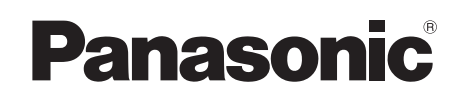

Инструкция по эксплуатации Інструкції з експлуатації SD-видеокамера SD-відеокамера

# Model No. SDR-S26EE

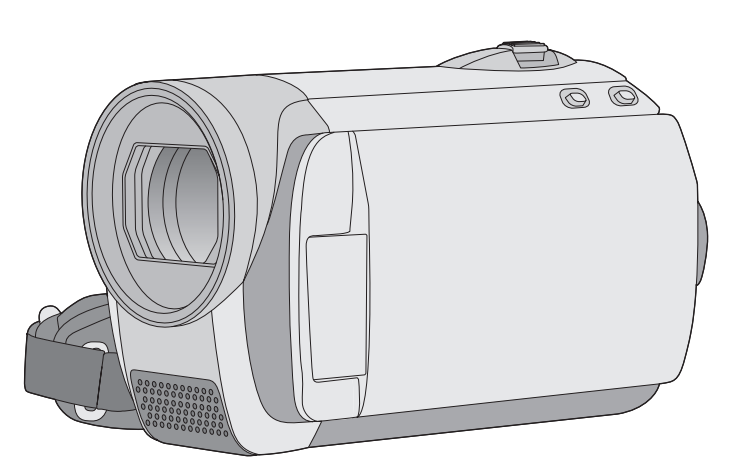

Перед пользованием прочтите, пожалуйста, эту инструкцию полностью. Перед використанням повністю прочитайте інструкції.

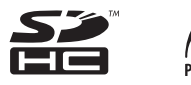

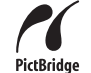

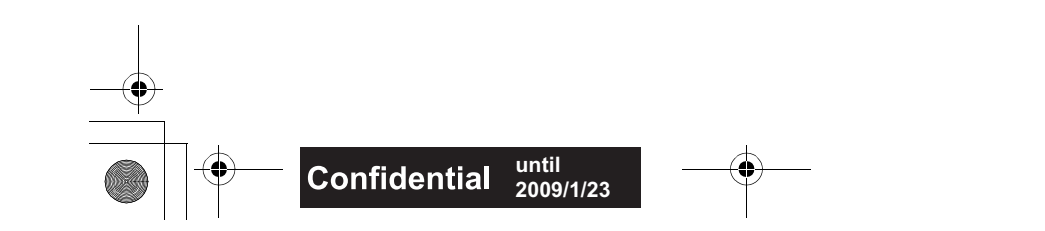

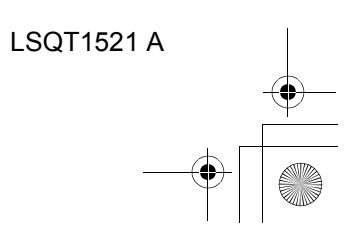

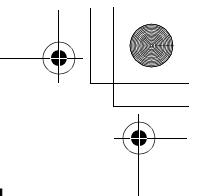

# Информация для вашей безопасности

ПРЕДУПРЕЖДЕНИЕ: ЧТОБЫ УМЕНЬШИТЬ ОПАСНОСТЬ ВОЗНИКНОВЕНИЯ ПОЖАРА, ПОРАЖЕНИЯ ЭЛЕКТРИЧЕСКИМ ТОКОМ ИЛИ ПОВРЕЖДЕНИЯ ИЗДЕЛИЯ,

- НЕ ПОДВЕРГАЙТЕ ЭТОТ АППАРАТ ВОЗДЕЙСТВИЮ ДОЖДЯ, ВЛАГИ, КАПЕЛЬ ИЛИ БРЫЗГ, И НЕ ПОМЕЩАЙТЕ НА АППАРАТ НИКАКИЕ ПРЕДМЕТЫ, НАПОЛНЕННЫЕ ВОДОЙ, НАПРИМЕР, ВАЗЫ.
- ИСПОЛЬЗУЙТЕ ТОЛЬКО РЕКОМЕНДУЕМЫЕ ПРИНАДЛЕЖНОСТИ.
- НЕ СНИМАЙТЕ КРЫШКУ (ИЛИ ЗАДНЮЮ КРЫШКУ); ВНУТРИ НЕТ ЧАСТЕЙ ДЛЯ ОБСЛУЖИВАНИЯ ПОЛЬЗОВАТЕЛЕМ. ЗА ОБСЛУЖИВАНИЕМ ОБРАЩАЙТЕСЬ К КВАЛИФИЦИРОВАННОМУ ОБСЛУЖИВАЮЩЕМУ ПЕРСОНАЛУ.

# ПРЕДОСТЕРЕЖЕНИЕ!

- НЕ СЛЕДУЕТ УСТАНАВЛИВАТЬ ИЛИ РАЗМЕЩАТЬ ДАННЫЙ АППАРАТ В КНИЖНОМ ШКАФУ, ВСТРОЕННОМ ШКАФУ ИЛИ ДРУГОМ ОГРАНИЧЕННОМ ПРОСТРАНСТВЕ ДЛЯ ТОГО, ЧТОБЫ СОХРАНИТЬ УСЛОВИЯ ХОРОШЕЙ ВЕНТИЛЯЦИИ. УДОСТОВЕРЬТЕСЬ, ЧТО ШТОРЫ И ДРУГИЕ ПОДОБНЫЕ ПРЕДМЕТЫ НЕ ПРЕПЯТСТВУЮТ НОРМАЛЬНОЙ ВЕНТИЛЯЦИИ ДЛЯ ПРЕДОТВРАЩЕНИЯ РИСКА ПОРАЖЕНИЯ ЭЛЕКТРИЧЕСКИМ ТОКОМ ИЛИ ВОЗНИКНОВЕНИЯ ПОЖАРА ИЗ-ЗА ПЕРЕГРЕВА.
- НЕ ЗАКРЫВАЙТЕ ВЕНТИЛЯЦИОННЫЕ ОТВЕРСТИЯ АППАРАТА ГАЗЕТАМИ, СКАТЕРТЯМИ, ШТОРАМИ И ПОДОБНЫМИ ПРЕДМЕТАМИ.
- НЕ РАЗМЕЩАЙТЕ НА АППАРАТ ИСТОЧНИКИ ОТКРЫТОГО ПЛАМЕНИ, ТАКИЕ, КАК ГОРЯЩИЕ СВЕЧИ.
- ВЫБРАСЫВАЙТЕ БАТАРЕИ В МУСОР, УЧИТЫВАЯ ОХРАНУ ОКРУЖАЮЩЕЙ СРЕДЫ.

Сетевая розетка должна быть расположена вблизи оборудования, и быть легко доступной.

Вилка сетевого шнура питания должна оставаться быстро доступной. Чтобы полностью отсоединить этот аппарат от сети переменного тока, отсоедините вилку сетевого шнура питания от розетки переменного тока.

# Используйте только рекомендуемые принадлежности.

- Используйте только входящие в постаку кабели AV и USB.
- При использовании кабелей, поставляемых отдельно, убедитесь, что их длина не превышает 3 метров.
- Храните карту памяти в недоступном для детей месте во избежание ее проглатывания.

#### Камера:

Идентификационная маркировка изделия расположена в батарейном отсеке устройства.

Адаптер переменного тока:

Идентификационная маркировка изделия расположена на нижней части устройства.

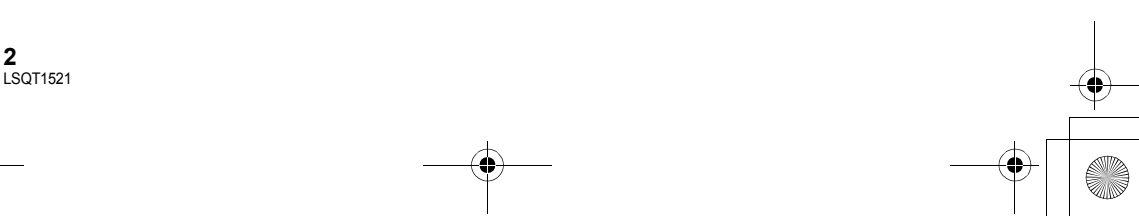

■ SDR-S26EE-LSQT1521\_rus. book 3 ページ 2008年12月24日 水曜日 午前9時12分

Русский язык

### -Если Вы увидите такой символ-

Информация по обращению с отходами для стран, не входящих в Европейский Союз

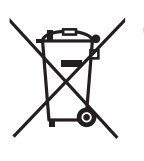

Действие этого символа распространяется только на Европейский Союз. Если Вы собираетесь выбросить данный продукт, узнайте в местных органах власти или у дилера, как следует поступать с отходами такого типа.

# Гарантия относительно содержания записи

Производитель не несет никакой ответственности за потерю записей в связи с поломкой или выходом из строя данного устройства, вспомогательного оборудования или носителей информации.

## Помните об авторских правах

Запись с предварительно записанных видеокассет или дисков, а также других печатных или телерадиоматериалов с целью, отличной от вашего личного использования, может являться нарушением закона об авторских правах. Даже с целью вашего личного использования запись определенного материала может быть ограничена.

# Карты, которые вы можете использовать с данным устройством

Карта памяти SD и карта памяти SDHC

- Карты памяти с емкостью 4 ГБ или более, на которых отсутствует логотип SDHC, не имеют спецификаций карт памяти SD.
- Более подробная информация о картах SD приведена нас странице 16.

# В настоящей инструкции по эксплуатации

- Карта памяти SD и карта памяти SDHC носят название "карта SD".
- Страницы для справки обозначаются стрелкой, например: → 00

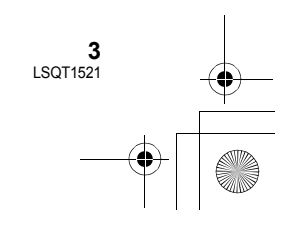

# Лицензии

- Логотип SDHC является торговой маркой.
- Номера патентов США 6,836,549; 6,381,747; 7,050,698; 6,516,132; а также 5,583,936. Данное изделие оснащено встроенной технологией защиты авторских прав, которая защищена патентами США и другими правами на интеллектуальную собственность. Использование этой технологии защиты авторских прав должно быть разрешено Macrovision, и она предназначена для домашнего и другого ограниченного использования, если иное не разрешено со стороны Macrovision. Запрещены обратный инжиниринг и разборка.
- Microsoft<sup>®</sup>, Windows<sup>®</sup>, Windows Vista<sup>®</sup>, DirectDraw<sup>®</sup>, DirectSound<sup>®</sup> и DirectX<sup>®</sup> являются зарегистрированными торговыми марками или торговыми марками Microsoft Corporation в США и/или других странах.
- Microsoft экранные снимки напечатаны с разрешения Microsoft Corporation.
- IBM, PC/AT и PowerPC являются зарегистрированными торговыми марками International Business Machines Corporation в США.
- Intel<sup>®</sup>, Core<sup>™</sup>, Pentium<sup>®</sup> и Celeron<sup>®</sup> являются зарегистрированными торговыми марками компании Intel Corporation в Соединенных Штатах и других странах.
- YouTube и логотип YouTube являются зарегистрированными торговыми марками или торговыми марками YouTube LLC.
- Macintosh и Mac OS являются зарегистрированными торговыми марками или торговыми марками Apple Inc. в США и/ или в других странах.
- Другие названия систем и продуктов, упомянутые в данном руководстве, являются, как правило, зарегистрированными торговыми марками или торговыми марками производителей, разработавших систему или относящиеся к ней продукты.

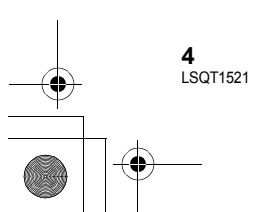

# Содержание

Информация для вашей безопасности.....2 Дополнительные принадлежности ......7

# Подготовка

### Перед началом использования

| 1 | Обозначение и назначение частей |     |
|---|---------------------------------|-----|
|   | камеры                          | . 8 |
| 2 | Блок питания                    | 11  |
|   | Как вставить аккумулятор        | 11  |
|   | Зарядка аккумулятора            | 12  |
|   | Время зарядки и время записи    | 14  |
| 3 | Карты SD                        | 15  |
|   | О SD картах                     | 15  |
|   | Индикатор обращения             | 17  |
| 4 | Как вставлять/извлекать SD      |     |
|   | карту                           | 18  |

### Настройка

| 1 | Включение и выключение камеры | I  |
|---|-------------------------------|----|
|   | Выбор режима                  | 19 |
| 2 | Использование экрана меню     | 20 |
|   | Выбор языка                   | 21 |
|   | Список меню                   | 21 |
| 3 | Установка даты и времени      | 23 |
|   | Установка мирового времени    |    |
|   | (отображение времени в пункте |    |
|   | назначения путешествия)       | 24 |
|   |                               | 25 |

4 Настройка ЖКД...... 25

# Запись

#### Запись (Базовая)

| 1 | Перед съемкой                     | 26 |
|---|-----------------------------------|----|
|   | Интеллектуальный автоматический   |    |
|   | режим                             | 26 |
| 2 | Запись фильмов                    | 28 |
|   | Запишите видео для загрузки на    |    |
|   | YouTube                           | 29 |
|   | Режимы записи и время записи      | 30 |
| 3 | Фотосъемка                        | 31 |
|   | Количество пикселей               | 32 |
| 4 | Функции записи                    | 33 |
|   | Функция наезд/отъезд              | 33 |
|   | Съемка самого себя                | 34 |
|   | Быстрый старт                     | 34 |
|   | Функция оптического стабилизатора |    |
|   | изображения                       | 35 |

# Запись (С дополнительными функциями)

#### 1 Функции записи для рабочих иконок...... 36 Рабочие иконки...... 37 Подготовка Компенсация переотраженного света/Затемнение/Режим помощи/ Ночная съемка в цвете/Режим мягкой фокусировки на зонах телесного цвета/PRE-REC/ Распознавание лиц/Автоспуск 2 Функции записи меню ...... 42 Меню ..... 42 Соотношение размеров/Снижение Запись шума ветра/Контрольная линия/ Автоматическое замедление затвора 3 Функции ручной съемки ...... 44 Режим съемки..... 45 Ручная регулировка фокусного расстояния ..... 45 Воспроизведение Баланс белого..... 46 Ручная установка выдержки/диафрагмы ..... 47

# Воспроизведение

Воспроизведение

| 1 | Воспроизведение видео | 48 |
|---|-----------------------|----|
|---|-----------------------|----|

2 Воспроизведение снимков...... 51

# Редактирование

| 1 | Удаление сцен/файлов           | 53 |
|---|--------------------------------|----|
|   | Удаление сцен/файлов по одному |    |
|   | за раз                         | 53 |
|   | Удаление нескольких сцен/      |    |
|   | файлов                         | 53 |
|   | Совместное удаление            |    |
|   | скопированных сцен             | 54 |
| 2 | Редактирование сцен            | 55 |
| 3 | Редактирование фотоснимков     | 56 |
|   |                                |    |

## Управление картой SD

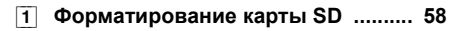

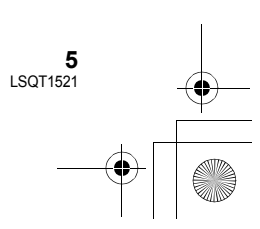

۲

сПК

Прочее

#### ) SDR-S26EE-LSQT1521\_rus. book 6 ページ 2008年12月24日 水曜日 午前9時12分

# Использование с другими устройствами

| 1 | Воспроизведение на ТВ            | 59 |
|---|----------------------------------|----|
| 2 | Работа с устройством для записи  |    |
|   | DVD дисков                       | 61 |
|   | Подсоедините видеокамеру к       |    |
|   | устройству для записи DVD        |    |
|   | дисков                           | 62 |
|   | Функция КОП. НА DVD              | 63 |
|   | Функция ИЗБРАН. СЦЕНЫ            | 64 |
|   | Примечания относительно          |    |
|   | копирования даных на диски с     |    |
|   | использованием устройства для    |    |
|   | записи DVD дисков                | 66 |
|   | Воспроизведение диска,           |    |
|   | вставленного в устройство        |    |
|   | для записи DVD дисков            | 67 |
| 3 | Работа с другими видео           |    |
|   | устройствами                     | 68 |
|   | Перезапись изображений на другие |    |
|   | видео устройства                 | 68 |
| 4 | С принтером (PictBridge)         | 69 |

# СПК

# Перед началом использования

| 1    | Что можно сделать с ПК    | 71 |
|------|---------------------------|----|
| 2    | Операционная среда        | 72 |
|      | Лицензионное соглашение с |    |
|      | пользователем             | 74 |
| Наст | гройка                    |    |
| 1    | Установка                 | 75 |
|      | Установка VideoCam Suite  | 75 |
|      | Деинсталяция программного |    |
|      | обеспечения               | 76 |
| 2    | Подключение и распознание | 77 |
|      | О дисплее ПК              | 77 |
|      | Безопасное отсоединение   |    |
|      | кабеля USB                | 78 |
| Испо | ользование программного   |    |
| 0000 |                           |    |

# Использование Macintosh

1 При использовании Macintosh ..... 81

# Прочее

# Индикация

| 1    | Индикация                 | 82 |
|------|---------------------------|----|
| 2    | Сообщения                 | 85 |
| Поле | езные советы              |    |
| 1    | Функции, которые не могут |    |
|      | быть использованы         |    |
|      | одновременно              | 87 |

| одновременно                                  | 87   |
|-----------------------------------------------|------|
| <ol> <li>Устранение неисправностей</li> </ol> | 88   |
| На что необходимо обратить                    |      |
| внимание при использовании                    | . 93 |
| Определение терминов                          | . 96 |
| Технические условия                           | . 98 |
| Количество записываемых                       |      |
| изображений                                   | 101  |

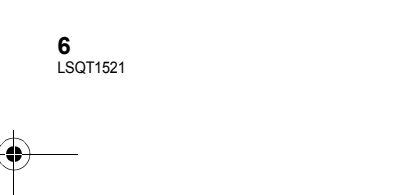

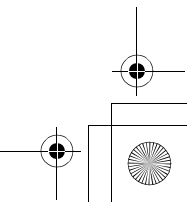

) SDR-S26EE-LSQT1521\_rus.book 7 ページ 2008年12月24日 水曜日 午前9時12分

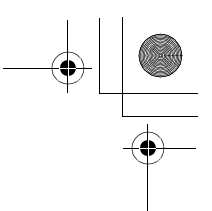

# Дополнительные принадлежности

Перед началом использования камеры проверьте вспомогательное оборудование.

**Аккумулятор** VW-VBJ10

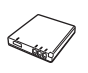

Адаптер переменного тока

VSK0695

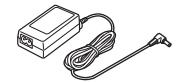

Кабель электропитания переменного тока К2CQ2CA00006 или К2CR2DA00004

**АV кабель** К2КС4СВ00022

**Кабель USB** К1HA05AD0006

CD-ROM

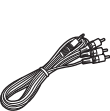

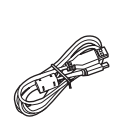

0

# Дополнительные принадлежности

Отдельные дополнительные принадлежности могут быть недоступны в некоторых странах.

| Блок аккумулятора (литий/VW-VBJ10)           |
|----------------------------------------------|
| Ширококонверсионный объектив<br>(VW-W3707H)  |
| Комплект фильтров (VW-LF37WE)                |
| Устройство для записи DVD дисков<br>(VW-BN1) |
| Адаптер для провода подсветки<br>(VW-SK12E)  |
| Видеолампа постоянного тока<br>(VW-LDC103E)* |
| Лампочка для накамерного света<br>(VZ-LL10E) |
| * Необходим адаптер скобы крепления          |

Необходим адаптер скобы крепления VW-SK12E (поставляется отдельно).

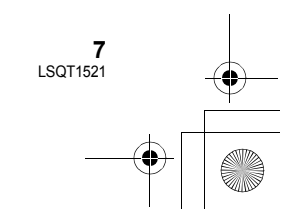

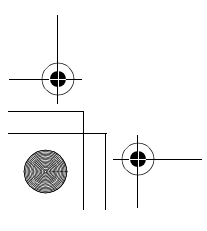

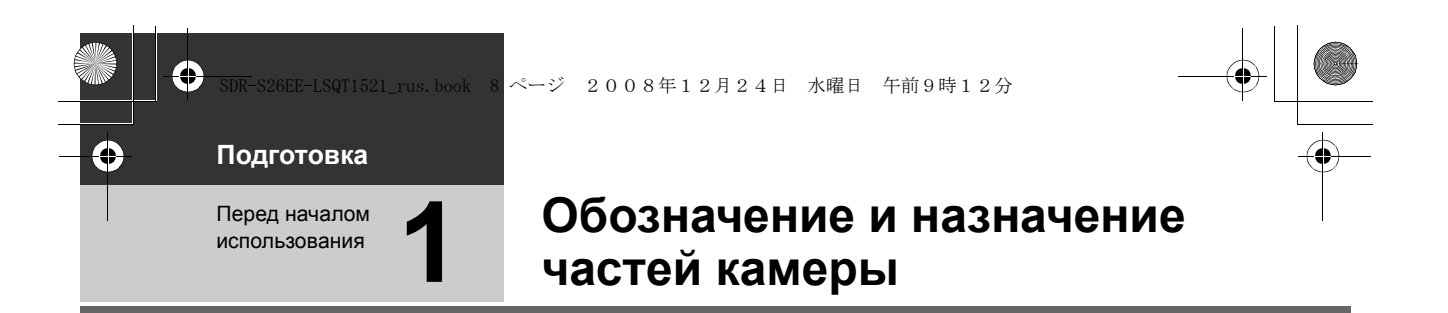

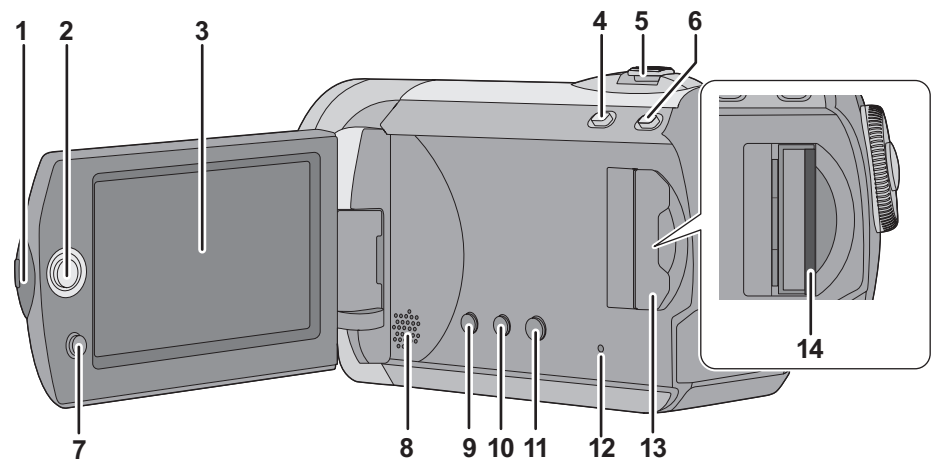

1 Выступ для открывания монитора ЖКД

## 2 Джойстик

#### з жкд

По причине ограничений технологии производства жидкокристаллических экранов на экране ЖКД может быть несколько мелких ярких или темных точек. Тем не менее, это не является неисправностью и не влияет на записанные изображения.

- 4 Кнопка режима Интернет [WEB MODE] (→ 29)
- 5 При записи: Ручка изменения фокусного расстояния [W/T] (→ 33) В процессе воспроизведения: Ручка громкости [-VOL+] (→ 49)
- 6 Кнопка интеллектуального автоматического режима [iA] (→ 26)
- 7 Кнопка вызова меню [MENU] (→ 20)
- 8 Динамик

8 LSQT1521

- 9 Кнопка стирания [m] (→ 53)
- 10 Кнопка ручного режима [MÁNUAL AF/ MF] (→ 44)
- 11 Кнопка оптического стабилизатора изображения [(()), O.I.S.] (→ 35)
- 12 Индикатор доступа к карте SD [ACCESS] (→ 17)

13 Крышка слота SD карты [SD CARD] (→ 18)
14 Слот для SD карты (→ 18)

#### ЖКД

Вытолкните пальцами жидкокристаллический монитор наружу в направлении стрелки.

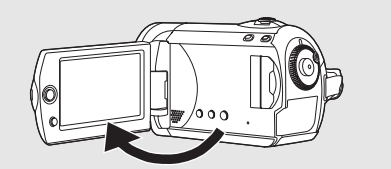

• Он может открываться на 90°.

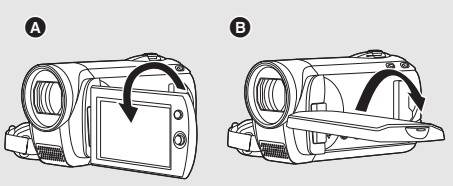

- Он может поворачиваться на 180° (А) в направлении объектива или на 90° (В) в обратном направлении.
- Уровень яркости и цветовой насыщенности ЖКД можно настраивать. (+ 25)

# Джойстик

Используйте джойстик для выбора функций записи и операций по воспроизведению, а также для выполнения операций на экране меню. Перемещайте джойстик вверх, вниз, влево или вправо для выбора параметра или сцены, после чего нажмите на джойстик для подтверждения.

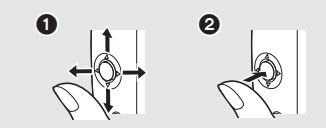

- Сделайте выбор движением вверх, вниз, влево или вправо.
- О Подтвердите, нажав в центре.
- Работа с экранным меню (+ 20)
- Для выбора функций записи (-> 36)
- Для ручной настройки (→ 44)
- Операции по воспроизведению (+ 48, 51)

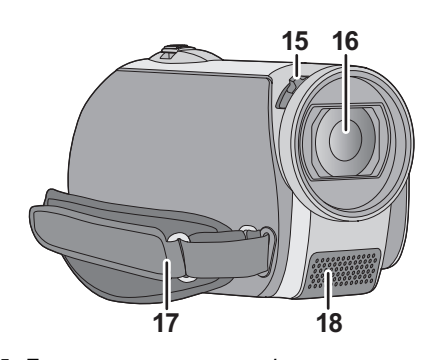

15 Переключатель открытия/закрытия крышки объектива

## 16 Объектив

- Присоедините защитное устройство МС или фильтр ND из комплекта фильтров (VW-LF37WE; поставляется отдельно) или широкоугольный объектив (VW-W3707H; поставляется отдельно) спереди объектива камеры.
- При использовании широкоугольного объектива, если увеличение превышает 20× качество изображения ухудшается.
- Телеобъектив использовать нельзя.

# Прикрепление крышки объектива (Включен в набор фильтров (VW-LF37WE; поставляется

# отдельно))

 При использовании комплекта фильтров (VW-LF37WE; поставляется отдельно) следует защищать поверхность линзы, когда камера не используется, при помощи крышки объектива, поставляемой в комплекте с фильтрами.

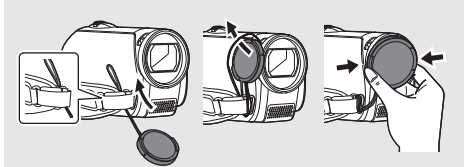

- Чтобы надеть или снять крышку объектива, удерживайте обе стороны крышки объектива кончиками указательного и большого пальцев.
- 17 Крепежный ремешок
- 18 Микрофон (встроенный, стерео)

#### Крышка объектива

Для защиты объектива следует закрывать его крышку, когда он не используется. Передвиньте переключатель открытия/

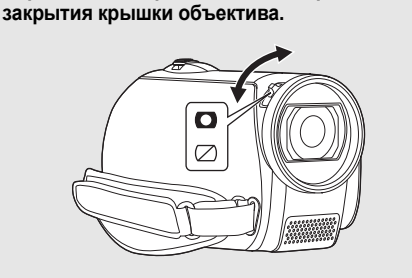

#### Крепежный ремень

Отрегулируйте длину ремня и положение подушечки.

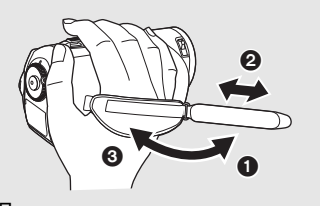

- Переверните ремешок.
- Отрегулируйте длину.
- Закрепите снова ремешок.

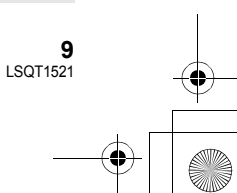

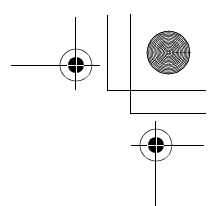

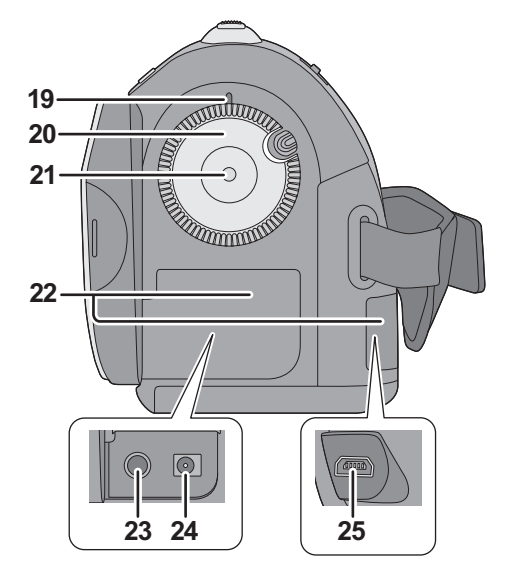

- 19 Индикатор состояния (→ 12, 19)
- 20 Дисковый переключатель режимов (→ 19)
- 21 Кнопка пуска/остановки записи (→ 28, 31)
- 22 Крышка отсека разъемов
- 23 Терминал вывода аудио-видео [A/V] (→ 59, 68)
- 24 Входная клемма постоянного тока [DC IN] (→ 12)
- Не используйте любые другие адаптеры переменного тока, за исключением поставляемого.
- 25 USB терминал [⊷] (→ 62, 69, 77)

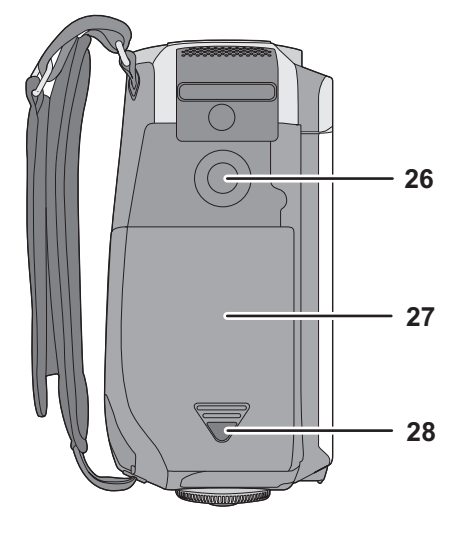

- 26 Гнездо для штатива
- 27 Крышка аккумуляторного отсека (-> 11)
- 28 Кнопка блокировки крышки аккумуляторного отсека [PUSH/ SLIDE OPEN] (→ 11)

# Гнездо для штатива

Гнездо для штатива представляет собой отверстие для подсоединение видеокамеры к штативу, поставляемому по запросу.

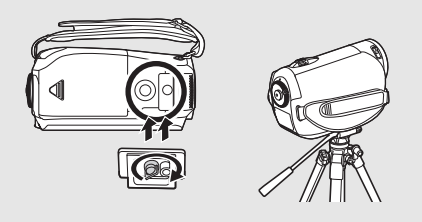

 При использовании штатива крышку аккумуляторного отсека нельзя открыть.
 Вставляйте аккумулятор до того, как прикрепить камеру к штативу. (→ 11)

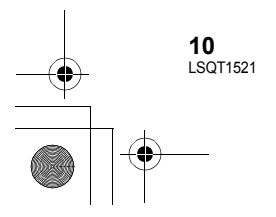

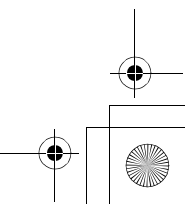

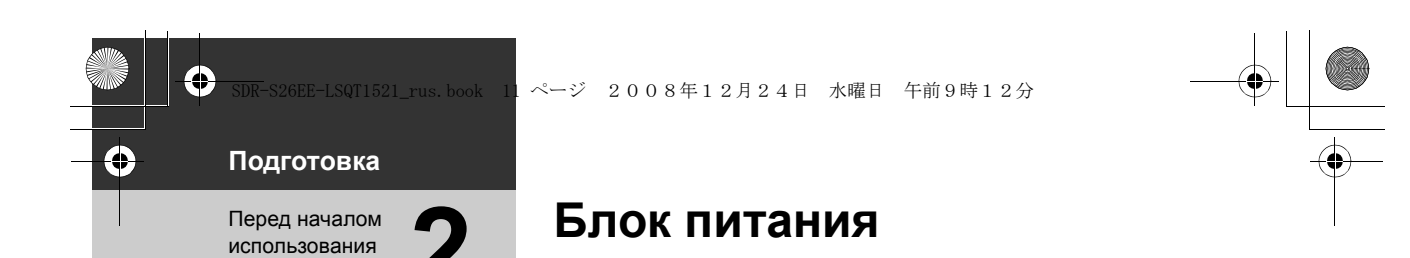

## О типах аккумуляторов, которые вы можете использовать для данного устройства

Данную камеру можно использовать только с аккумулятором, поставляемым в комплекте/ VW-VBJ10.

Выяснилось, что на некоторых рынках в продаже появились поддельные аккумуляторные блоки, которые очень похожи на оригинальные. Некоторые из этих блоков не имеют надлежащей встроенной защиты, отвечающей требованиям соответствующих стандартов безопасности. Возможно эти аккумуляторы пожаро- и взрывоопасны. Пожалуйста, имейте в виду, что мы не несем никакой ответственности за несчастные случаи или отказ оборудования в результате использования поддельных аккумуляторов. Чтобы гарантировать использование безопасной продукции, мы рекомендуем оригинальные аккумуляторные блоки Panasonic.

# Как вставить аккумулятор

**⊘Установите переключатель режимов в положение OFF.** 

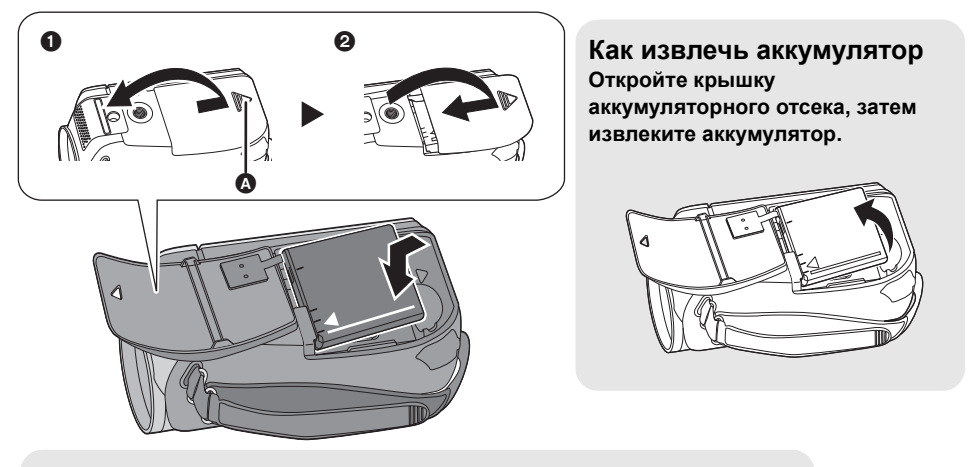

- Кнопка блокировки крышки аккумуляторного отсека [PUSH/SLIDE OPEN]
- Удерживая нажатой кнопку блокировки крышки аккумуляторного отсека,
- сдвиньте и откройте крышку аккумуляторного отсека
- Закройте и сдвиньте крышку аккумуляторного отсека

# Вставляйте аккумулятор до тех пор, пока не раздастся щелчок, обращая внимание на направление.

• Перед извлечением аккумулятора убедитесь в том, что вы установили переключатель режимов на OFF и проверьте, чтобы индикатор статуса не горел.

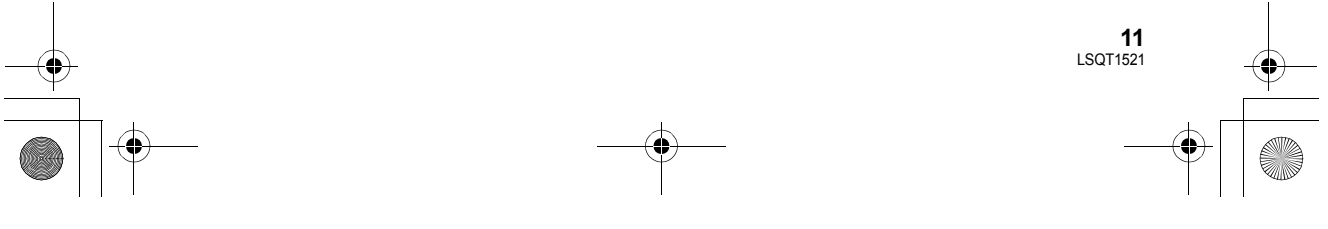

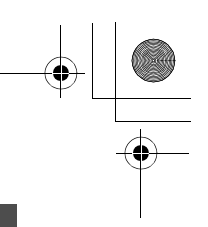

# Зарядка аккумулятора

При подключенном сетевом адаптере камера находится в режиме ожидания. Первичная цепь всегда "работает", если адаптер переменного тока подключен к электрической розетке. Устройство продается с незаряженным аккумулятором. Зарядите аккумулятор перед включением камеры.

#### ♦ Установите переключатель режимов в положение OFF.

Аккумулятор не будет заряжен, если питание включено.

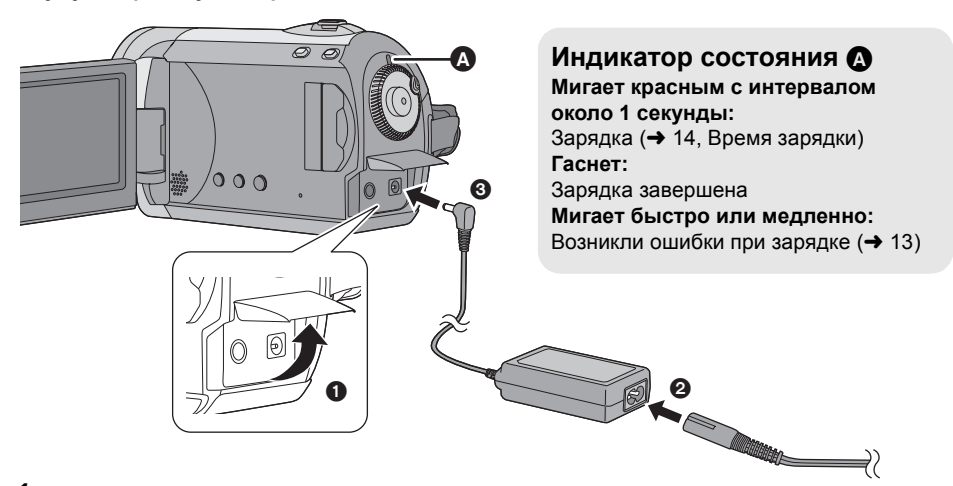

- **1** Откройте ЖКД монитор и затем откройте крышку терминалов.
- **2** Подключите кабель переменного тока к адаптеру переменного тока и к электрической розетке.
- **3** Подключите сетевой адаптер ко входному разъему постоянного тока на данной камере.
- Не используйте кабель питания переменного тока с каким-либо другим оборудованием, т. к. он предназначен только для данного устройства. Не используйте с данным устройством кабель питания переменного тока от другого оборудования.
- Рекомендуется использовать аккумуляторы Panasonic (VW-VBJ10).
- При использовании других аккумуляторов мы не можем гарантировать качество изделия.
- Не нагревайте и не подвергайте воздействию огня.
- Не оставляйте батарею(-и) в автомобиле в месте, подверженном воздействию прямых солнечных лучей, в течение длительного периода при закрытых окнах и дверях.

#### ВНИМАНИЕ

12 LSOT1521

Опасность взрыва батарей при неправильной установке. Замена батареи выполняется только на идентичную или эквивалентную батарею, рекомендованную производителем. Утилизация отработанных батарей выполняется в соответствии с инструкциями производителя.

#### Внимание

Риск пожара, взрыва и ожогов. Не разбирайте и не нагревайте выше 60 °С и не бросайте в огонь.

#### ) SDR-S26EE-LSQT1521\_rus.book 13 ページ 2008年12月24日 水曜日 午前9時12分

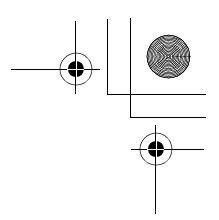

# Ошибки при зарядке

Если индикатор состояния действует следующим разом:

#### Не мигает:

Выньте и снова вставьте аккумулятор, затем отключите и снова подключите адаптер переменного тока.

Если индикатор состояния по-прежнему не мигает, обратитесь к торговому агенту. Быстро мигает с интервалом примерно

#### 0,25 секунды:

Аккумулятор невозможно зарядить. Попробуйте сделать следующее.

- Выньте и снова вставьте аккумулятор, а затем попробуйте зарядить аккумулятор.
- Температура аккумулятора либо окружающей среды слишком высокая/ низкая, поэтому подождите, пока температура камеры и аккумулятора не станет нормальной и попробуйте перезарядить аккумулятор.

Если зарядка аккумулятора по-прежнему не начинается, обратитесь к торговому агенту. Медленно мигает с интервалом примерно 3 секунды:

Для зарядки требуется время по следующим причинам:

- Аккумулятор был чрезмерно разряжен.
- Температура аккумулятора или окружающей среды слишком высокая/ низкая.

# Подключение к сети переменного тока

В случае включения данной камеры во время зарядки аккумулятора с помощью сетевого адаптера, для использования камеры можно использовать питание от сетевой розетки. (Пока аккумулятор используется, он не будет заряжаться.)

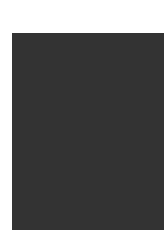

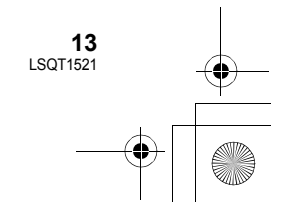

# Время зарядки и время записи

#### Время зарядки

• Температура: 25 °С/влажность: 60%

| Номер модели<br>аккумулятора                                                         | Напряжение/емкость<br>(Минимум) | Время зарядки |
|--------------------------------------------------------------------------------------|---------------------------------|---------------|
| Аккумулятор, входящий в<br>комплект поставки/<br>VW-VBJ10 (поставляется<br>отдельно) | 3,6 В/940 мАч                   | 2 h 15 min    |

• При температуре выше или нижу 25 °С время зарядки увеличивается.

#### Время записи

• Температура: 25 °С/влажность: 60%

| Номер модели<br>аккумулятора                                                            | Напряжение/<br>емкость (Минимум) | Максимальное<br>непрерывное<br>время записи | Текущее время<br>записи |
|-----------------------------------------------------------------------------------------|----------------------------------|---------------------------------------------|-------------------------|
| Аккумулятор,<br>входящий в комплект<br>поставки/<br>VW-VBJ10 (поставляется<br>отдельно) | 3,6 В/940 мАч                    | 1 h 15 min                                  | 40 min                  |

• Указано приблизительное время.

- Текущее время записи означает время записи с многократными пусками/остановками записи, включениями/выключениями видеокамеры, перемещениями рычага изменения фокусного расстояния и т.д.
- Время записи будет меняться в зависимости от используемого статуса. Имейте в виду, что время работы аккумулятора уменьшается при низких температурах. Рекомендуется заряжать запасной аккумулятор для использования во время записи.
- После использования или зарядки аккумуляторы нагреваются. Камера также нагревается во время использования. Это не является неисправностью.
- Перезаряжаемая батарейка может перезаряжаться около 500 раз.

#### Индикатор уровня зарядки аккумулятора

- По мере уменьшения емкости аккумулятора индикация пошагово изменяется, и отображается следующее.
- $\mathbb{E}[\mathbb{Z}] \to \mathbb{E}[\mathbb{Z}] \to \mathbb{E}[\mathbb{Z}] \to \mathbb{E}[\mathbb{Z}]$

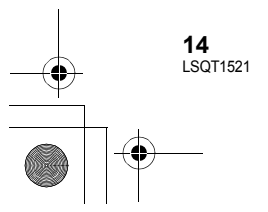

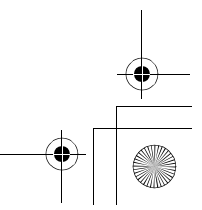

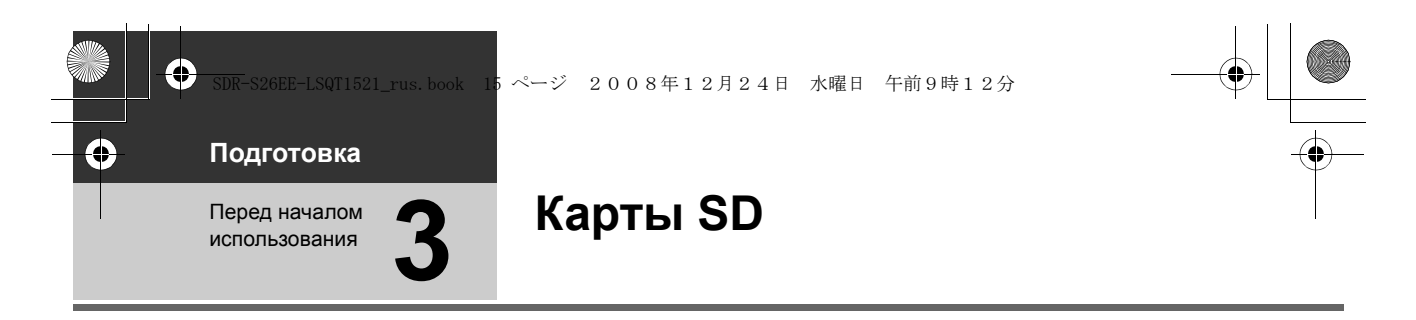

Данную камеру можно использовать для записи видео и стоп-кадров и карту SD.

|         |                     | Карта памяти SD |                            |                                 | Карта<br>памяти<br>SDHC                  |
|---------|---------------------|-----------------|----------------------------|---------------------------------|------------------------------------------|
| Емкость |                     | 8 MБ/16 MБ      | 32 МБ/<br>64 МБ/<br>128 МБ | 256 МБ/<br>512 МБ/1 ГБ/<br>2 ГБ | 4 ГБ/6 ГБ/<br>8 ГБ/12 ГБ/<br>16 ГБ/32 ГБ |
| Функции |                     |                 |                            |                                 |                                          |
|         | Запись видеофильмов | -               | •*                         |                                 |                                          |
|         | Запись фотографий   | •               |                            |                                 |                                          |

•: может использоваться -: не может использоваться

A

15 LSQT1521

\* Не может гарантировать работу.

# О SD картах

Данное устройство совместимо с картами памяти как формата SD, так и формата SDHC. Можно использовать только карты формата SDHC на устройствах, совместимых с ними. Нельзя использовать карты формата SDHC на устройствах, совместимых только с картами формата SD. (При использовании карты памяти формата SDHC на другом устройстве необходимо сначала ознакомиться с инструкциями по эксплуатации этого устройства.)

- Пожалуйста, обратитесь за последней информацией к следующему веб-сайту. (Сайт представлен только на английском языке.)
  - http://panasonic.jp/support/global/cs/e\_cam
- Данная видеокамера поддерживает карты SD, отформатированные в системе FAT12 и системе FAT16, в соответствии с техническими условиями карт памяти SD и карт памяти SDHC, отформатированных в системе FAT32.
- Если необходимо использовать карты памяти емкостью 4 ГБ или более, можно использовать только карты памяти SDHC.
- Карты памяти с емкостью 4 ГБ или более, на которых отсутствует логотип SDHC, не имеют спецификаций карт памяти SD.
- Для форматирования карт SD используйте данную камеру. Если SD карта отформатирована на других устройствах (таких как ПК), потраченное на запись время может увеличиться и, возможно, вы не сможете использовать SD карту. (→ 58)
- Мы рекомендуем использовать SD карты с брендом Panasonic.
- При использовании SD карты, данные на которой записывались много раз, оставшееся время для записи может сократиться.
- Если переключатель защиты от записи () на SD карте закрыт, на карте невозможны запись, редактирование или удаление.
- Храните карту памяти в месте, недоступном для детей, так как они могут ее проглотить.
- Карту MultiMediaCard в данной камере использовать невозможно.

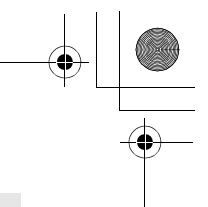

# О SD картах, которые вы можете использовать для записи фильмов

Мы рекомендуем использовать SD карты, соответствующие Class 2 или выше Классификации SD по скорости, или следующие SD карты производства Panasonic для записи фильма. (При использовании других типов SD карты запись фильма может неожиданно прерваться.)

|        | Высокоскоростные карты памяти SD | Карта памяти SD/<br>SDHC Class 2 | Карта памяти SD/<br>SDHC Class 4 | Карта памяти SD/<br>SDHC Class 6 |
|--------|----------------------------------|----------------------------------|----------------------------------|----------------------------------|
| 256 МБ | RP-SDH256                        | RP-SDR256                        | -                                | _                                |
| 512 МБ | RP-SDK512                        | RP-SDR512                        | -                                | -                                |
| 1 ГБ   | RP-SDH01G                        | RP-SDR01G                        | -                                | RP-SDV01G                        |
| 2 ГБ   | RP-SDK02G                        | RP-SDR02G                        | RP-SDM02G                        | RP-SDV02G                        |
| 4 ГБ   | -                                | RP-SDR04G                        | RP-SDM04G                        | RP-SDV04G                        |
| 6 ГБ   | -                                | -                                | RP-SDM06G                        | -                                |
| 8 ГБ   | -                                | -                                | -                                | RP-SDV08G                        |
| 12 ГБ  | -                                | -                                | RP-SDM12G                        | -                                |
| 16 ГБ  | -                                | -                                | -                                | RP-SDV16G                        |
| 32 ГБ  | _                                | -                                | _                                | RP-SDV32G                        |

Операции по записи фильмов не гарантируются со следующими SD картами.
 SD карты объемом от 32 МБ до 128 МБ

- Карты SD емкостью от 256 МБ до 32 ГБ, отличные от вышеупомянутых

#### Правила обращения с SD картами

- Не касайтесь терминалов обратной стороны карты.
- Не подвергайте контакты карт воздействию влаги, загрязнению или запылению.
- Не оставляйте SD карты в таких местах:
  - Под воздействием прямых солнечных лучей.
  - В очень пыльных или влажных местах.
  - -В непосредственной близости от нагревательных приборов.
  - В местах, подверженных значительным перепадам температуры (при этом может образовываться конденсат).
- -В местах, где имеется статическое электричество или электромагнитное излучение.
- Для защиты SD карт храните их в собственных коробках, когда они не используются.
- Помехи от электротехнического оборудования, электростатика или повреждение этой видеокамеры или SD карты могут повредить или стереть данные, которые хранятся на SD карте. Мы рекомендуем сохранять данные с SD карты на ПК.

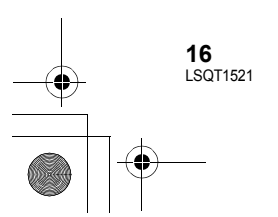

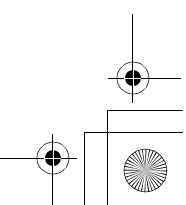

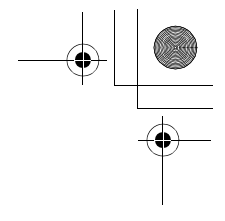

# Индикатор обращения

0

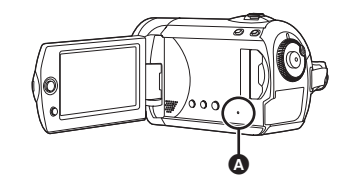

- Индикатор доступа к карте SD [ACCESS]
- Во время обращения видеокамеры к SD карте лампа будет гореть.
- Когда горит лампа, нельзя
- Открывать крышку слота для SD карты и извлекать SD карту
- Пользоваться дисковым переключателем
- Извлекать аккумулятор или отключать сетевой адаптер переменного тока
- Выполнение вышеуказанного при светящемся индикаторе может привести к повреждению данных/SD карты памяти или данного устройства. Однако индикатор доступа также светится при вращении переключателя режимов. В этом случае проблем нет.

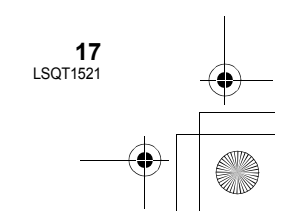

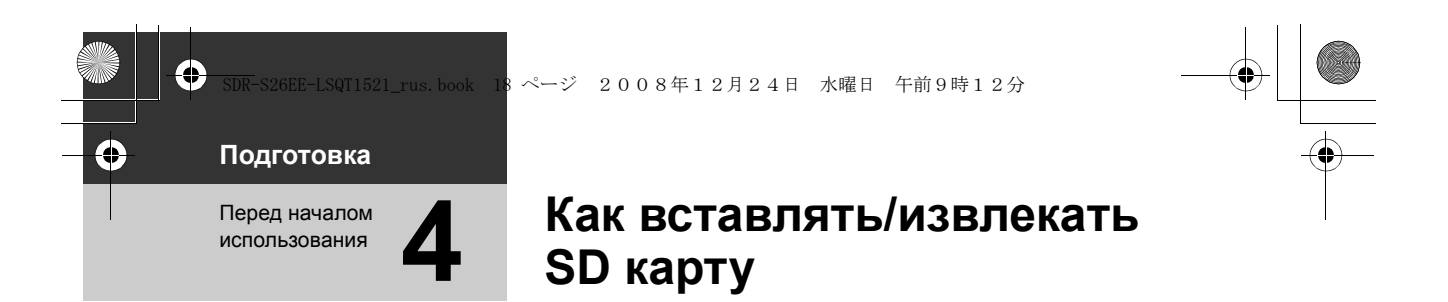

# Осторожно:

Если SD карта вставляется или извлекается при включенном питании, эта видеокамера может работать с ошибками или данные, записанные на SD карте, могут быть утрачены.

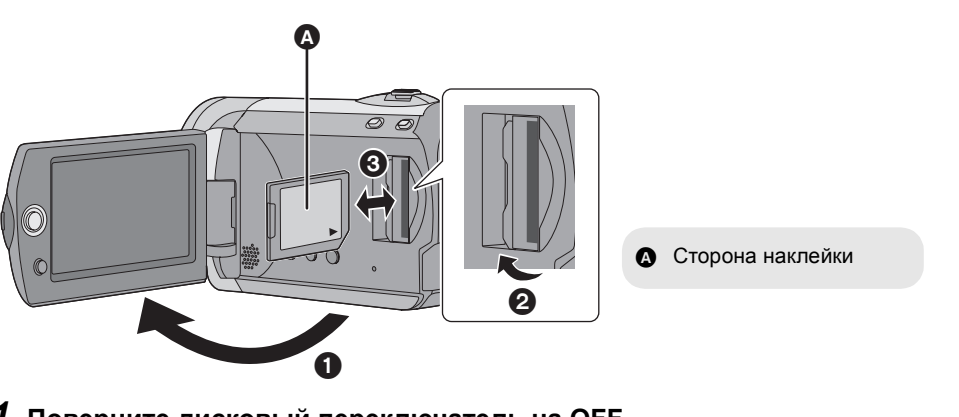

# **1** Поверните дисковый переключатель на OFF.

• Проверьте, чтобы индикатор статуса не горел.

# 2 Откройте ЖКД, затем откройте крышку слота для SD карты.

# **3** Как вставлять/извлекать SD карту.

- Нажмите на SD карту прямо до упора.
- Нажмите на центр SD карты, затем вытолкните ее наружу.

# 4 Надежно закройте крышку для слота SD карты.

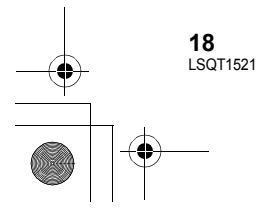

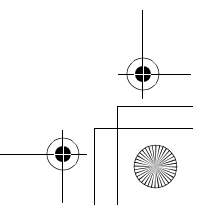

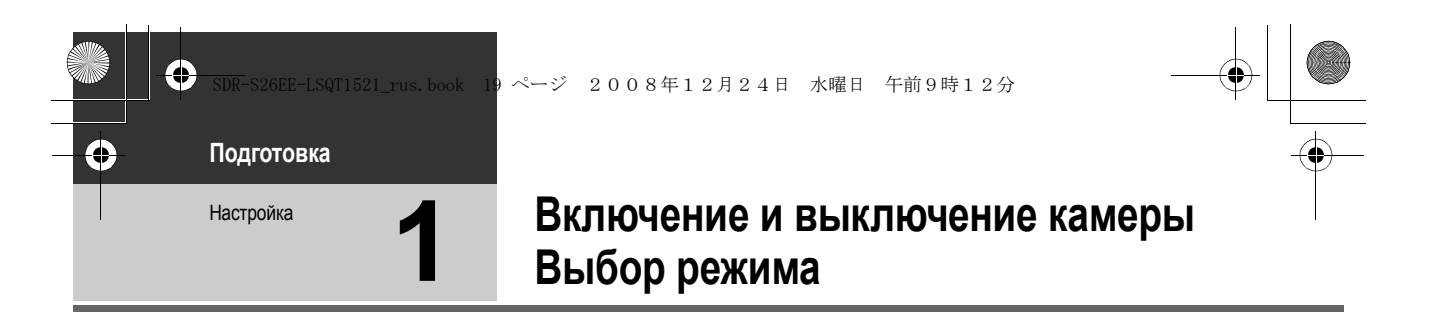

Поворачивайте дисковый переключатель режимов для переключения на запись, воспроизведение или питание OFF.

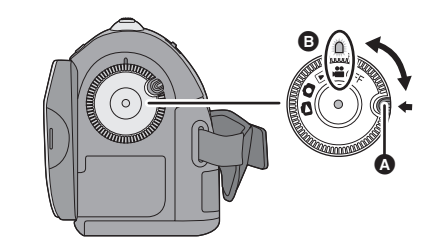

# 

Индикатор состояния загорится, и камера включится.

 При первом включении видеокамеры появится запрос о настройке даты и времени. Выберите [ДА] и задайте параметры даты и времени. (→ 23)

#### Чтобы выключить камеру

Поверните дисковый переключатель на OFF. • Индикатор состояния погаснет и камера выключится.

| -22 | Режим записи фильма (→ 28)           |
|-----|--------------------------------------|
|     | Режим воспроизведения фильма (→ 48)  |
| ٥   | Режим записи снимков (→ 31)          |
| ۵   | Режим воспроизведения снимков (→ 51) |
| OFF |                                      |

- Поворачивайте дисковый переключатель режимов и одновременно нажимайте кнопку разблокирования () при переключении из OFF на другой режим.
- Выравняйте с индикатором статуса 🕒

### Как включить и выключить видеокамеру при помощи ЖКД

Если дисковый переключатель режимов установлен на или , камеру можно включать или выключать с помощью ЖКД.

# Для включения

Откройте ЖКД.

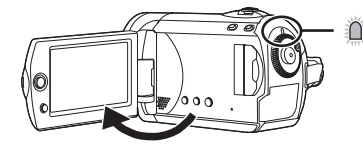

Индикатор статуса горит.

Для выключения Закройте ЖКД.

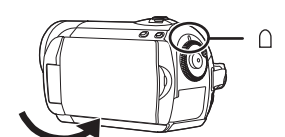

Индикатор статуса гаснет.

 При установке быстрого старта на [ВКЛ] индикатор статуса мигает зеленым светом. Чтобы выключить питание сразу после закрытия ЖКД, установите быстрый старт на [ВЫКЛ]. (→ 34)

Поверните дисковый переключатель режимов на OFF, если камера не используется.

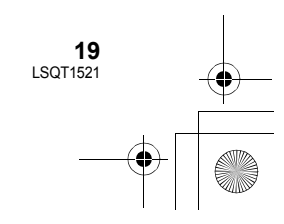

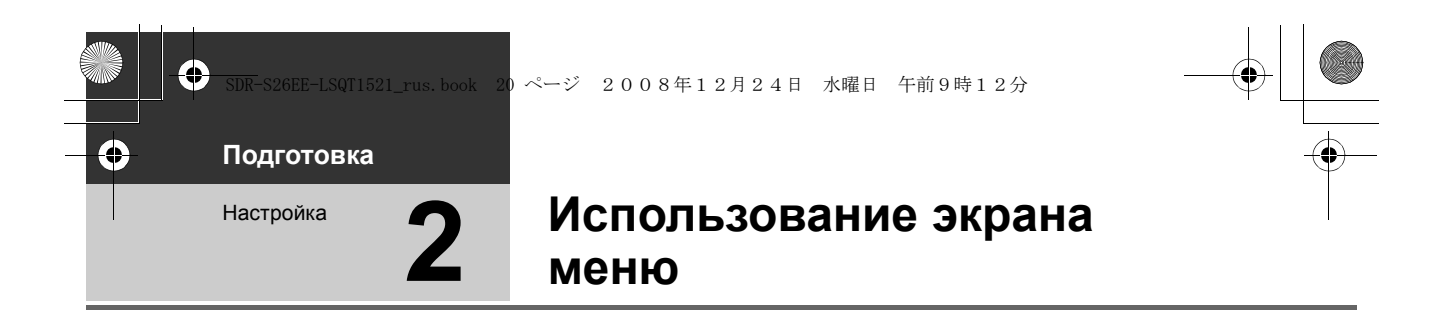

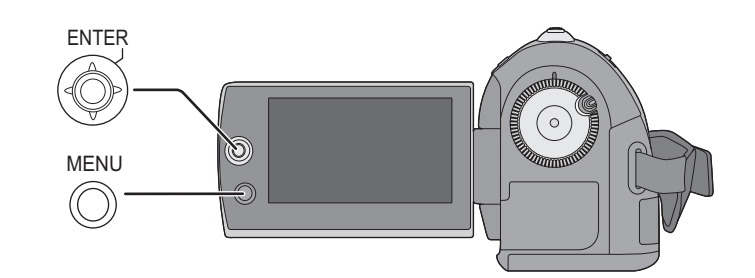

# **1** Нажмите кнопку MENU.

Отображаются разные меню в зависимости от положения дискового переключателя режимов.

2 Выберите нужный пункт в верхнем меню, затем переместите джойстик вправо или нажмите на джойстик.

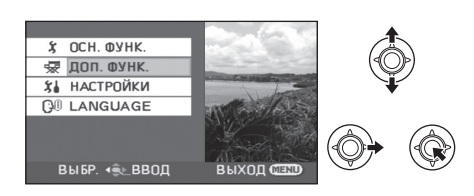

3 Выберите пункт подменю, затем перместите джойстик вправо или нажмите на джойстик.

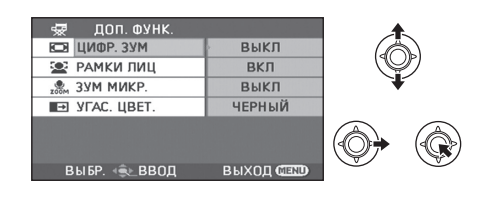

# 4 Выберите нужную настройку, нажмите на джойстик для подтверждения.

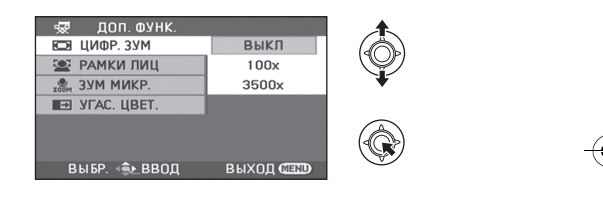

**Для возврата к предыдущему экрану** Наклоните джойстик влево.

#### **Для выхода из экрана меню** Нажмите кнопку MENU.

- Не переключайте дисковый переключатель режимов во время отображения меню.
- Экран меню не появляется во время записи или воспроизведения. Вы не сможете запустить другие операции, пока отображается экран меню.

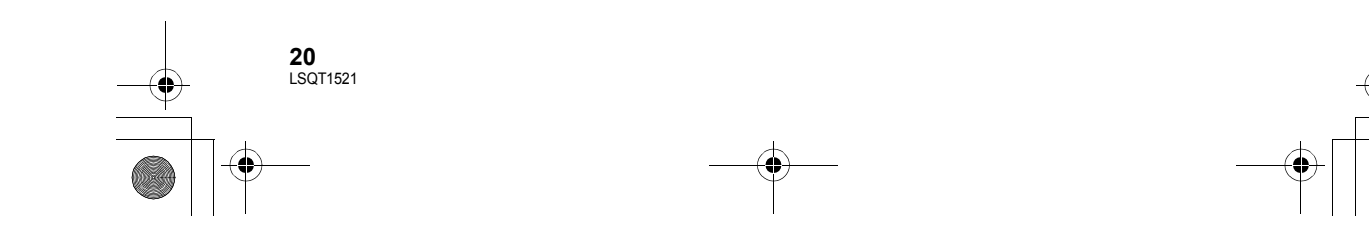

SDR-S26EE-LSQT1521\_rus. book 21 ページ 2008年12月24日 水曜日 午前9時12分

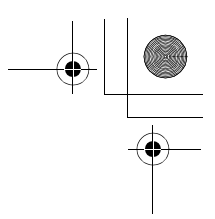

# Выбор языка

Вы можете выбрать язык, отображаемый на экране.

- Нажмите на кнопку MENU, затем выберите [LANGUAGE] и нажмите на джойстик.
- 2 Выберите [Русский] и нажмите джойстик.

# Список меню

- \*1 Отображается только в ручном режиме.
- \*2 Не отображается, если интеллектуальный автоматический режим включен.

При использовании определенных функций некоторые элементы меню не используются. (→ 87)

#### Неню записи снимков ■ [ОСН. ФУНК.]

[PEЖ CЪEMKИ]<sup>\*1</sup> (→ 45) [PEЖИМ ЗАП.] (→ 30) [ФОРМАТ] (→ 42) [УСТАН ЧАСЫ] (→ 23) [УСТ. МИР.ВР.] (→ 24)

### ■ [ДОП. ФУНК.]

[ЦИФР. ЗУМ] (→ 33) [РАМКИ ЛИЦ] (→ 39) [УСТР Ш.ВЕТРА]<sup>\*2</sup> (→ 42) [КОНТР.ЛИНИИ]<sup>\*2</sup> (→ 42) [ЗУМ МИКР] (→ 34) [АВ.ЗАМ.СЪЕМ]<sup>\*2</sup> (→ 42) [УГАС. ЦВЕТ.] (→ 38)

# ■ [НАСТРОЙКИ]

[ДИСПЛЕЙ]

• [ВЫКЛ]

• [ВКЛ]

Режимы отображения на экране выбираются, как показано на рисунках ниже.

[ВКЛ]

#### [ВЫКЛ]

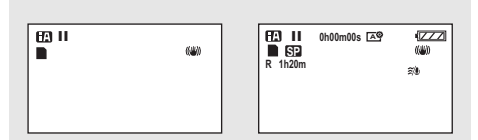

#### [ДАТА/ВРЕМЯ] (→ 23) [СТИЛЬ ДАТЫ] (→ 23) [ФОРМАТИР.] (→ 58) [БЫСТР. СТАРТ] (→ 34) [ЭНЕРГОСБЕРЕЖ]

• [ВЫКЛ]

[ВЫКЛ]: Функция энергосбережения не включается. [5 МИНУТ]:

• [5 МИНУТ]

По прошествии примерно 5 минут без работы эта видеокамера выключается автоматически, чтобы продлить срок службы аккумулятора. Чтобы начать работу с видеокамерой, снова включите ее.

 При использовании адаптера переменного тока, подключении к ПК, устройству для записи DVD или принтеру с помощью кабеля USB или использовании PRE-REC, функция энергосбережения не включается.

#### [ЗВУК.СИГН.]

• [ВЫКЛ]

• [ВКЛ]

Данная функция позволяет подавать звуковой сигнал при таких действиях, как начало и окончание записи. Один звуковой сигнал При начале записи

При включении питания Когда эта видеокамера распознается ПК

# или принтером и т.д.

2 звуковых сигнала

При временной остановке записи

# При отключении питания

2 звуковых сигнала 4 раза При возникновении ошибки, например,

запись не начинается. Проверьте надпись на экране. (+ 85)

[ЯРКИЙ ЖКД] (→ 25) [НАСТР. ЖКД] (→ 25)

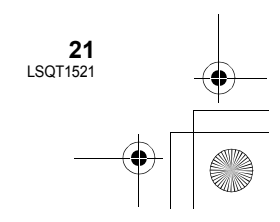

[ВНЕШ. ДИСПЛЕЙ] (→ 60) [HAY. HACTP]

• [ДА]

• [HET] При наличии меню, не выбранного из-за

активирования другой фнукции или режима, установите на [ДА] для возврата настроек меню в состояние по умолчанию. (Настройка для [УСТАН ЧАСЫ] и [LANGUAGE] не изменится).

[РЕЖИМ ДЕМО]

#### • [ВЫКЛ]

Используются для запука демонстрации работы видеокамеры.

• [ВКЛ]

(Только при использовании сетевого адаптера переменного тока и, если диск переключателя режимов находится в положении 📲 или 🔘)

Если вы установите его на [ВКЛ], не вставляя SD карту, эта видеокамера автоматически перейдет в

демонстрационный режим для ознакомления со своими функциями. При нажатии или задействовании любой кнопки режим выключается. Если на протяжении приблиз. 10-ти минут камера не выполняет никаких операций, автоматически запускается демонстрационный режим. Для отмены демонстрационного режима установите его на [ВЫКЛ]. Во время обычной работы установите эту функцию на [ВЫКЛ].

■ [LANGUAGE] (→ 21)

### О Меню записи снимков [ОСН. ФУНК.]

[РЕЖ СЪЕМКИ]\*1 (→ 45) [РАЗМ ИЗОБР] (→ 32) [УСТАН ЧАСЫ] (→ 23) [УСТ. МИР.ВР.] (→ 24)

# ■ [ДОП. ФУНК.]

[РАМКИ ЛИЦ] (→ 39) [ЭФФ ЗАТВОР] (→ 32) [AB.3AM.СЪЕМ]\*2 (→ 42) [КОНТР.ЛИНИИ]<sup>\*2</sup> (→ 42)

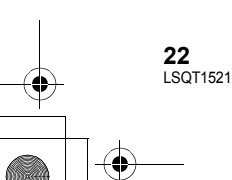

[НАСТРОЙКИ] Обратитесь к меню записи фильмов.

■ [LANGUAGE] (→ 21)

Меню воспроизведения фильма [РЕД. СЦЕН.] [УСТАН.БЛОК.] (→ 55) [УДАЛИТЬ] (→ 53)

#### ■ [НАСТРОЙКИ]

[BO3O6H.BOCΠP.] (→ 49) [TB ΦOPMAT] (→ 60) В отношении других пунктов, обратитесь к меню записи фильма.

■ [LANGUAGE] (→ 21)

# Меню воспроизведения снимков

■ [НАСТР ИЗОБР] [УСТАН.БЛОК.] (→ 56) [HACTP DPOF] (→ 57) [УДАЛИТЬ] (→ 53) [ИНТ. СЛАЙДОВ] (→ 52)

### [НАСТРОЙКИ]

[TB ΦOPMAT] (→ 60) В отношении других пунктов, обратитесь к меню записи фильма.

■ [LANGUAGE] (→ 21)

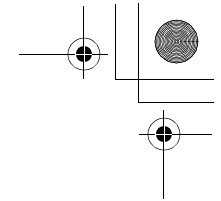

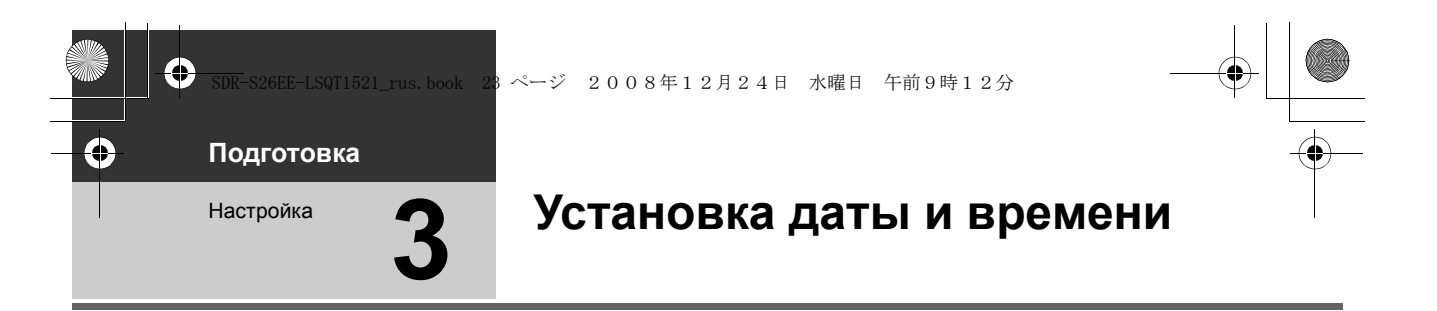

При первом включении видеокамеры появляется сообщение с просьбой ввести дату и время. Выберите [ДА] и нажмите на джойстик. Выполните нижеприведенные шаги 2 и 3, чтобы ввести дату и время.

🛇 Поверните дисковый переключатель режимов для выбора 繼 или 🖸.

1 Выберите меню. (→ 20)

[ОСН. ФУНК.]  $\rightarrow$  [УСТАН ЧАСЫ]  $\rightarrow$  [ДА]

2 Выберите дату и время, которые вы хотите установить, затем настройте желаемое значение с помощью джойстика.

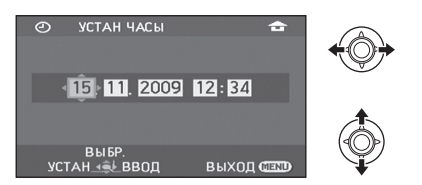

- Год меняется следующим образом: 2000, 2001, ..., 2099, 2000, ...
- Для отображения времени используется 24х-часовая система.
- [ 1 появляется в правой верхней части экрана при [УСТ. МИР.ВР.] (→ 24) на [ГЛАВНАЯ СТР.], когда появляется [ ✓ ] при установке на [МЕСТО НАЗН.].

# **3** Для открытия выбранного пункта нажмите джойстик.

• Отсчет времени начинается с [00] секунд при нажатии на джойстик.

# 4 Для завершения установки нажмите на кнопку MENU.

• Проверьте отображаемые дату и время.

# Смена режима отображения даты и времени

Выберите меню. (→ 20)

# [НАСТРОЙКИ] → [ДАТА/ВРЕМЯ] → желаемый стиль отображения [ДАТА] [ДАТА/ВРЕМЯ][ВЫКЛ] | | |

15.11.2009 12:34

34

■ Смена формата даты Выберите меню. (→ 20) [НАСТРОЙКИ] → [СТИЛЬ ДАТЫ] → желаемый стиль отображения

| Стиль<br>отображения | Экран      |
|----------------------|------------|
| [Г/М/Д]              | 2009.11.15 |
| [M/Д/Г]              | 11.15.2009 |
| [Д/М/Г]              | 15.11.2009 |

- Для установки летнего времени выберите летнее время в [ГЛАВНАЯ СТР.] для [УСТ. МИР.ВР.] после установки часов.
- Часы камеры получают электропитание от встроенного литиевого аккумулятора.
- При отображении времени в виде [--] встроенный литиевый аккумулятор необходимо зарядить. Выполните следующие шаги для зарядки аккумулятора, а затем установите дату и время.
   Зарядка встроенного литиевого аккумулятора Подключите сетевой адаптер или вставьте

Подключите сетевои адаптер или вставые батарейку в камеру, и встроенный литиевый аккумулятор зарядится. Оставьте камеру в таком виде приблизительно на 24 часа, и аккумулятор будет сохранять дату и время в течение приблизительно 6 месяцев. (Даже при установке переключателя режимов на OFF аккумулятор продолжает заряжаться.)

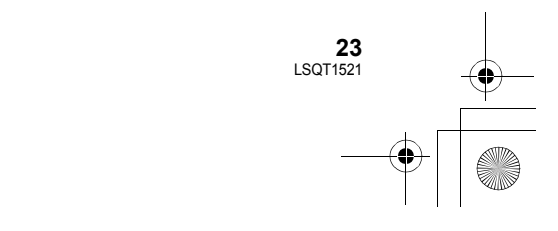

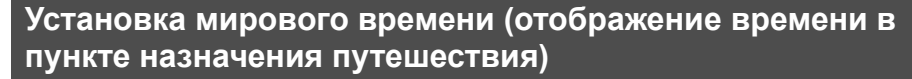

Можно отображать и записывать значение времени в пункте назначения путем выбора домашнего региона и пункта назначения путешествия.

# 1 Выберите меню. (→ 20)

#### [ОСН. ФУНК.] → [УСТ. МИР.ВР.] → [ДА]

- Если время не установлено, установите на часах текущее время. (→ 23)
- Если [ГЛАВНАЯ СТР.] (домашний регион) не установлен, например, время для первоначальных настроек, появится сообщение. Нажмите джойстик для перехода к шагу 3.
- (Только при установке домашнего региона)
   Выберите [ГЛАВНАЯ СТР.] и нажмите джойстик.
- 3 (Только при установке домашнего региона)

Выберите домашний регион и введите выбранный вариант с помощью джойстика.

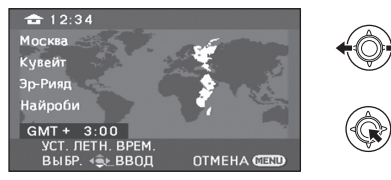

- Если в домашнем регионе применяется переход на летнее время, переместите джойстик вверх. Появится [ (※③)], и включится настройка летнего времени; часы переводятся на один час вперед. Для возвращения к обычной настройке часов переместите джойстик вверх еще раз.
- Текущее время отобразится в верхней левой части экрана. Разница во времени с GMT (время по Гринвичу) отображается в левой нижней части экрана.

4 (Только при установке региона пункта назначения)

Выберите [МЕСТО НАЗН.] и нажмите джойстик.

24 LSOT1521

- При первой установке домашнего региона отображается экран выбора домашнего региона/пункта назначения поездки после успешной установки домашнего региона. Если домашний регион уже был установлен ранее, выполните операцию из меню для шага 1.
- **5** (Только при установке региона пункта назначения)

Выберите пункт назначения и введите выбранный вариант с помощью джойстика.

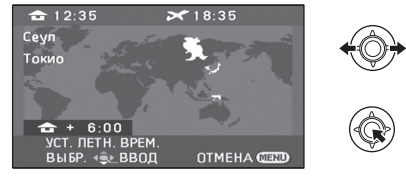

- Если в регионе пункта назначения применяется переход на летнее время, переместите джойстик вверх. Появится [ (※②)], и включится настройка летнего времени; часы переводятся на один час вперед. Для возвращения к обычной настройке часов переместите джойстик вверх еще раз.
- Местное время в выбранном пункте назначения путешествия отобразится в правой верхней части экрана. Разница во времени между пунктом назначения путешествия и домашним регионом отображается в левой нижней части экрана.
- Завершите настройку, нажав кнопку MENU.
   Отобразится [ ], и будет указано время в пункте назначения путешествия.

### Возврат к отображению настройки домашнего региона

Установите домашний регион, выполнив шаги с 1 по 3, и завершите настройку, нажав кнопку MENU.

 Если пункт назначения путешествия отсутствует в отображаемой на экране области, установите его, используя разницу во времени с домашним регионом.

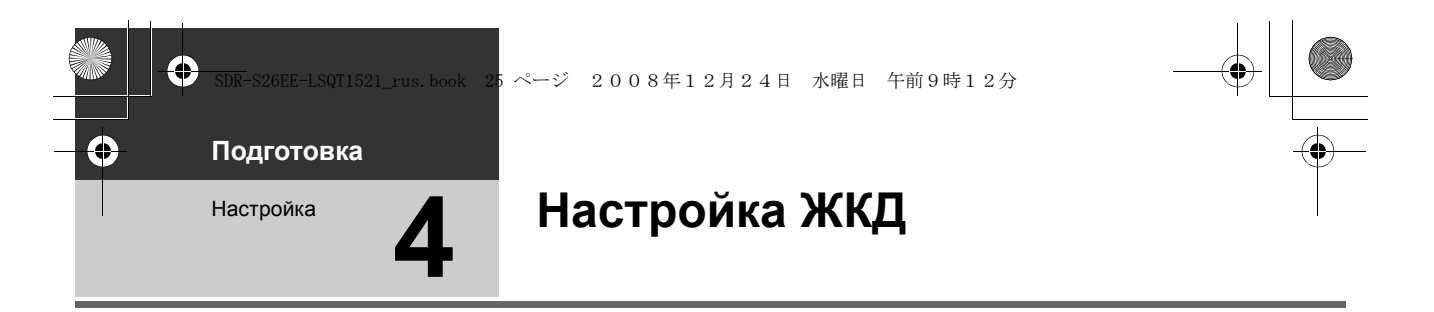

• Эти настройки не влияют на качество снимаемого изображения.

# Настройка яркости и уровня цветовой насыщенности

# 1 Выберите меню. (→ 20)

[НАСТРОЙКИ]  $\rightarrow$  [НАСТР. ЖКД]  $\rightarrow$  [ДА]

2 Выберите пункт меню, затем настройте параметры с помощью джойстика.

| ————————————————————————————————————— |         |   |
|---------------------------------------|---------|---|
| яркость                               | 0       |   |
| ЦВЕТ                                  | 00      | * |
| УСТАН<br>ВЫБР. → ВВОД                 | выход 🎟 | • |

# [ЯРКОСТЬ]:

Яркость ЖКД

[LIBET]:

- Цветовая насыщенность ЖКД
- Выйдите из настройки нажатием кнопки MENU.

# Увеличение и уменьшение яркости всего монитора ЖКД

### Выберите меню. (→ 20)

[НАСТРОЙКИ]  $\rightarrow$  [ЯРКИЙ ЖКД]  $\rightarrow$  Установка

### [ABTO]\*:

Яркость ЖКД регулируется автоматически в зависимости от окружающей яркости. +2<sup>®</sup>: Дополнительное повышение яркости

Без настройки (обычный)

Затемнение

- Не отображается в ручном режиме или в режиме воспроизведения.
- При использовании адаптера переменного тока появляется индикация [+1<sup>(3)</sup>], и экран автоматически становится ярче при включении питания.
- Время записи с использованием аккумулятора сократится при использовании данной камеры со светящимся монитором ЖКД.

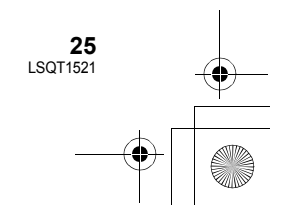

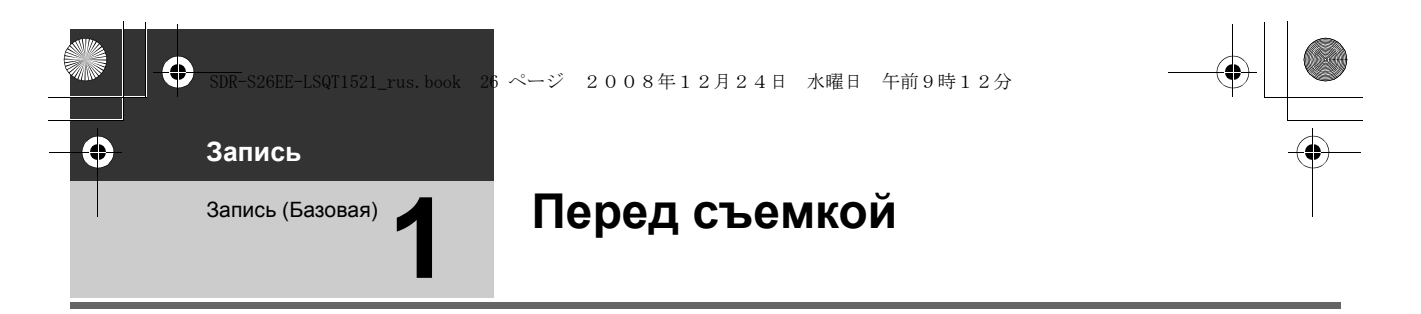

# ■ Исходное положение камеры

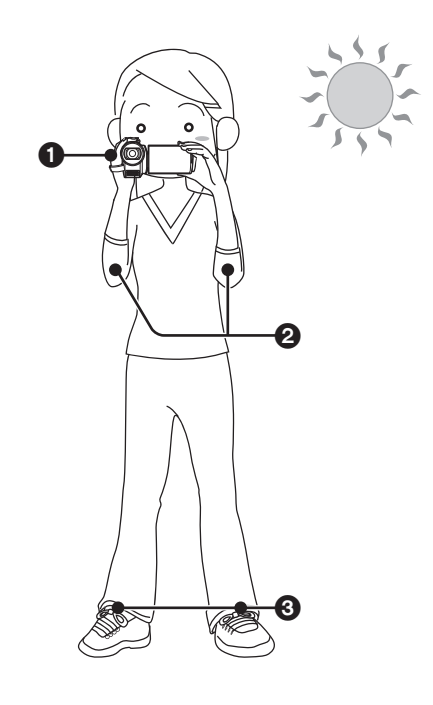

Держите камеру двумя руками.
 Проденьте руку через ременную ручку.
 Не закрывайте микрофоны.

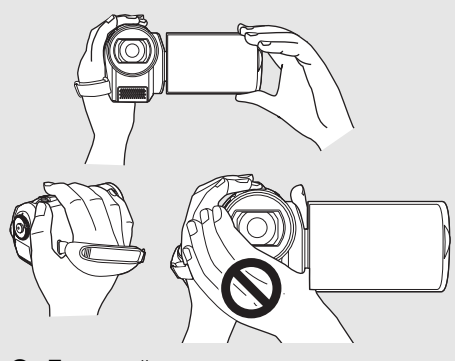

- О Прижимайте локти к телу.
- Э Для лучшего равновесия расставьте ноги.
- Вне помещения выполняйте съемку так, чтобы солнце светило вам в спину. Если объект съемки освещен сзади, на записи он получится темным.
- Во время съемки убедитесь, что вы находитесь в устойчивом положении и нет опасности столкновения с другими людьми или предметами.

# Интеллектуальный автоматический режим

Автоматическая установка оптимальных настроек в зависимости от объектов и условий съемки. Установите переключатель режимов в положение или .

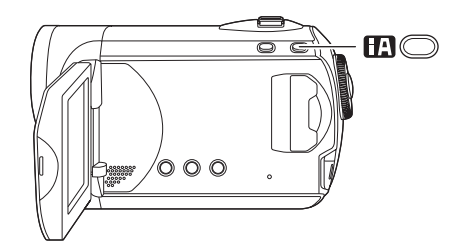

#### Кнопка интеллектуального автоматического режима Нажмите данную кнопку для включения/выключения

интеллектуального автоматического режима.

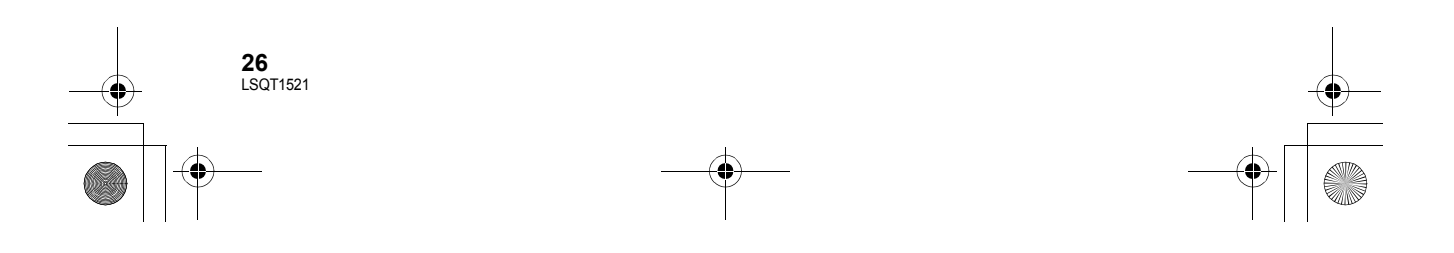

Автоматически устанавливается в следующие режимы в зависимости от объектов и условий записи.

| ГСЖИМ                                | сцена/эффект                                                                                                    |  |
|--------------------------------------|----------------------------------------------------------------------------------------------------|--|
| Портрет                              | Если объектом<br>является человек                                                                                                    |  |
|                                      | Лица распознаются<br>автоматически, а<br>яркость<br>регулируется таким<br>образом, что<br>получается четкая<br>запись.                                                    |  |
| Пейзаж                               | Съемка вне<br>помещения                                                                                                    |  |
|                                      | Весь пейзаж будет<br>снят без<br>затемнения<br>находящегося на<br>заднем фоне неба,<br>которое может быть<br>слишком ярким.                                               |  |
| 🖸 Прожектор                          | В свете                                                                                                    |  |
| •                                    |                                                                                                    |  |
|                                      | Очень светлый<br>объект снимается<br>четко.                                                                                                    |  |
| Низкая<br>освещенность               | Очень светлый<br>объект снимается<br>четко.<br>Темная комната<br>или сумерки                                                                                              |  |
| Низкая<br>освещенность               | Очень светлый<br>объект снимается<br>четко.<br>Темная комната<br>или сумерки<br>Возможна четкая<br>запись даже в<br>темном помещении<br>или в сумерках.                   |  |
| Низкая<br>освещенность<br>Пормальный | Очень светлый<br>объект снимается<br>четко.<br>Темная комната<br>или сумерки<br>Возможна четкая<br>запись даже в<br>темном помещении<br>или в сумерках.<br>Другие условия |  |

- При некоторых условиях может быть определен другой режим для того же объекта.
- Режимы выбираются камерой автоматически, поэтому невозможно выбрать нужный режим в зависимости от условий съемки.
- При включении яркость может внезапно измениться или быстро меняться постоянно.
- Функция оптического стабилизатора изображения (→ 35) включается во всех режимах.
- При включении функция контрольных линий отключается.

# Когда интеллектуальный автоматический режим отключен.

Появляется значок автоматического режима [АUTO].

Цветовой баланс (баланс белого) и

- фокусировка настроятся автоматически. Автоматическая установка баланса
  - белого (→ 96) – Автоматическая фокусировка (→ 96)

В зависимости от яркости объекта и т.д. диафрагма и скорость затвора автоматически настраиваются на оптимальную яркость. (При установке на режим видеозаписи: Скорость затвора настраивается на максимальное значение 1/350.)

 Баланс цвета и фокус могут не настраиваться автоматически: это зависит от источников света или сцен. В таком случае настройте эти параметры вручную.
 (→ 44)

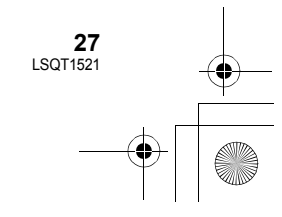

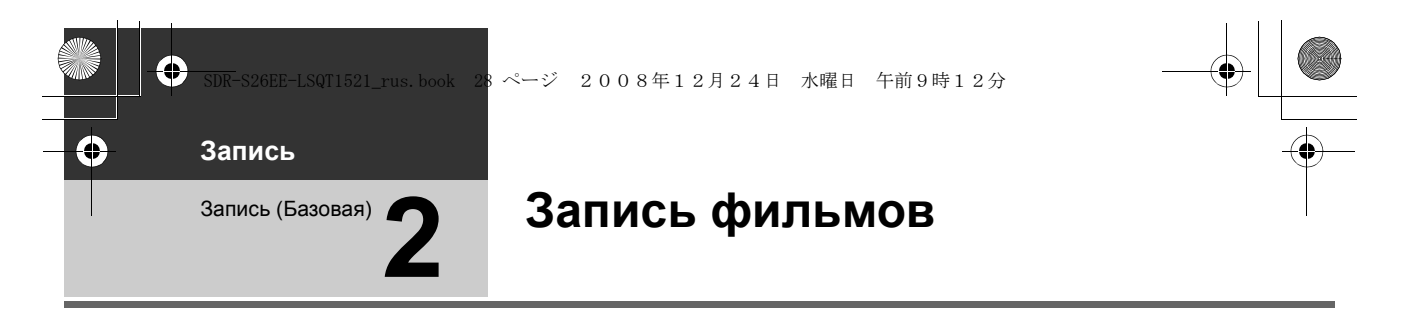

• Перед включением видеокамеры откройте крышку объектива.

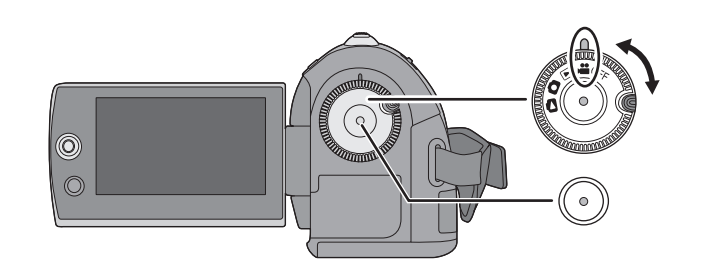

- Поверните дисковый переключатель для выбора и откройте ЖКД.
- 2 Нажмите кнопку пуска/ остановки записи, чтобы начать запись.

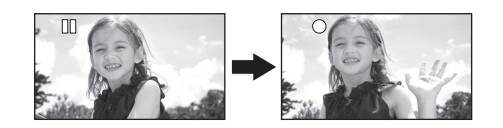

#### Для завершения записи

Снова нажитте на кнопку пуска/остановки записи.

- [•] и [II] горят красным во время съемки. Не перемещайте камеру до тех пор, пока
   [II] не станет зеленым.
- Изображения, записанные между нажатием кнопки пуска/остановки записи в начале записи и повторным ее нажатием для перехода в режим паузы, записываются в одну сцену.

Сцена автоматически разделяется, если записанные данные превысят 3,9 ГБ. (При этом запись продолжается.)

 Если в режиме приостановки записи в течение приблизительно 5 минут не выполняются никакие операции, камера

28 LSQT1521 автоматически выключается для экономии заряда аккумулятора.

Для использования камеры включите ее снова.

Данную функцию экономии можно также установить на [ВЫКЛ]. (→ 21,

[ЭНЕРГОСБЕРЕЖ])

# Индикации на экране

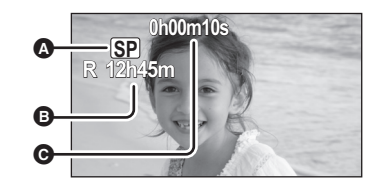

# Режим съемки Оставшееся вре

Оставшееся время Когда оставшееся время записи составляет менее 1 минуты, [R 0h00m] мигает красным цветом.

- Прошедшее время съемки При каждом переходе в режим паузы записи счетчик будет сброшен на "0h00m00s".
- Съемка видео не прекращается даже, когда закрывается ЖКД.
- Не отключайте адаптер переменного тока и не извлекайте аккумулятор, если камера находится в режиме записи. Это может привести к появлению сообщения о восстановлении при повторном включении питания. (→ 86, О восстановлении)

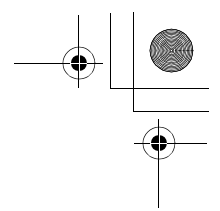

# Запишите видео для загрузки на YouTube

Можно записывать видео

продолжительностью до 10, подходящее для загрузки на YouTube.

**1** Нажмите кнопку WEB MODE.

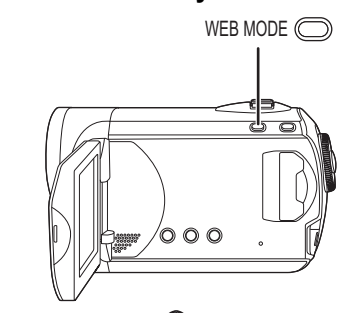

Появляется значок [ 😤 ] режима Интернет.

# 2 Нажмите кнопку пуска/ остановки записи, чтобы начать запись.

Обратный отсчет оставшегося времени начинается с "9m59s".

- Запись будет приостановлена автоматически через 10 минут с момента начала записи.
- Для загрузки видео на YouTube. (→ 79)
- При выключении камеры режим Интернет отменяется.

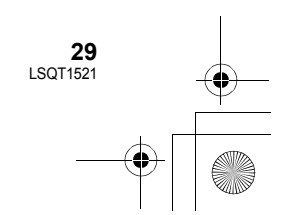

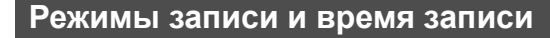

Чтобы изменить качество изображения фильма

#### Выберите меню. (→ 20)

 $[OCH. \Phi YHK.] \rightarrow [PE KIM 3A\Pi.] \rightarrow$ желаемый параметр

|                 | Режим записи             |                    |                                       |
|-----------------|--------------------------|--------------------|---------------------------------------|
| Карта памяти SD | ХР<br>(Высокое качество) | SP<br>(Нормальное) | LP<br>(Длительное<br>воспроизведение) |
| 256 МБ          | 3 min                    | 6 min              | 12 min                                |
| 512 МБ          | 6 min                    | 12 min             | 25 min                                |
| 1 ГБ            | 12 min                   | 25 min             | 50 min                                |
| 2 ГБ            | 25 min                   | 50 min             | 1 h 40 min                            |
| 4 ГБ            | 50 min                   | 1 h 40 min         | 3 h 20 min                            |
| 6 ГБ            | 1 h 15 min               | 2 h 30 min         | 5 h                                   |
| 8 ГБ            | 1 h 40 min               | 3 h 20 min         | 6 h 40 min                            |
| 12 ГБ           | 2 h 30 min               | 5 h                | 10 h                                  |
| 16 ГБ           | 3 h 20 min               | 6 h 40 min         | 13 h 20 min                           |
| 32 ГБ           | 6 h 40 min               | 13 h 20 min        | 26 h 40 min                           |
|                 | Предпочтительное         |                    |                                       |

качество изображения

Предпочтительное время записи

- Время записи, указанное в таблице, является приблизительным.
- Даная видеокамера записывает в VBR (Variable Bit Rate это переменная скорость потока данных). При VBR записи автоматически меняется битовая скорость потока данных (количество данных в определенное время), в зависимости от снимаемого объекта. Это означает, что при съемке быстро движущегося объекта время записи уменьшится.
- В следующих случаях при воспроизведении изображения может появляться мозаичный фон от шумов.
  - При наличии сложного рельефа на заднем плане
  - Если камера перемещается слишком быстро
  - При съемке объекта, производящего резкие движения
  - (Особенно, если запись была сделана в режиме [LP].)
- При записи стоп-кадров на карту SD доступное время записи видео уменьшается.

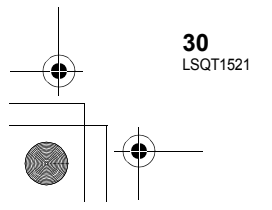

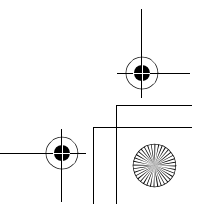

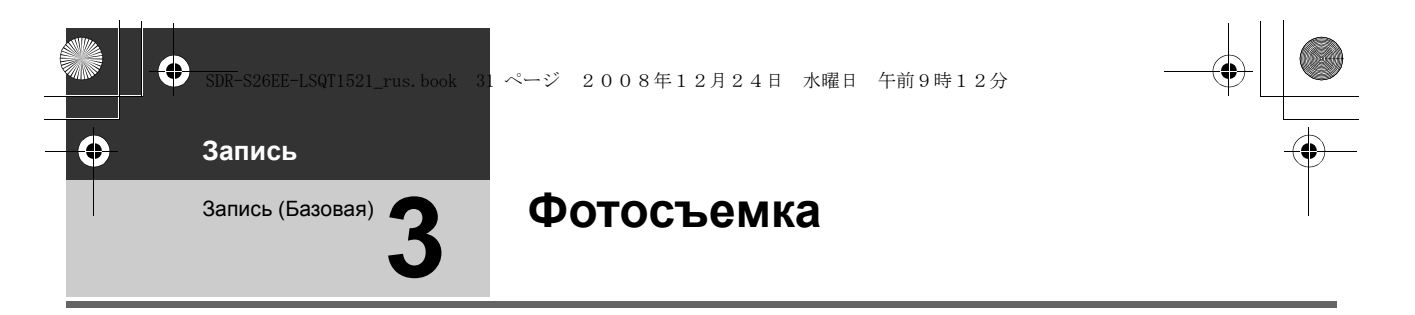

• Перед включением видеокамеры откройте крышку объектива.

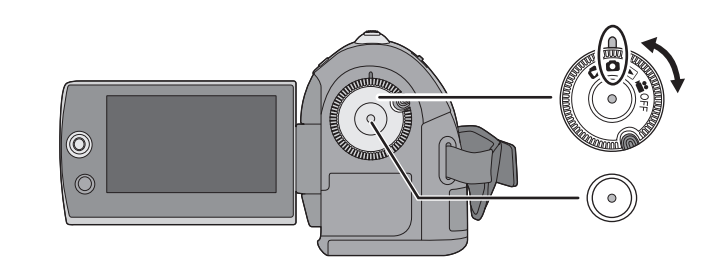

# Поверните дисковый переключатель для выбора и откройте ЖКД.

2 Нажмите кнопку начала/ остановки съемки.

Видеокамера автоматически фокусируется на объекте в центре экрана (при выборе автофокусировки).

 Информация о количестве записываемых стоп-кадров (→ 101)

# Индикации на экране

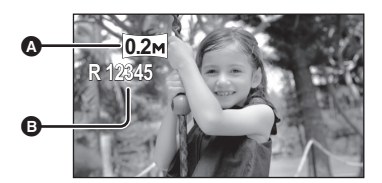

# • Размер фотографий

Оставшееся количество фотографий Мигает красным светом при появлении [R 0].

### ■ Для получения четких фотографий

- При наезде на объект с увеличением 4× или более, трудно избежать небольшого дрожания, возникающего, когда камера держится в руках. Рекомендуется при съемке уменьшить приближение объекта и подойти к нему ближе.
- При фотографировании крепко держите камеру двумя руками и прижмите локти к бокам, чтобы камера не дрожала.
- Вы можете записать стабильные изображения без тряски, если используете штатив.

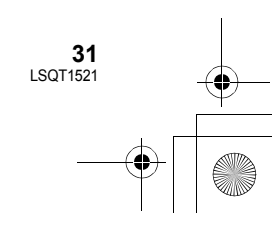

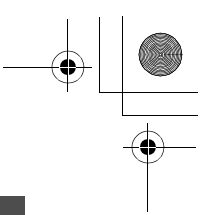

# Запись со звуковым эффектом затвора

# Выберите меню. (→ 20)

4

[ДОП. ФУНК.]  $\rightarrow$  [ЭФФ ЗАТВОР]  $\rightarrow$  [ВКЛ]

• Установка этой функции по умолчанию [ВКЛ].

# Количество пикселей

# Выберите меню. (→ 20)

[ОСН. ФУНК.] → [РАЗМ ИЗОБР] → желаемый параметр

| Значок | Соотношение<br>сторон | Количество<br>пикселей |
|--------|-----------------------|------------------------|
| 0.3м   | 4:3                   | 640×480                |
| 0.2м   | 16:9                  | 640×360                |

 Установка [РАЗМ ИЗОБР] по умолчанию: [02м]. Края изображений, записанных в форматном соотношении 16:9, могут быть обрезаны при печати. Проверьте перед печатью.

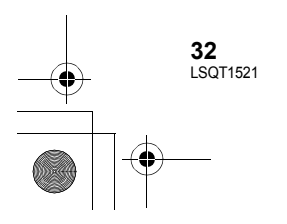

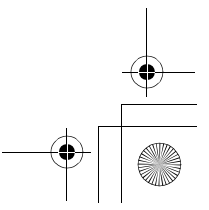

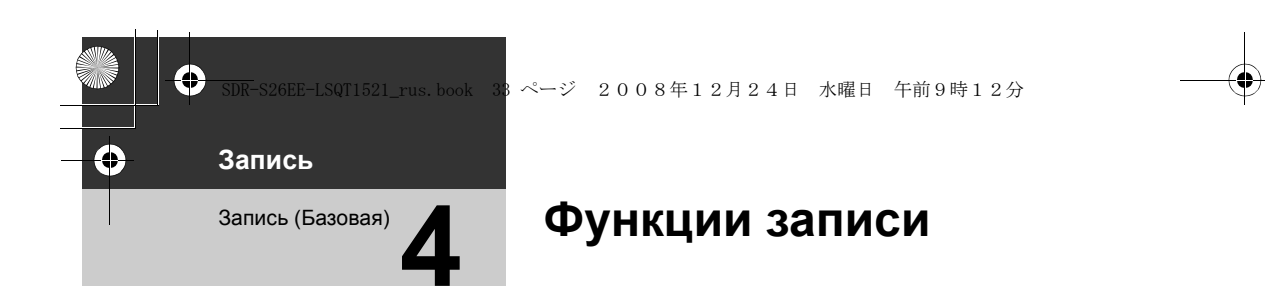

# Функция наезд/отъезд

Возможность оптического увеличения до 70×.

Поверните дисковый переключатель режимов для выбора **Ш**или **О**.

### Сдвиньте ручку наезд/отъезд.

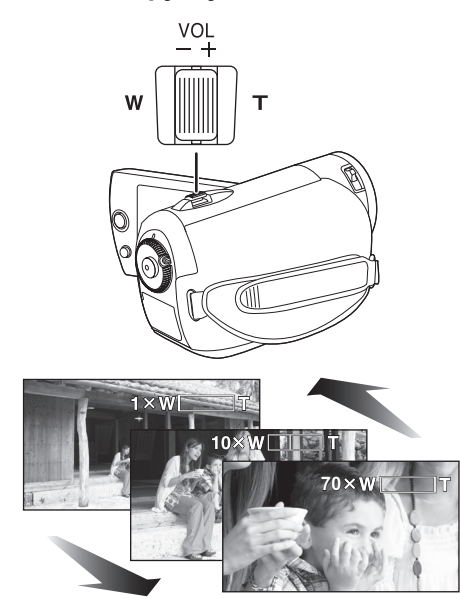

- В сторону Т:
- Съемка с приближением (наезд) В сторону W:
- Широкоугольная съемка (отъезд)
- Скорость увеличения меняется в зависимости от расстояния, на которое перемещается рычаг изменения фокусного расстояния.
- Если во время управления наездом снять палец с ручки наезд/отъезд, может записаться звук ее работы. Возвращайте ручку наезд/отъезд в первоначальное положение бесшумно.

- При приближении отдаленных объектов они поме щаются в фокус на расстоянии примерно 1,5 м или более.
- Если коэффициент увеличения будет 1×, эта видеокамера сможет навести резкость на объект с расстояния приблиз. 2 см от объектива. (Функция макросъемки)
- При высокой скорости наезда объект сложно поместить в фокус.

#### Функция цифрового увеличения

Если кратковременное увеличение превышает 70×, тогда необходимо активировать функцию цифрового зума. При цифровом увеличении задается максимальное значение увеличения.

◇Поверните дисковый переключатель режимов для выбора а.

#### Выберите меню. (→ 20)

[ДОП. ФУНК.] → [ЦИФР. ЗУМ] → желаемый параметр

- [ВЫКЛ]: Только оптическое увеличение (До 70×)
- [100×]: До 100×
- [3500×]: До 3500×
- Если выбрано [100×] или [3500×], диапазон цифрового увеличения при увеличении отображается синим цветом.
- Чем больше цифровое приближение, чем хуже качество изображения.
- Данная функция не может использоваться в режиме фотосъемки.

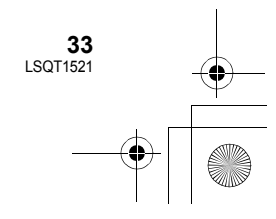

#### ・ SDR-S26EE-LSQT1521\_rus.book 34 ページ 2008年12月24日 水曜日 午前9時12分

#### Для использования функции вариомикрофона

Вариомикрофон связан с наездом/отъездом таким образом, что звуки дальнего плана съемки и звуки при съемке ближнего плана записываются чище.

◇Поверните дисковый переключатель режимов для выбора а.

Выберите меню. (→ 20)

[ДОП. ФУНК.]  $\rightarrow$  [ЗУМ МИКР.]  $\rightarrow$  [ВКЛ]

# Съемка самого себя

○ Поверните дисковый переключатель режимов для выбора на или .
Поверните ЖКД в сторону объектива.

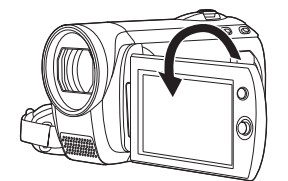

- Изображение будет перевернуто по горизонтали, как бы в зеркальном отражении. (Тем не менее записанные изображения будут такими же, как и при обычной записи.)
- Когда ЖКД повернут в направлении объектива, значок функций не отображается даже при нажатии джойстика.
- На экране отображается только некоторая индикация. Когда отображается значок [[]], верните ЖКД в нормальное положение и проверьте наличие предупреждающего/ аварийного сигнала. (→ 85)

# Быстрый старт

Видеокамера продолжит работу в режиме записи/паузы около 0,8 секунды после повторного открытия ЖКД монитора.

- В режиме ожидания быстрого старта потребляется 60% питания, используемого в режиме паузы записи, поэтому время записи будет сокращено.
- Поверните дисковый переключатель режимов для выбора # или •.
- 1 Выберите меню. (→ 20)

[НАСТРОЙКИ]  $\rightarrow$  [БЫСТР. СТАРТ]  $\rightarrow$  [ВКЛ]

2 Закройте ЖКД в то время как дисковый переключатель установлен на ₩ или •

Индикатор статуса () мигает зеленым светом, и видеокамера переходит в режим ожидания быстрого старта.

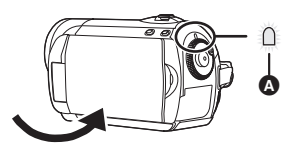

# **3** Откройте ЖКД.

Индикатор статуса () горит красным светом и устройство переводится в режим паузы записи примерно через 0,8 секунды после включения.

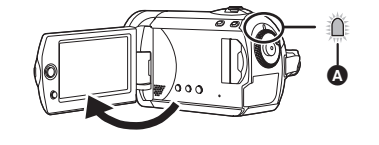

**Для отмены быстрого старта** Выберите [НАСТРОЙКИ] → [БЫСТР. СТАРТ] → [ВЫКЛ]

• По умолчани установлено включение.

- Режим ожидания быстрого старта выключится если
  - -истекло около 5 минут
  - задействовать дисковый переключатель режимов
  - извлечь аккумулятор или отсоединить адаптер переменного тока

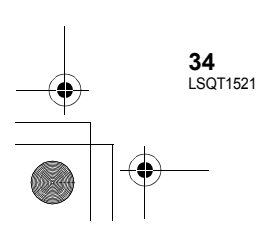

#### ) SDR-S26EE-LSQT1521\_rus. book 35 ページ 2008年12月24日 水曜日 午前9時12分

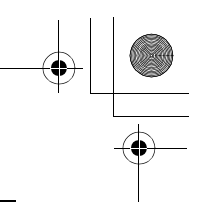

- При быстром старте камеры может потребоваться время для настройки автоматического баланса белого, в случае если источник света в записываемой сцене отличается от источника света в предыдущей записанной сцене. (Однако при использовании функции ночной съемки в цвете баланс белого последней записанной сцены сохраняется.)
- В режиме быстрого старта коэффициент трансфокационного увеличения устанавливается равным 1×, а размер изображения может отличаться от заданного до режима быстрого старта.
- Если [ЭНЕРГОСБЕРЕЖ] (→ 21) установлена на [5 МИНУТ] и устройство автоматически переходит в режим ожидания быстрого старта, закройте ЖКД монитор и затем откройте его снова.

# Функция оптического стабилизатора изображения

Уменьшает колебания изображения (дрожание), возникающие из-за движения рук во время съемки.

Поверните дисковый переключатель режимов для выбора и или .

Нажмите на кнопку O.I.S.

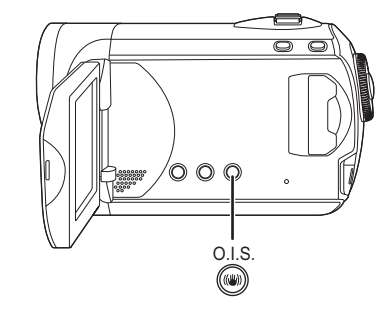

O.I.S.: Optical Image Stabilizer Появляется иконка стабилизатора изображения [(﴿)].

Отмена функции оптического стабилизатора изображения Снова нажмите кнопку O.I.S.

- По умолчани установлено включение.
- Выключайте интеллектуальный автоматический режим перед отключением функции оптического стабилизатора изображения.
- При использовании штатива рекомендуется отключить стабилизатор изображения.
- Функция стабилизатора изображения может работать неэффективно в приведенных ниже случаях.
  - При использовании цифрового приближения
  - При сильной тряске камеры
  - При съемке движущегося объекта, при движении камеры за ним

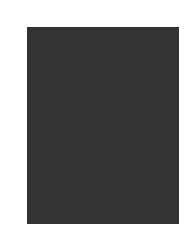

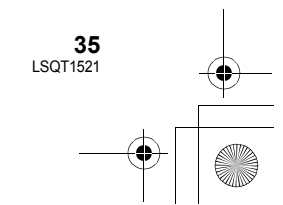

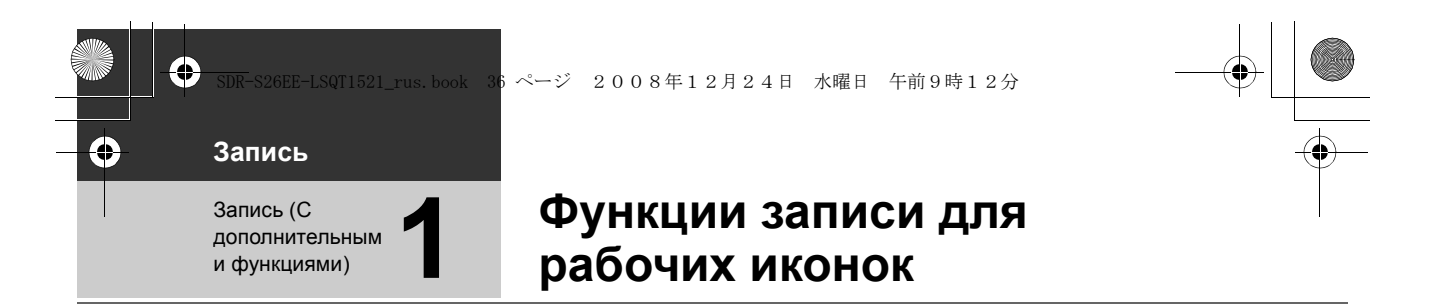

Задайте функции записи путем выбора рабочих иконок для добавления раличных эффектов к записываемым изображениям.

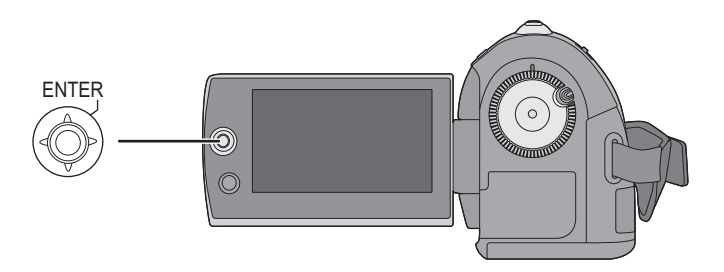

🛇 Поверните дисковый переключатель режимов для выбора 繼 или 🖸.

1 Нажмите на джойстик, и иконки отобразятся на экране.

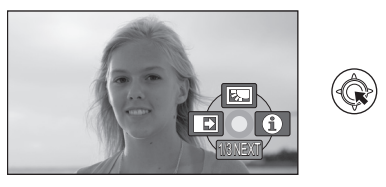

• Изображение на экране изменяется при каждом наклоне джойстика вниз.

• При повторном нажатии на середину джойстика иконки исчезнут.

2 Выберите иконку с помощью джойстика.

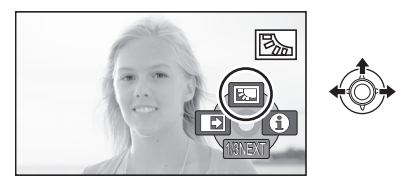

**Для отмены функции** Снова выберите иконку.

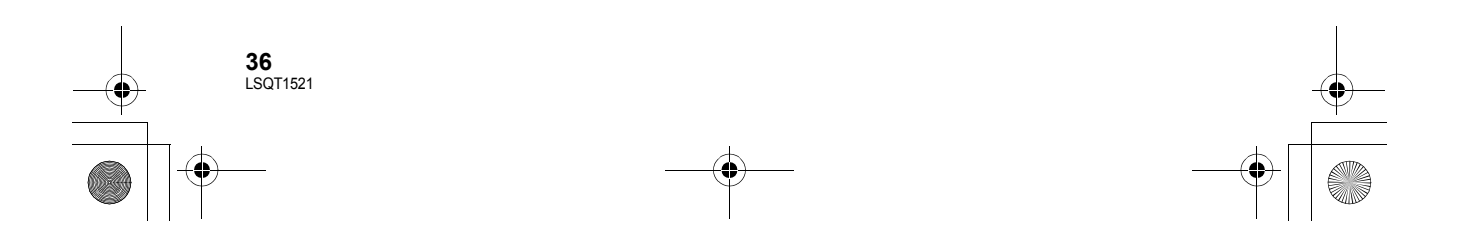
SDR-S26EE-LSQT1521\_rus. book 37 ページ 2008年12月24日 水曜日 午前9時12分

## Рабочие иконки

Компенсация переотраженного света/Затемнение/Режим помощи/Ночная съемка в цвете/Режим мягкой фокусировки на зонах телесного цвета/PRE-REC/Распознавание лиц/Автоспуск

### 👪 Режим записи фильма

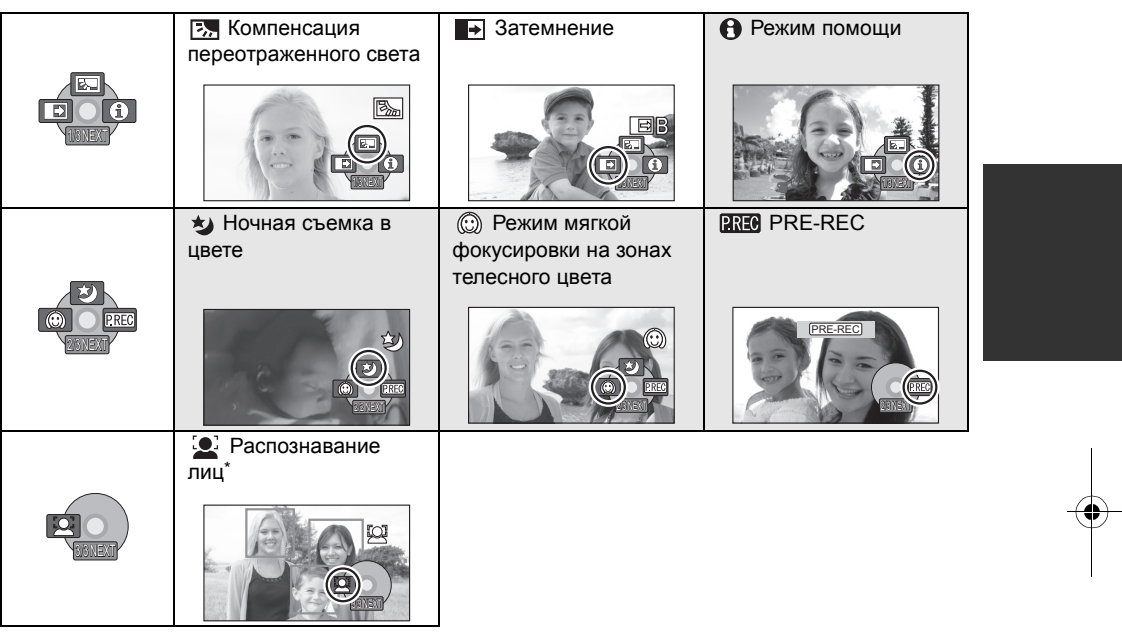

\* Не отображается, если интеллектуальный автоматический режим включен.

• Оттененные рабочие иконки не отображаются во время записи.

- Если вы отключите питание или воспользуетесь дисковым переключателем режимов, функции компенсации переотраженного света и ночной съемки в цвете будут отменены.
- После выключения камеры функция плавной смены изображения отменяется.
- PRE-REC отменяется, если
  - отключить питание
  - задействовать диск режимов
  - открыть крышку слота для SD карты
  - извлечь аккумулятор или отсоединить сетевой адаптер переменного тока
  - нажать кнопку MENU
  - -3 часа прошло

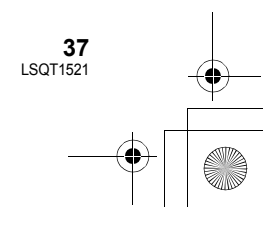

SDR-S26EE-LSQT1521\_rus. book 38 ページ 2008年12月24日 水曜日 午前9時12分

## • Режим фотосъемки

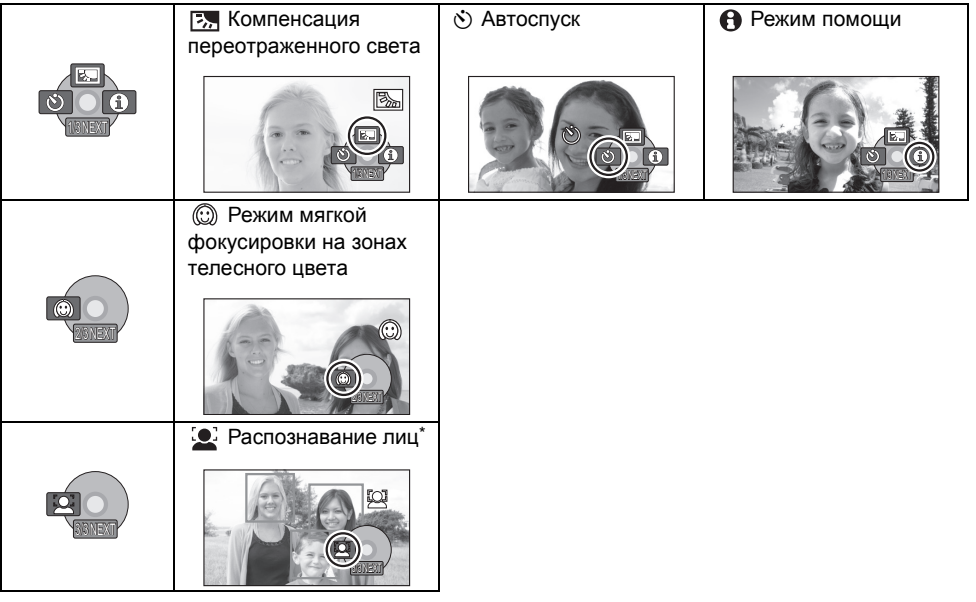

\* Не отображается, если интеллектуальный автоматический режим включен.

- Если вы отключите питание или воспользуетесь дисковым переключателем режимов, функция компенсации переотраженного света будет отменена.
- Если вы отключите питание, функция автоспуска будет отменена.

| Функция                              | Эффект                                                                                                    |
|--------------------------------------|----------------------------------------------------------------------------------------------------|
| Компенсация<br>переотраженного света | Делает изображение ярче для предотвращения<br>затеменения объекта, освещенного сзади.                                                                                                    |
| • Затемнение                         | Когда вы начинаете запись, изображение/звук<br>постепенно появляются. (Плавное появление)<br>При переходе в режим паузы изображение/звук<br>постпенно исчезают. (Плавное исчезновение)<br>• После полного исчезновения изображения/звука запись<br>остановится и настройки фейдера будут отменены. |
|                                      | ■ Для выбора цвета плавной смены изображения<br>Выберите меню. (→ 20)<br>[ДОП. ФУНК.] → [УГАС. ЦВЕТ.] → [БЕЛЫЙ] или [ЧЕРНЫЙ]                                                                                                    |

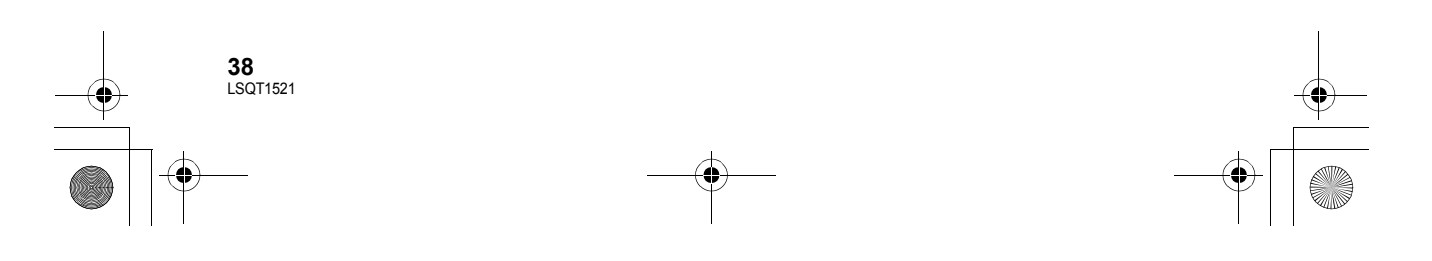

•

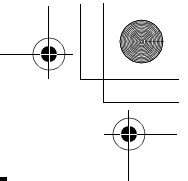

|           | )<br>SDR-S26EE-LSQT1521_rus.book 39 ペーシ                 | ジ 2008年12月24日 水曜日 午前9時12分 ―                                                                                                    | - |
|-----------|---------------------------------------------------------|----------------------------------------------------------------------------------------------------|---|
| $\forall$ |                                                         |                                                                                                    |   |
|           | Функция                                                 | Эффект<br>Здесь объясняются функции записи.<br>Выберите нужную иконку с помощью джойстика,<br>чтобы объяснение появилось на экране.<br>Для выхода из режима справки<br>Нажмите на кнопку MENU или выберите [EXIT].                                                                                                    |   |
|           | ★ Ночная съемка в<br>цвете                              | <ul> <li>Позволяет вам снимать цветные объекты в темных помещениях, выделяя их на фоне.</li> <li>Необходимое минимальное освещение: прибл. 2 лк</li> <li>Установите камеру на штатив, после этого можно снимать без вибраций.</li> <li>Если сфокусировать камеру трудно, наведите резкость вручную. (→ 45)</li> </ul>                                                                                                    |   |
|           | Режим мягкой<br>фокусировки на зонах<br>телесного цвета | Цвета кожи делаются мягче, что делает внешность<br>более привлекательной.<br>Более эффективно, если вы снимаете человека вблизи и в<br>направлении от туловища вверх.                                                                                                    |   |
| -•        | PRE-REC                                                 | Запись изображения и звука начинается приблизительно<br>за 3 секунды до нажатия кнопки начала/остановки записи.<br>[PRE-REC]] появляется на экране, и камера повторяет<br>обновление, записывая видеофайлы в течение около<br>3 секунд на встроенную память, а затем удаляя их.<br>• Направьте камеру на объект и придайте ей надежное<br>попожение.                                                                                                    | - |
|           |                                                         | <ul> <li>Для начала съемки нажмите кнопку начала/<br/>остановки.</li> <li>Изображения и звук записываются приблизительно за<br/>3 секунды до нажатия кнопки начала/остановки записи.</li> <li>Звуковой сигнал отсутствует.</li> <li>После начала записи настройка PRE-REC отменяется.</li> </ul>                                                                                                    |   |
|           | Распознавание лиц                                       | <ul> <li>Когда объект освещен сзади и выглядит темнее, данная<br/>функция распознаёт лицо и автоматически регулирует<br/>яркость и качество изображения для четкой записи лица.</li> <li>В режиме распознавания лиц распознанные лица<br/>отображаются в рамках.</li> <li>Указывается до 5 рамок. Более крупные лица и лица,<br/>расположенные ближе к центру экрана, имеют более<br/>высокий приоритет по сравнению с остальными.</li> <li>Лица, которые не полностью попадают в кадр, не<br/>распознаются.</li> </ul> |   |
|           |                                                         | <ul> <li>Вотображение рамок распознанных лиц</li> <li>Выберите меню. (→ 20)</li> <li>[ДОП. ФУНК.] → [РАМКИ ЛИЦ] → [ВКЛ]</li> <li>Установка этой функции по умолчанию [ВКЛ].</li> <li>При установке на [ВЫКЛ] рамки распознанных лиц не отображаются.</li> </ul>                                                                                                    |   |

**39** LSQT1521

### ) SDR-S26EE-LSQT1521\_rus.book 40 ページ 2008年12月24日 水曜日 午前9時12分

| Функция                       | Эффект                                                                                                    |
|-------------------------------|----------------------------------------------------------------------------------------------------|
| <ul> <li>Автоспуск</li> </ul> | Для фотосъемки с использованием таймера. Используя<br>эту функцию, вы сможете заснять самого себя.<br>Нажмите на кнопку пуска/остановки записи,<br>индикация [أ] мигает приблизительно<br>10 секунд, после чего начинается фотосъемка.<br>• После съемки режим автоспуска отменяется. |
|                               | <b>Для остановки запущенного таймера автоспуска</b><br>Нажмите кнопку MENU. (Установка автоспуска отменится.)                                                                                                    |

### • Затемнение:

 Пиктограммы сцен, записанных с помощью функции фейдера, становятся черными (или белыми).

### • Режим помощи:

- При работе в режиме справки функции не устанавливаются.
- В режиме справки видео и фотосъемка невозможна.

### 🍤 Ночная съемка в цвете:

- Снятая сцена выглядит, как будто были потеряны кадры.
- Функция ночной съемки в цвете делает время зарядки сигнала ПЗС приблизительно в 25× больше обычного, поэтому темные сцены могут записываться ярко. По этой причине могут быть видны яркие точки, которые обычно невидимы, но это не является неисправностью.
- При ярком освещении экран некоторое время может выглядеть бледным.

### Режим мягкой фокусировки на зонах телесного цвета:

- Если фон или еще что-либо в сцене имеет цвета, аналогичные цвету кожи, они также будут смягчаться.
- Если яркость недостаточна, эффект может проявиться не полностью.
- При съемке человека на расстоянии его лицо на фотографии может выглядеть нечетко. В этом случае отмените режим смягчения телесных оттенков или сделайте наезд на лицо.

### PREC PRE-REC:

- Если оставшееся для записи время составляет менее 1 минуты, PRE-REC установить нельзя.
- Если после установки PRE-REC съемка начнется менее, чем через 3 секунды, или если после начала быстрого старта индикация PRE-REC будет мигать примерно 3 секунды, вы не сможете записать фильмы продолжительностью в 3 секунды, если не нажмете кнопку пуска/остановки записи.
- При нажатии кнопки начала/остановки записи изображение трясется, и может записаться рабочий звук.
- Миниатюрное изображение сцен, записанных с помощью функции PRE-REC, станет верхним изображением в снятых на данный момент сценах.
- Датой, указанной на сценах, записанных с помощью функции PRE-REC, будет дата нажатия кнопки пуска/остановки. Тем не менее, при отображении экрана миниатюр или во время воспроизведения, указанная дата может отличаться от реальной даты начала записи.

40 LSQT1521

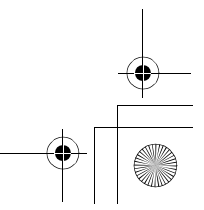

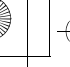

### ) SDR-S26EE-LSQT1521\_rus. book 41 ページ 2008年12月24日 水曜日 午前9時12分

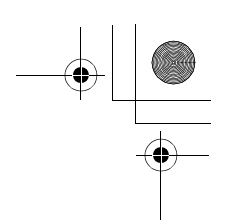

### **Распознавание лиц:**

- В некоторых условиях съемки лица не могут быть определены.
  - Лица отображаются не полностью
- Лица наклонены
- Лица слишком яркие или темные
- Недостаточное количество теней на лицах
   Лица не полностью открыты (например, в
- солнечных очках)
- -Лицо на экране слишком маленькое
- Объект быстро движется
- Дрожание рук
- При использовании цифрового
- приближения
- При наклоне камеры
- В следующих случаях данная функция может не работать надлежащим образом, даже если лица распознаны. Если это происходит, отключите данную функцию.
  - Объекты, не являющиеся людьми, распознаны как лица.
  - Если яркость или качество нельзя точно отрегулировать, поскольку сцены слишком темные, либо области вокруг лиц или фон слишком яркие.
- Функция приоритетной фокусировки на распознанном лице не предусмотрена.
- Поскольку яркость всего изображения регулируется для более выразительной записи лиц, яркость может внезапно измениться, или изображения могут мерцать при определенных условиях съемки.
- Если рамка обнаружения лиц исчезнет из-за масштабирования, яркость может внезапно измениться или изображения могут мерцать.

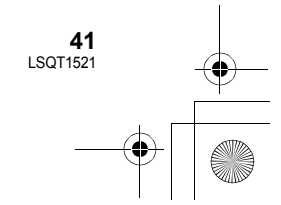

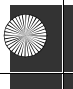

۲

2 ページ 2008年12月24日 水曜日 午前9時12分

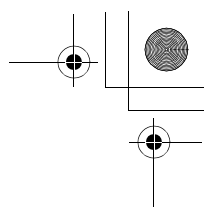

Запись (С дополнительным и функциями)

Запись

# Функции записи меню

### Меню

Соотношение размеров/Снижение шума ветра/Контрольная линия/ Автоматическое замедление затвора

| Функция                                                         | Эффект/Метод установки                                                                                    |
|-----------------------------------------------------------------|----------------------------------------------------------------------------------------------------|
| Формат<br>изображения                                           | Он позволяет снимать изображение, совместимое с<br>широкоформатными (16:9) и обычными (4:3) телевизорами. |
| (Только когда дисковый переключатель режимов установлен на 🕌 .) | Выберите меню. (→ 20)<br>[ОСН. ФУНК.] → [ФОРМАТ] → [16:9] или [4:3]<br>● По умолчанию задано [16:9].      |
| Функция снижения                                                | Уменьшает шум ветра в микрофоне.                                                                          |
| <b>шума ветра</b><br>(Только когда дисковый                     | • Интеллектуальный автоматический режим отключен. (→ 26)<br>Выберите меню. (→ 20)                         |
| переключатель режимов установлен на 📲.)                         | [ДОП. ФУНК.] → [УСТР Ш.ВЕТРА] → [ВКЛ]<br>● По умлочанию задано [ВКЛ].                                     |
|                                                                 | • Для отмены этой функции выберите [ВЫКЛ].                                                                |
| Функция<br>контрольных                                          | Можно проверить, является ли ровным изображение во время<br>записи с помощью контрольных линий на экране. |
| линий                                                           | ● Интеллектуальный автоматический режим отключен. (→ 26)<br>Выберите меню. (→ 20)                         |
|                                                                 | <b>[ДОП. ФУНК.] → [КОНТР.ЛИНИИ] → [ВКЛ]</b><br>● Для отмены функции выберите [ВЫКЛ].                      |
| Режим<br>автоматического                                        | Вы можете записать якрие изображения даже в темных местах, поменяв скорость затвора.                      |
| СНИЖЕНИЯ                                                        | • Интеллектуальный автоматический режим отключен. (→ 26)<br>Выберите меню. (→ 20)                         |
|                                                                 | [ДОП. ФУНК.] → [АВ.ЗА́М.СЪ́Е́М] → [ВКЛ]<br>● Для отмены этой функции выберите [ВЫКЛ].                     |

🛇 Поверните дисковый переключатель режимов для выбора 繼 или 🖸.

### Функция контрольных линий:

**42** LSQT1521

 Направляющие линии не записываются на изображение.

### Функция уменьшения шума ветра:

- не записываются на В интеллектуаль включается фун
- Направляющие линии не отображаются пока ЖКД повернут вперед для съемки самого себя.
- В интеллектуальном автоматическом режиме включается функция уменьшения шума ветра.
   Степень снижения шума ветра зависит от его
- силы. (Если данная функция активирована при очень сильном ветре, стерео эффект может снизиться. При ослаблении ветра стерео эффект восстанавливается.)

### ) SDR-S26EE-LSQT1521\_rus. book 43 ページ 2008年12月24日 水曜日 午前9時12分

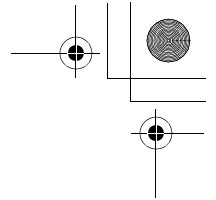

# Режим автоматического снижения скорости затвора:

4

- При выборе режима автоматического снижения скорости затвора наименьшая скорость затвора изменяется от 1/50 до 1/25.
- Когда скорость затвора становится 1/25, экранный дисплей может выглядеть как бы с пропущенными кадрами и могут появиться остаточные изображения.
- Если в сцене низкая яркость или контраст, возможно, на объект не наведена резкость.

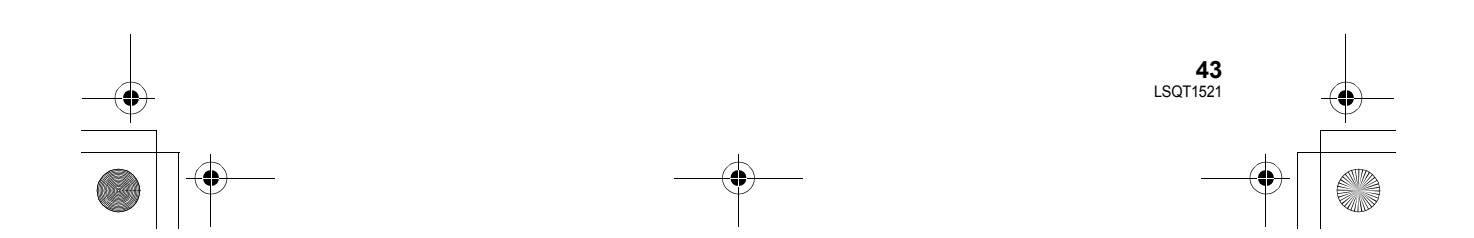

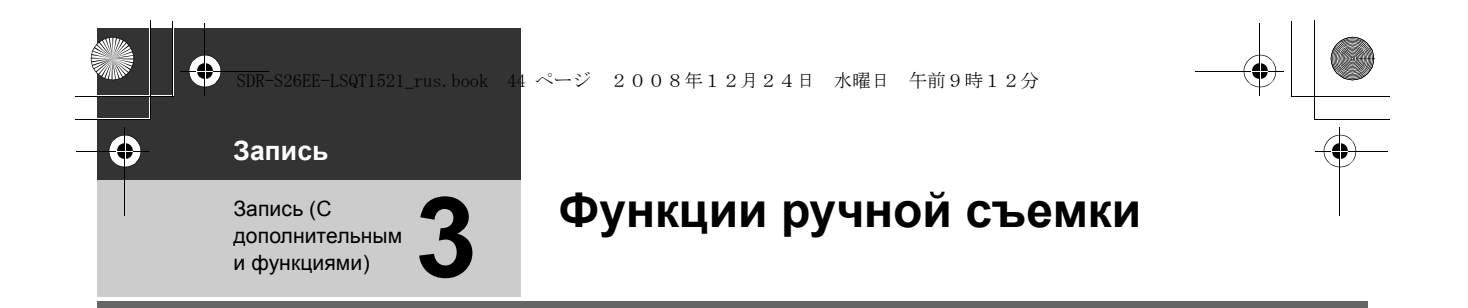

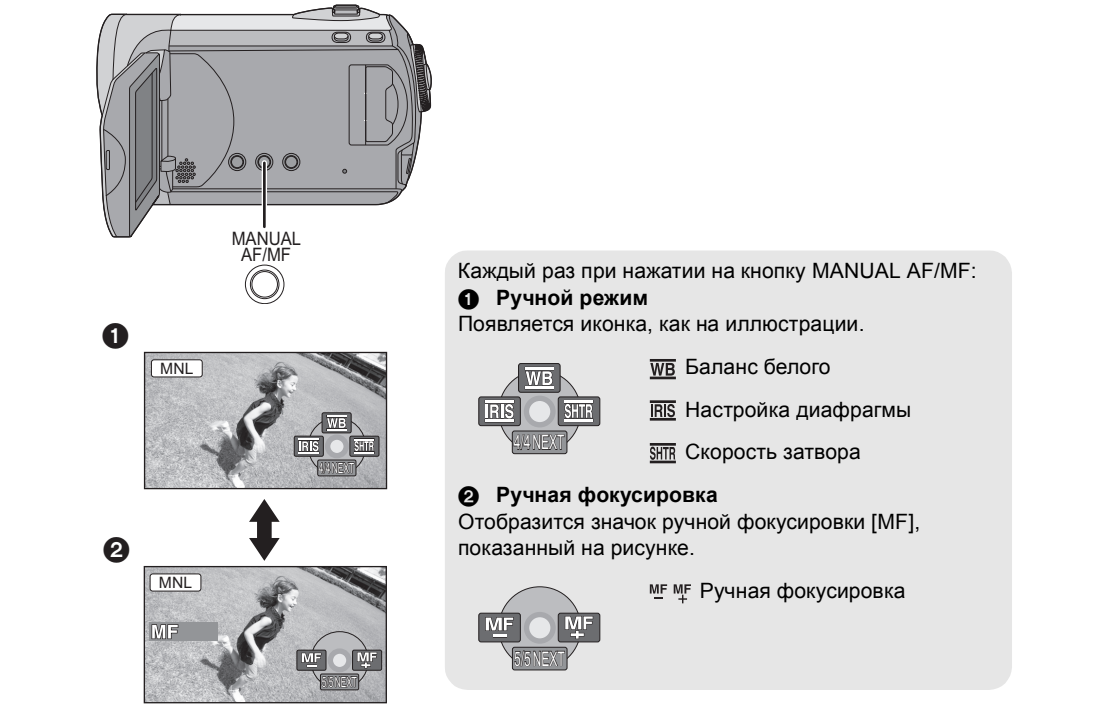

⊘Поверните дисковый переключатель режимов для выбора а или .
Нажмите на кнопку MANUAL AF/MF.

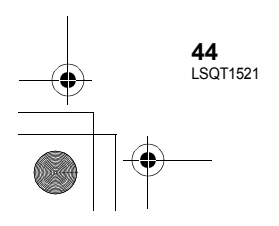

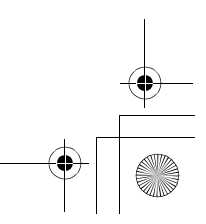

) SDR-S26EE-LSQT1521\_rus.book 45 ページ 2008年12月24日 水曜日 午前9時12分

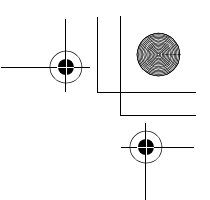

# Режим съемки

При съемках в различных условиях, данный режим автоматически устанавливает оптимальные выдержку и диафрагму.

## **1** Выберите ручной режим. (→ 44)

**2** Выберите меню. (→ 20)

[ОСН. ФУНК.]  $\rightarrow$  [РЕЖ СЪЕМКИ]  $\rightarrow$  желаемый параметр

| Иконка | Режим/Условия записи                                                                                     |  |
|--------|----------------------------------------------------------------------------------------------------|--|
| ×      | Спорт<br>Для съемки спортивных сцен или<br>сцен с быстрыми движениями                                    |  |
| Ð      | <b>Портрет</b><br>Чтобы люди выделялись на фоне                                                          |  |
| Ŷ      | Слабое освещение<br>Чтобы сделать изображение ярче<br>при слабом освещении                               |  |
| 8      | Прожектор<br>Чтобы объект, освещенный лампой<br>освещения, выглядел<br>привлекательнее                   |  |
| 87     | Серфинг и снег<br>Для съемки в ярко освещенных<br>местах, например, на горнолыжных<br>трассах или пляжах |  |

### **Для отмены функции режима сцен** Установите [РЕЖ СЪЕМКИ] на [ВЫКЛ].

 Вы можете также отключить функцию режима съемки путем нажатия кнопки iA.

### Режим спорта

- При замедленном воспроизведении или приостановке воспроизведения записанных изображений данный режим помогает сократить колебания камеры.
- Во время нормального воспроизведения движения могут выглядеть неплавными.
- Избегайте съемки в освещении флуоресцентными, ртутными или натриевыми лампами, т.к. цвет и яркость

воспроизводимого изображения может измениться.

- При съемке объекта, освещенного ярким светом, или объекта, сильно отражающим свет, моут появиться вертикальные линии света.
- Если яркость недостаточна, режим спортивной съемки не работает. Дисплей [міс] мигает.
- Если данный режим используется в помещении, экран может мерцать.

### Режим портрета

 Если использовать это режим внутри помещений, экран может мигать. В таком случае поменяйте настройку режима сцены на [ВЫКЛ].

### Режим слабого освещения

 Очень темные сцены могут быть сняты нечетко.

# Режим подсветки лампой освещения

 При съемке слишком яркого объекта он может получиться бледным, а на периферии слишком темным.

### Режим пляж и снег

 При съемке слишком яркого объекта снятое изображение может получиться бледным.

# Ручная регулировка фокусного расстояния

Если автофокусировка затруднепна из-за условий съемки, наведите резкость вручную.

- Выберите режим наведения резкости вручную. (→ 44)
- 2 Наведите резкость на предмет с помощью джойстика.

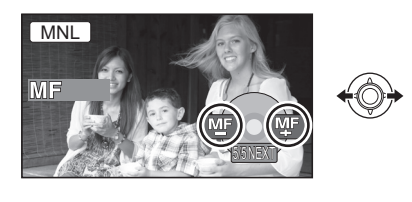

### Для восстановления автоматической регулировки

- Снова нажмите на кнопку MANUAL AF/MF.
- Вы можете также восстановить автофокусировку путем нажатия кнопки iA.

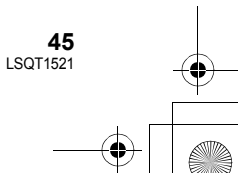

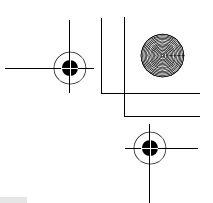

# Баланс белого

Функция автоматического баланса белого может не воспроизводить натуральные цвета в зависимости от снимаемых сцен и условий освещения. В данном случае баланс белого можно установить вручную.

- 1 Выберите ручной режим. (→ 44)
- 2 Выберите [ <u>WB</u> ] с помощью джойстика.

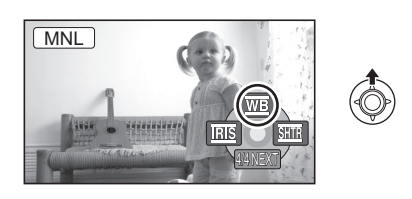

**3** Выберите режим баланса белого с помощью джойстика.

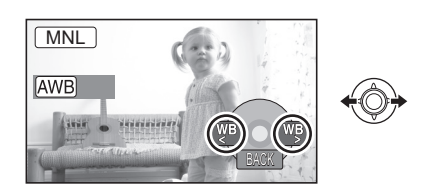

| Иконка       | Режим/Условия записи                                                                                                    |  |
|--------------|----------------------------------------------------------------------------------------------------|--|
| AWB          | Автоматическая настройка баланса<br>белого                                                                                                    |  |
| - <b>ọ</b> - | Режим съемки в помещении (для<br>съемки с освещением лампами<br>накаливания)<br>Лампы накаливания, галогенные лампы                                                                                                    |  |
| <b></b>      | Режим съемки вне помещения<br>Вне помещения под ясным небом                                                                                                    |  |
|              | <ul> <li>Режим ручной регулировки</li> <li>Ртутные лампы, натриевые лампы, некоторые флуоресцентные лампы</li> <li>Освещение, используемое на свадебных приемах в гостиницах, рампы в театрах</li> <li>Восход, закат солнца и т.д.</li> </ul> |  |

### Для восстановления автоматической регулировки

Установите режим баланса белого на [AWB].

- Вы можете также восстановить автоматическую настройку путем нажатия кнопки іА.
- 46 LSQT1521

## Для ручной настройки баланса белого

 Выберите [,] с помощью джойстика и наведите камеру на белый предмет, так чтобы он занял весь экран.

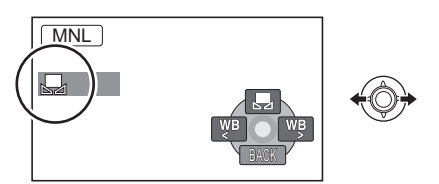

# 2 Выберите [🖳] с помощью джойстика.

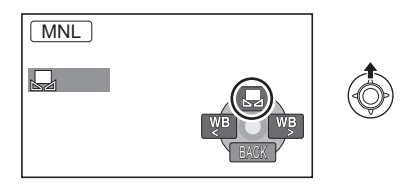

Когда [ ] дисплей прекратит мигать, настройка завершена.

- Если дисплей [] продолжает мигать, баланс белого не может быть установлен из-за слишком темных условий съемки. В этом случае используйте автоматический баланс белого.
- Если включить видеокамеру с закрытой крышкой объектива, автоматическая настройка белого может работать неправильно. Пожалуйста, включайте видеокамеру, предварительно открыв крышку объектива.
- Если дисплей [] мигает, сохраняется предварительно настроенный ручной баланс белого. Каждый раз при смене условий съемки, перенастраивайте баланс белого для правильной работы.
- При одновременной установке баланса белого и диафрагмы/усиления, сначала необходимо установить баланс белого.

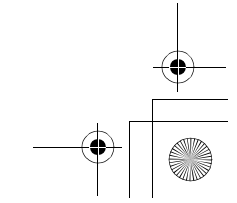

### ) SDR-S26EE-LSQT1521\_rus.book 47 ページ 2008年12月24日 水曜日 午前9時12分

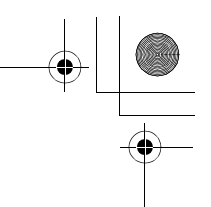

# Ручная установка выдержки/диафрагмы

### **<u>SHTR</u>** Скорость затвора:

Настройте ее при съемки быстро двигающихся объектов.

### **IRIS** Диафрагма:

Регулируется при сильно ярком или темном экране.

# 1 Выберите ручной режим. (→ 44)

2 Выберите [ms] или [ms] с помощью джойстика.

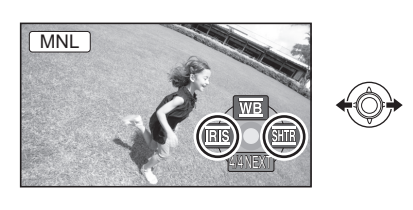

# **3** Отрегулируйте настройки с помощью джойстика.

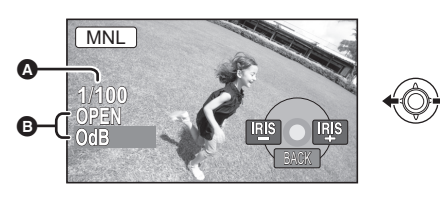

- Скорость затвора:
   № 1/50 до 1/8000
   № 1/50 до 1/500
- Чем выдержка ближе к 1/8000, тем она быстрее.
- При установке [АВ.ЗАМ.СЪЕМ] в положение [ВКЛ] самая медленная скорость затвора составляет 1/25.
- В Ирисовая диафрагма/Значение коэффициента увеличения: CLOSE → (F16 на F2.2) → OPEN → (0dB на 18dB)
- Значение, более близкое к [CLOSE], затемняет изображение.
- Значение, более близкое к [18dB], осветляет изображение.

 Если значение ирисовой диафрагмы настраивается ярче, чем [OPEN], оно меняется на коэффициент усиления.

# Для восстановления автоматической настройки

Нажмите кнопку іА.

 При одновременной установке выдержки и значения диафрагмы/усиления, сначала установите выдержку, а затем значение диафрагмы/усиления.

### Ручная установка выдержки

- Избегайте съемки в освещении флуоресцентными, ртутными или натриевыми лампами, т.к. цвет и яркость воспроизводимого изображения может измениться.
- Если вы увеличите скорость затвора вручную, помехи на экране могут возрасти.
- При воспроизведении изображения ярко освещенного объекта или объекта, обладающего большой отражающей способностью, могут появиться вертикальные линии света, но это не является неисправностью камеры.
- Во время нормального воспроизведения движение изображения может выглядеть неплавным.
- При съемке в очень ярко освещенном месте, экран может изменить цвет или мерцать. В данном случае установите выдержку вручную на [1/50] или [1/100].
- Ручная регулировка диафрагмы/ усиления
- При увеличении значения усиления шумы на экране увеличиваются.
- В зависимости от величины приближения, некоторые значения диафрагмы не отображаются.

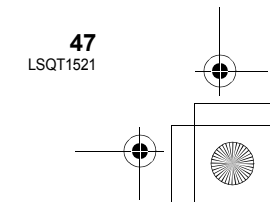

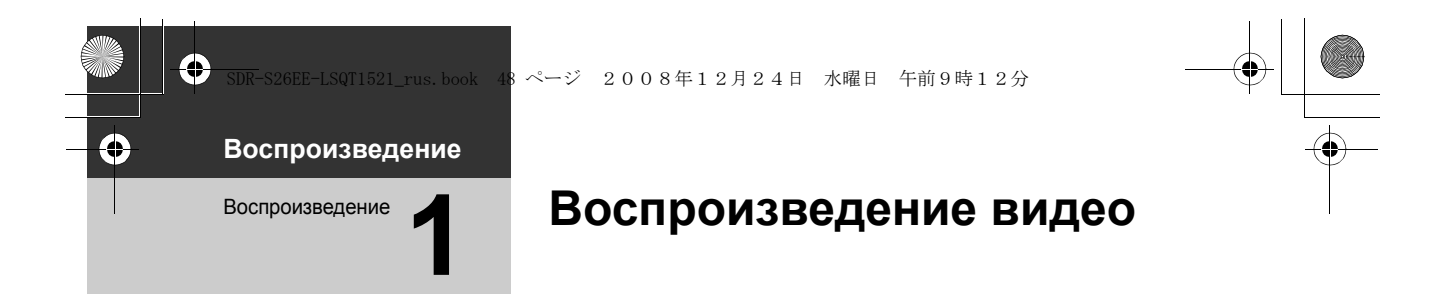

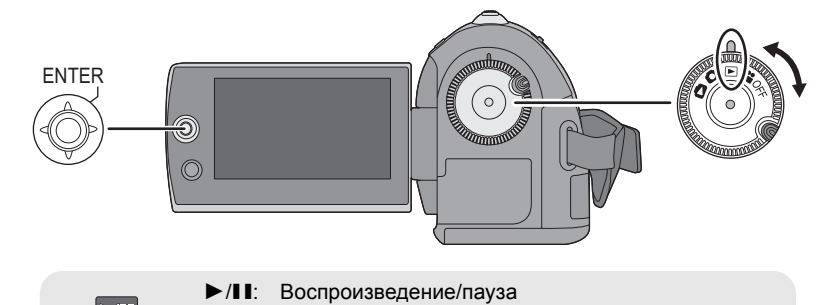

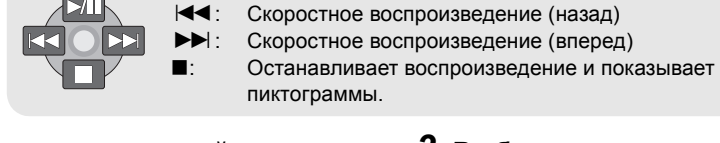

- Поверните дисковый переключатель режимов для выбора ►.
- 2 Выберите сцену для воспроизведения, затем нажмите на джойстик.

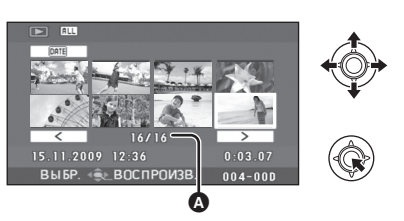

 Номер сцены (номер страницы: за исключением выбора пиктограмм.)
 Выбранная сцена воспроизводится, а рабочая иконка автоматически отображается на экране. 3 Выберите операцию воспроизведения с помощью джойстика.

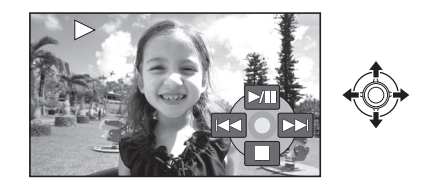

## Выбор страниц

- Выберите [ ]/[ ] и затем нажмите джойстик.
- При перемещении джойстика влево или вправо с удержанием можно быстро прокручивать страницы вперед или назад. Пиктограммы исчезнут, но номера сцены или страницы изменятся.
   Отпустите джойстик, когда достигнете страницы со сценой, которую требуется отобразить.

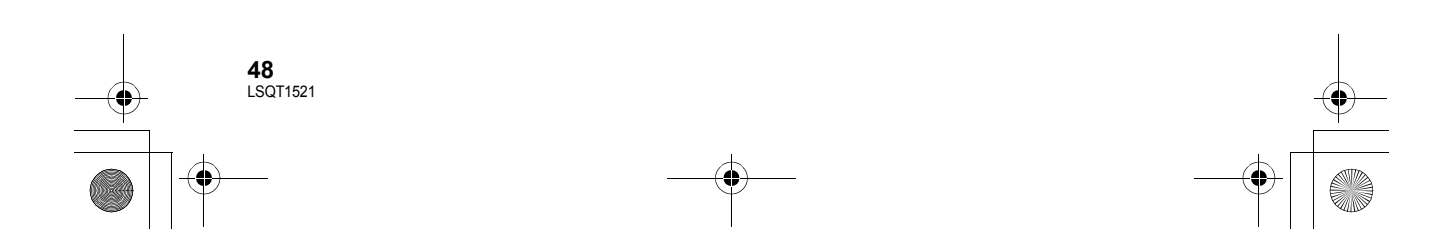

- Звук можно услышать только во время обычного воспроизведения.
- Если снятая сцена занимает мало времени, воспроизведение может быть невозможным.
- При отображении сцены в виде [[!]] на экране пиктограмм воспроизведение невозможно.
- В режиме воспроизведения фильма питание не выключается, даже если закрыть жидкокристаллический дисплей.
- При воспроизведении на этой видеокамере фильмов, записанных на SD карте другими устройствами, или при воспроизведении на других устройствах фильмов, записанных на SD карте этой видеокамерой, качество изображения может ухудшиться или воспроизведение будет невозможно. (Появится сообщение "ВОСПРОИЗВЕДЕНИЕ НЕВОЗМОЖНО.".)
- Показываемое на дисплее время может отличаться от фактического времени записи, и отображение экрана пиктограмм при воспроизведении фильмов, записанных на SD карте другими устройствами, может занять некоторое время.
- Время записи может не отображаться на экране во время воспроизведения сцен, записанных на SD карте другими устройствами.

### Чтобы изменить скорость воспроизведения

- При перемещении джойстика вверх возобновится обычное воспроизведение.
- Скоростное воспроизведение вперед/назад

Удерживая джойстик, перемещайте его влево или вправо во время воспроизведения, пока не запустится скоростная перемотка вперед/назад.

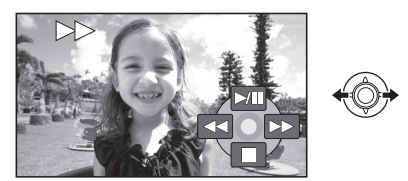

- Наклоните джойстик еще раз для увеличения скорости перемотки
- Замедленное воспроизведение
- 1 Пауза вспроизведения.

2 Переместите джойстик влево или вправо, удерживая его.

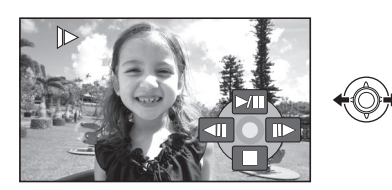

- Покадровое воспроизведение
- 1 Пауза воспроизведения.
- 2 Поверните джойстик влево или вправо.

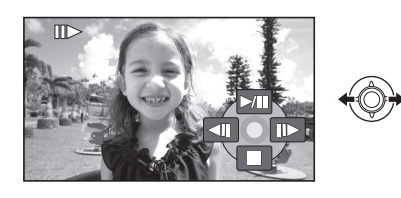

### Для регулировки громкости динамика во время воспроизведения

## Переместите рычаг громкости.

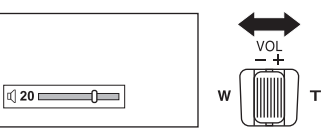

В сторону "+": увеличивает громкость В сторону "-": уменьшает громкость

## Возобновление предыдущего воспроизведения

### Выберите меню. (→ 20)

[НАСТРОЙКИ]  $\rightarrow$  [ВОЗОБН.ВОСПР.]  $\rightarrow$  [ВКЛ]

При остановке воспроизведения фильма на миниатюре остановленной сцены отображается значок [R].

Чтобы отменить функцию возобновления с предыдущего места Установите [ВОЗОБН.ВОСПР.] на [ВЫКЛ].

• Запомненная позиция возобновления обнуляется при редактировании сцен и т.д.

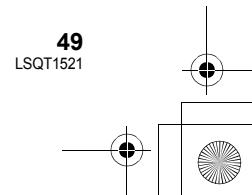

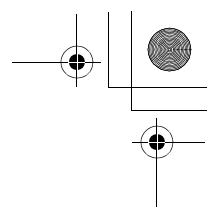

# Воспроизведение фильмов в порядке даты съемки

Записанные в один и тот же день могут воспроизводиться последовательно.

**1** Выберите **МЕ** (ПО ДАТЕ), затем нажмите на джойстик.

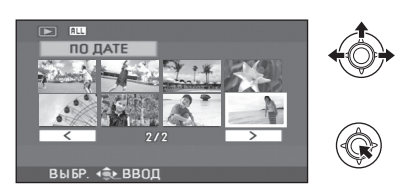

# 2 Выберите дату для воспроизведения, затем нажмите на джойстик.

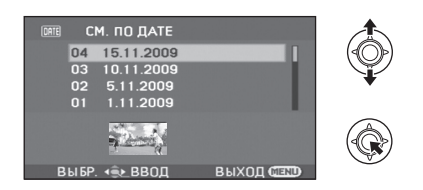

# 3 Выберите сцену для воспроизведения, затем нажмите на джойстик.

Чтобы выбрать другую дату

Выберите <u>ШТЕ</u> (ПО ДАТЕ), затем нажмите на джойстик.

**Чтобы вернуться в экран с отображением всех сцен** Выберите ALL (СМОТР. ВСЕ), затем нажмите на джойстик.

- Даже снятые в один и тот же день сцены могут группироваться отдельно в следующих случаях:
  - -Когда количество сцен превышает 99
  - При изменении установки мирового времени

50 LSQT1521

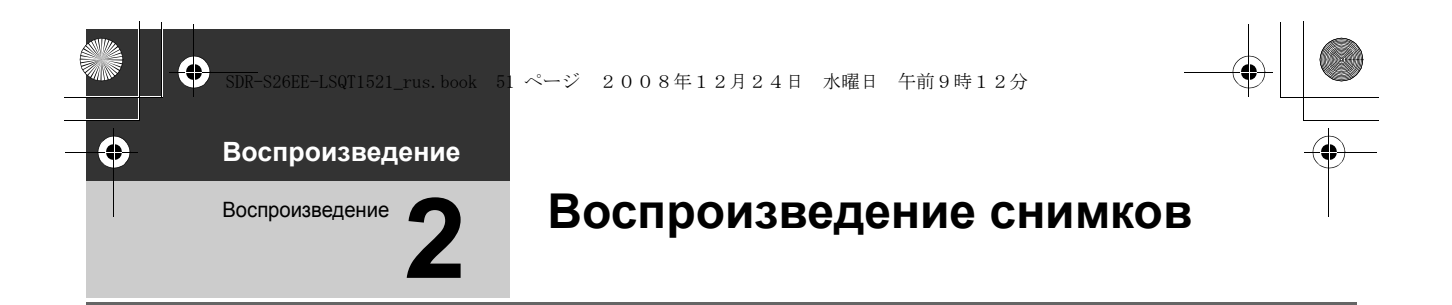

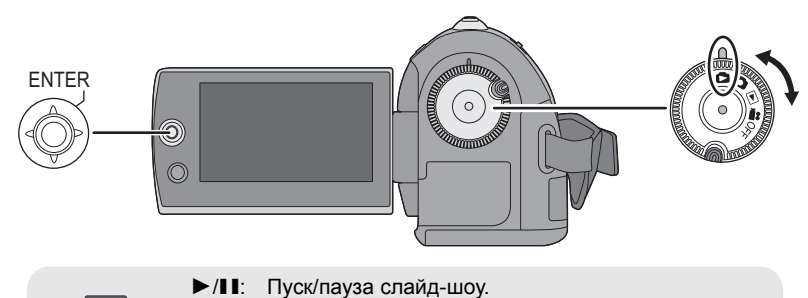

![](_page_50_Picture_2.jpeg)

- Поверните дисковый переключатель режимов для выбора .
- 2 Выберите файл для воспроизведения, затем нажмите на джойстик.

![](_page_50_Picture_5.jpeg)

▲ Номер файла (номер страницы: при выборе [ < ]/[ > ].)

 Страницы выбираются так же, как и при воспроизведении фильма. (→ 48)
 Выбранный файл воспроизводится, а рабочая икнока автоматически отображается на экране.  Выберите операцию воспроизведения с помощью джойстика.

![](_page_50_Picture_9.jpeg)

![](_page_50_Picture_10.jpeg)

![](_page_50_Picture_11.jpeg)

) SDR-S26EE-LSQT1521\_rus.book 52 ページ 2008年12月24日 水曜日 午前9時12分

### О совместимости файлов фотоизображений

 Данная камера соответствует унифицированному стандарту DCF (Design rule for Camera File system), разработанному ассоциацией JEITA (Japan Electronics and Information Technology Industries Association).

- Эта видеокамера поддерживает формат файла JPEG. (Не все файлы формата JPEG могут воспроизводиться.)
- При просмотре нестандартных файлов, номер файла/папки может не отображаться.
- Данная камера может ухудшить качество или не воспроизводить данные, записанные или созданные на других устройствах, а также другое устройство может ухудшить качество или не воспроизводить данные, записанные на данной камере.
- Во время обращения видеокамеры к SD карте (лампа доступа к SD карте горит), не открывайте крышку слота для SD карты и не вынимайте SD карту.
- Не поворачивайте дисковый переключатель режимов во время показа слайд-шоу.
- Для отображения файла потребуется время, и то, сколько его потребуется, зависит от количества пикселей в файле.
- При отображении файла в виде [[]] на экране пиктограмм воспроизведение невозможно.
- Показываемое на дисплее время может отличаться от фактического времени записи, и отображение экрана пиктограмм при воспроизведении снимков, записанных на SD карте другими устройствами, может занять некоторое время.
- В режиме воспроизведения снимков питание не выключается, даже если закрыть жидкокристаллический дисплей.

52 I SOT1521

## Изменение интервала воспроизведения для показа слайдов

### Выберите меню. (→ 20)

[НАСТР ИЗОБР] → [ИНТ. СЛАЙДОВ] → требуемая настройка

[КОРОТКИЙ]: Прим. 1 сек. [СТАНДАРТ]: Прим. 5 сек. [ДЛИННЫЙ]: Прим. 15 сек.

- Установка по умолчанию для этой функции [СТАНДАРТ].
- Если снимки имеют большой размер, воспроизведение следующего снимка может занять больше времени, либо интервал может не уменьшаться даже при изменении настройки.

![](_page_52_Picture_0.jpeg)

### Внимание:

Удаленные сцены/файлы не восстанавливаются.

![](_page_52_Figure_3.jpeg)

- ⇔Удаление сцен фильма:
- Поверните дисковый переключатель режимов, чтобы выбрать ►.
- Удаление файлов фотоснимков: Поверните дисковый переключатель режимов, чтобы выбрать .

# Удаление сцен/файлов по одному за раз

- **1** Нажмите на кнопку 🗰 во время воспроизведения.
- 2 При появлении подтверждающего сообщения Выберите [ДА], затем нажмите на джойстик.

# Удаление нескольких сцен/ файлов

- Нажмите на кнопку <sup>™</sup> на дисплее пиктограмм.
- 2 Выберите [ВЫБРАТЬ] или [ВСЕ] и нажмите на джойстик.

(Только если выбрано [ВСЕ])

- Все сцены/файлы на карте SD, за исключением заблокированных сцен/ файлов, будут удалены. Перейдите к шагу 5.
- Выбрав дату при воспроизведении фильма, вы удалите все сцены, имеющих выбранную дату.
- **3** (Только когда [ВЫБРАТЬ] выбран на этапе 2)

Выберите сцены/файлы, подлежащие удалению, затем нажмите на джойстик.

![](_page_52_Picture_18.jpeg)

Выбранные сцены/файлы заключаются в красную рамку.

53 LSQT1521

- Для отмены выбора сцены/файла снова нажмите на джойстик.
- Можно выбрать и, соответственно, удалить до 50 сцен/файлов.
- 4 (Только когда [ВЫБРАТЬ] выбрано на этапе 2)

Нажмите на кнопку 🗇.

5 При появлении подтверждающего сообщения Выберите [ДА], затем нажмите на джойстик.

(Только когда [ВЫБРАТЬ] выбрано на этапе 2) *Чтобы продолжить удаление других сцен/файлов* Повторите шаги с 3 до 5.

**Для завершения редактирования** Нажмите кнопку MENU.

- Вы можете также удалить сцены/файлы, воспользовавшись меню. Выберите [РЕД. СЦЕН.] или [НАСТР ИЗОБР] → [УДАЛИТЬ].
- В случае [ВСЕ], удаление можеть занять больше времени при наличии большого числа сцен/файлов.

# Совместное удаление скопированных сцен

Сцены, скопированные на диск с помощью устройства для записи DVD дисков или поставленного программного обеспечения (функция КОП. НА DVD), могут быть удалены совместно.

![](_page_53_Picture_12.jpeg)

Значок завершенного копирования ()) отображается на пиктограмме после копирования. (→ 63)

# Выберите меню. (→ 20)

![](_page_53_Figure_15.jpeg)

[РЕД. СЦЕН.]  $\rightarrow$  [УДАЛИТЬ]  $\rightarrow$  [СКОПИРОВ.]

2 При появлении подтверждающего сообщения Выберите [ДА], затем нажмите

на джойстик.

 Заблокированные сцены или сцены, в которых скопированная информация была разрушена, не могут быть удалены.

### При прерывании процесса удаления

- Нажмите кнопку MENU во время удаления.
- Сцены или фотоснимки, которые уже были удалены на момент отмены удаления, восстановить нельзя.
- Примечания по удалению сцен/файлов
- Не выключайте камеру во время удаления файлов.
- При удалении сцен/файлов используйте аккумулятор с достаточным зарядом или воспользуйтесь сететвым адаптером.
- Не открывайте крышку слота для SD карты и не вынимайте SD карту во время удаления сцен/файлов с SD карты. Удаление может прерваться.
- При удалении файлов, соответствующих стандарту DCF, удаляются все данные, относящиеся к этим файлам.
- Во время удаления файлов снимков, записанных на SD карту на других устройствах, файлы снимков (кроме JPEG), которые не смогут воспроизвестись на этой видеокамере, могут стереться.
- Если снимок копируется на SD карту при помощи ПК и другого оборудования, он может не отобразиться на дисплее видеокамеры. В таком случае изображение не удалится.

![](_page_53_Figure_29.jpeg)

![](_page_54_Picture_0.jpeg)

⊘Поверните дисковый переключатель режимов для выбора ▶.

| Функция                                                                                                    | Рабочий метод                                                                                                    |   |
|----------------------------------------------------------------------------------------------------|----------------------------------------------------------------------------------------------------|---|
| Блокирование<br>фильмов<br>Используется для<br>защиты от                                                                                                    | <ol> <li>Выберите меню. (→ 20)<br/>[РЕД. СЦЕН.] → [УСТАН.БЛОК.] → [ДА]</li> <li>Выберите сцену, которую необходимо<br/>заблокировать, затем нажмите джойстик.</li> </ol>                                                                                                    |   |
| непреднажеренного<br>удаления сцен фильма.<br>(Однако не следует<br>забывать, что при<br>форматировании карты<br>SD с карты SD стираются<br>все записанные данные.) | УСТАН.БЛОК.           УСТАН.БЛОК.           УСТАН. |   |
|                                                                                                    | Появится [От], и выбранная сцена заблокируется.<br>• Для отмены блокировки снова нажмите джойстик.<br>• Также имеется возможность выбора несколько файлов один<br>за другим.                                                                                                    | • |
| l                                                                                                    | <i>Для завершения установок</i><br>Нажмите кнопку MENU.                                                                                                    |   |

![](_page_54_Figure_3.jpeg)

![](_page_55_Picture_0.jpeg)

⊘Поверните дисковый переключатель режимов для выбора 🔼

| Функция                                                                                                    | Рабочий метод                                                                                                    |
|----------------------------------------------------------------------------------------------------|----------------------------------------------------------------------------------------------------|
| Защита файлов<br>фотоснимков<br>Используется для<br>защиты от<br>непреднамеренного<br>удаления файлов<br>фотоснимков.<br>(Однако не следует<br>забывать, что при<br>форматировании карты<br>SD с карты SD стираются<br>все записанные данные.) | <ol> <li>Выберите меню. (→ 20)<br/>[НАСТР ИЗОБР] → [УСТАН.БЛОК.] → [ДА]</li> <li>Выберите файл, защиту которого<br/>необходимо установить, затем нажмите<br/>джойстик.</li> <li></li></ol> |
|                                                                                                    | за другим.<br><b>Для завершения установок</b><br>Нажмите кнопку MENU.                                                                                                    |

![](_page_55_Picture_3.jpeg)

| <u>DR</u> -S26EE-LSQT1521_rus. book 57 ∽<br>Функция                                                                                                    | ページ 2008年12月24日 水曜日 午前9時12分                                                                                                    |  |
|----------------------------------------------------------------------------------------------------|----------------------------------------------------------------------------------------------------|--|
| Установка DPOF<br>Служит для записи<br>данных для печати на<br>выбранных снимках.                                                                                                    | <ol> <li>Выберите меню. (→ 20)<br/>[НАСТР ИЗОБР] → [НАСТР DPOF] → [УСТАН]</li> <li>Выберите файл, который необходимо<br/>установить, затем нажмите джойстик.</li> </ol>                                                                                                    |  |
| ■ Что такое DPOF?<br>DPOF (Digital Print Order<br>Format) – это формат,<br>позволяющий<br>пользователю цифровой<br>камеры определить, какие<br>из изображений на SD<br>карте будут напечатаны,<br>вместе с информацией о<br>количестве копий, которые<br>он желает напечатать.<br>(Пожалуйста, облатите | <ul> <li>настр дрог</li> <li>то настр дрог</li> <li>то настр дрог</li> <li>то настр дрог</li> <li>настр дрог</li> </ul>                                                                                                    |  |
| <br>внимание: в настоящее<br>время не все центры<br>печатания коммерческой<br>продукции поддерживают<br>эту функцию.)                                                                                                    | <ul> <li>Для отмены установки, установите количество копий для печати на [0].</li> <li>Также имеется возможность выбора несколько файлов один за другим.</li> </ul>                                                                                                    |  |
|                                                                                                    | <ul> <li>Для завершения установок</li> <li>Нажмите кнопку MENU.</li> <li>Для отмены всех установок DPOF</li> <li>Выберите [НАСТР ИЗОБР] → [НАСТР DPOF] → [УДАЛ. ВСЁ].</li> <li>Установка DPOF может быть произведена для не более 999<br/>файлов.</li> <li>Установка DPOF, произведенная на других устройствах,<br/>может не распознаваться данной камерой. Производите<br/>установку DPOF на данной камере.</li> <li>Вы не сможете добавить дату записи на снимки, которые<br/>будут печататься с настройками DPOF.</li> </ul> |  |

**57** LSQT1521

![](_page_57_Picture_0.jpeg)

Служит для разметки SD карт. Необходимо помнить, что при форматировании SD карты с нее удаляются все данные. Сохраните важные данные на ПК и т.п.

![](_page_57_Picture_2.jpeg)

2 При появлении подтверждающего сообщения

## Выберите [ДА], затем нажмите на джойстик.

- По окончании форматирования нажмите кнопку MENU для выхода из диалогового окна.
- Не выключайте камеру во время форматирования.
- Не открывайте отсек карты памяти во время ее форматирования. Форматирование прекратится.
- При форматировании карты SD используйте аккумулятор с достаточным зарядом или адаптер переменного тока.
- Для форматирования SD карты используйте эту видеокамеру. Если SD карта отформатирована на других устройствах (таких как ПК),потраченное на запись время может увеличиться и, возможно, вы не сможете использовать SD карту.
- Время форматирования зависит от типа используемой карты SD.

![](_page_57_Picture_11.jpeg)

![](_page_57_Figure_12.jpeg)

![](_page_58_Picture_0.jpeg)

Фильмы и фотоснимки, снятые этой камерой, можно воспроизводить на телевизоре.

- Чтобы не беспокоиться о том, что аккумулятор может разрядиться, используйте адаптер переменного тока.
- Если в вашем телевизоре имеется слот для SD карты, то записанные на SD карте фильмы и снимки можно воспроизвести на телевизоре. (За более подробной информацией о совместимости телевизора обратитесь к его инструкции по использованию.)

![](_page_58_Figure_4.jpeg)

- Подключите камеру к телевизору.
- 2 Включите видеокамеру и поверните дисковый переключатель режимов для выбора ▶ или ♪.
- **3** Запустите воспроизведение на камере.
- Если изображение или звук из видеокамеры не появляется на телевизоре
- Проверьте соединения.
- Проверьте, до конца ли вставлены все штекеры.
- Проверьте установки входа телевизора (переключатель входа). (За более подробной информацие обратитесь, пожалуйста, к инструкции по эксплуатации телевизора.)

- AV кабель (входит в комплект поставки)
- Вставьте штекеры до упора.
- Используйте только AV кабель из комплекта поставки.
- Выберите видео вход на телевизоре, к которому следует подключить данную видеокамеру.

![](_page_58_Picture_16.jpeg)

![](_page_58_Picture_17.jpeg)

) SDR-S26EE-LSQT1521\_rus.book 60 ページ 2008年12月24日 水曜日 午前9時12分

![](_page_59_Figure_1.jpeg)

## Как просматривать изображения формата 16:9 на обычном телевизоре (4:3)

Если изображения стисуты по горизонтали на телевизоре с форматом изображения 4:3, измените настройки меню, чтобы воспроизводить изображения в оригинальном формате.

 Если изображения не отображаются правильно н аширокоэкранном телевизоре, настройте формат на самом телевизоре.
 (За более подробной информацие обратитесь, пожалуйста, к инструкции по эксплуатации телевизора.)

### Выберите меню. (→ 20)

[НАСТРОЙКИ]  $\rightarrow$  [ТВ ФОРМАТ]  $\rightarrow$  [4:3]

Пример изображения в формате 16:9 на обычном телевизоре (4:3)

![](_page_59_Picture_8.jpeg)

- Установка этой функции по умолчанию [16:9].
- В зависимости от настроек телевизора изображения могут неправильно отображаться. За более подробной информацие обратитесь, пожалуйста, к инструкции по эксплуатации телевизора.

## Отображение экранной информации на телевизоре

Информация, отображаемая на экране (рабочая пиктограмма и временной код и т.д.), может отображаться в телевизоре. Выберите меню. (→ 20)

## [НАСТРОЙКИ] → [ВНЕШ. ДИСПЛЕЙ] → [ВКЛ]

- Выберите [ВЫКЛ] для стирания информации.
- Экран на данном устройстве не будет меняться.

![](_page_59_Figure_17.jpeg)

![](_page_59_Figure_18.jpeg)

![](_page_60_Picture_0.jpeg)

•

ページ 2008年12月24日 水曜日 午前9時12分

![](_page_60_Picture_2.jpeg)

Воспроизведение

Использование с другими устройствами

# Работа с устройством для записи DVD дисков

Можно скопировать изображения, записанные этой видеокамерой, на диск путем соединения с устройством для записи DVD дисков, который поставляется по запросу. Скопированный диск можно воспроизвести путем соединения этой видеокамеры и устройства для записи DVD дисков. (→ 67)

# Устройство для копирования изображений на диски путем подсоединения к видеокамере

- Устройство для записи DVD дисков/VW-BN1
- Мы рекомендуем использовать VW-BN1.
- С любыми другими приводами DVD работа не гарантируется.
- Воспользуйтесь Mini AB USB соединительным кабелем, поставляемым вместе с устройством для записи DVD дисков, чтобы подсединить видеокамеру к устройству для записи DVD дисков. (Работа не гарантируется при использовании кабелей, отличных от поставляемого вместе с устройством для записи DVD дисков.)

### О дисках, которые можно использовать

Новые<sup>\*1</sup> 12 см диски (DVD-RAM, DVD-RW<sup>\*2</sup>, DVD-R, DVD-R DL, CD-RW<sup>\*3</sup>, CD-R<sup>\*3</sup>)

- Следите, чтобы сторона диска для записи/воспроизведения не была загрязнена и не имела отпечатков пальцев.
- +RW/+R/+R DL диски или 8 см диски не могут использоваться для копирования.
- Обратитесь к инструкции по использованию устройства для записи DVD дисков, чтобы

получить информацию о рекомендуемых дисках, обращении с ними и т.д.

- \*1 Записывать на уже использованный диск невозможно. Не менее, для копрования можно использовать отформатированные DVD-RAM, DVD-RW или CD-RW диски. Если записанный DVD-RAM, DVD-RW или CD-RW диск вставить в устройство для записи DVD дисков, диск отформатируется и начнется запись. Записанные на диске данные сотрутся. Пожалуйста, примите во внимание, что стертые данные не восстанавливаются.
- \*2 Поддерживает только фильмы
- \*3 Поддерживает только фотоснимки

## Различные функции копирования доступны при подсоединении видеокамеры к устройству для записи DVD дисков

| Дата |                      | Фильмы | Снимки | Стр. |
|------|----------------------|--------|--------|------|
| Ф    | ункция КОП. НА DVD   |        |        |      |
|      | • ВСЕ СЦЕНЫ          | •      | •      | 63   |
|      | 🛿 ДОБАВЛ. СЦЕНЫ      | •      | -      | 63   |
| Φ    | ункция ИЗБРАН. СЦЕНЫ |        |        |      |
|      | 🕄 ВЫБОР СЦЕН         | •      | -      | 64   |
|      | ВЫБОР ДАТЫ           | •      | _      | 65   |

•: может использоваться -: не может использоваться

- Невозможно одновременно копировать фильмы и снимки.
- Вы не сможете копировать с нескольких SD карт на 1 диск.
- Тот порядок, в котором скопированы сцены, не может быть изменен.

![](_page_60_Figure_27.jpeg)

![](_page_61_Picture_1.jpeg)

# Подсоедините видеокамеру к устройству для записи DVD дисков

Подсоедините видеокамеру к устройству для записи DVD дисков, чтобы скопировать данные на диск или чтобы воспроизвести фильмы или снимки, скопированные на диске.

![](_page_61_Figure_4.jpeg)

- Mini AB USB соединительный кабель (поставляется вместе с устройством для записи DVD дисков)
- В Устройство для записи DVD дисков (поставляется по запросу)
- Подсоедините Mini A терминал к этой видекамере, а Mini В терминал к устройству для записи DVD дисков.
- Вставьте штекеры до упора.

# Подсоедините адаптер переменного тока, поставляемый вместе с устройством для записи DVD дисков, к устройству для записи DVD дисков.

• Вы не можете использовать питание от видеокамеры для устройства для записи DVD дисков.

# 2 Подсоедините видеокамеру к адаптеру переменного тока.

• Если во время подключения данной камеры к DVD рекордеру используется аккумулятор, работа невозможна.

# 3 Включите видеокамеру.

62 LSOT1521

- 4 Подсоедините эту видеокамеру к устройству для записи DVD дисков с помощью Mini AB USB соединительного кабеля (поставляется вместе с устройством для записи DVD дисков).
- Появляется экран выбора функции устройства для записи DVD дисков.

# **5** Вставьте диск в устройство для записи DVD дисков.

- Вставьте диск в устройство для записи DVD дисков и подсоедините это устройство к видеокамере.
- Пожалуйста, прочтите инструкцию по эксплуатации устройства для записи DVD дисков, чтобы разобраться с тем, как его использовать.
- Если устройство для записи DVD дисков подсоединяется к видеокамере, имея уже вставленный диск, может появится сообщение "НЕВОЗМ. ПРОВЕРИТЬ ПОДКЛЮЧ. УСТРОЙСТВО. ОТСОЕДИНИТЕ USB-КАБЕЛЬ ОТ УСТРОЙСТВА." после того, как на экране отображается более минуты "Подождите.". В таких случаях отсоедините Mini AB USB соединительный кабель от видеокамеры и выньте диск из устройства для записи DVD дисков, чтобы убедиться, что он пригоден для использования и что он был вставлен правильной стороной. (→ 61)

![](_page_62_Picture_1.jpeg)

# Функция КОП. НА DVD

Можно сделать резервные копии с записанных этой видеокамерой изображений на диски. Скопированная информация записывается в сцены фильмов, которые копируются на диск с помощью функции КОП. НА DVD. Можно записать только сцены, которые добавлены после копирования, или удалить скопированные сцены все вместе.

◇Подсоедините видеокамеру к устройству для записи DVD дисков. (→ 62)

# • Копирование всех сцен на диски

Скопируйте все видеозаписи или стоп-кадры с карты SD на диски.

# **1** Выберите меню с помощью следующих процедур.

[ЗАПИСАТЬ ДИСК] → [ВИДЕО] или [СНИМОК]→ [КОП. НА DVD]<sup>\*</sup> → [ВСЕ СЦЕНЫ]<sup>\*</sup> \* Только если выбрано [ВИДЕО].

# Копирование добавленных сцен на диски

Скопируйте сцены с карты SD, добавленные после копирования на диск с помощью функции КОП. НА DVD (сцены, для которых не указаны значки выполненного копирования ((த))), на диски.

# Выберите меню с помощью следующих процедур.

[ЗАПИСАТЬ ДИСК]  $\rightarrow$  [ВИДЕО]  $\rightarrow$  [КОП. НА DVD]  $\rightarrow$  [ДОБАВЛ. СЦЕНЫ]

![](_page_62_Picture_13.jpeg)

![](_page_62_Picture_14.jpeg)

![](_page_62_Picture_15.jpeg)

- Количество дисков, необходимое для копирования по типу диска.
- Если для копирования необходимы 2 и более диска, следуйте экранным указаниям для переключения дисков.
- Если записанный DVD-RAM, DVD-RW или CD-RW диск вставляется в устройство для записи DVD дисков, появляется вопрос о том, может или нет быть стерто содержание диска. После подтверждения того, что данные могут быть стерты, выберите [ДА].

 После появления сообщения о завершении копирования нажмите на джойстик. Если скопированы все сцены, невозможно создать другой набор с тем же содержанием. Следуйте экранным указаниям.

После окончания выньте диск и отсоедините Mini AB USB соединительный кабель.

• Нажмите на кнопку MENU во время операции, чтобы вернуться к начальному экрану меню.

### ■ Иконка копирования (🖾)

Скопированная информация записывается в сцены фильма, которые копируются на диск с помощью функции КОП. НА DVD, при этом [愛] отображается в виде пиктограммы. • Сцены фильма, обозначенные [愛], могут удаляться как группа с помощью меню удаления. (→ 54)

![](_page_62_Figure_24.jpeg)

![](_page_63_Picture_1.jpeg)

# Функция ИЗБРАН. СЦЕНЫ

# 🕄 Выбор сцен для копирования на 1 диск

Выберите сцены из фильма, которые нужно скопировать на один DVD диск.

### Выберите меню с помощью следующих процедур.

 $[3A\Pi MCATL MCK] \rightarrow [BMMEO] \rightarrow [M35PAH. CUEHL] \rightarrow [BLISOP CUEH]$ 

• Если записанный DVD-RAM или DVD-RW диск вставлен в устройство для записи DVD дисков, появляется вопрос о том, может или нет быть стерто содержание диска. После подтверждения того, что данные могут быть стерты, выберите [ДА].

# **2** Выберите сцены, которые вы хотите скопировать, и нажмите на джойстик.

![](_page_63_Picture_11.jpeg)

Размер данных в сцене
Оставшееся место на диске\*

Выбранная сцена заключается в красную рамку.

- Чтобы отменить выбор сцены, снова нажмите на джойстик.
- Можно задать последовательно до 50 сцен.
- Если размер данных в сцене превышает объем диска, оставшееся место на диске станет красным и отобразится величина превышения. Выберите сцены, подходящие по размеру для диска.
- \* Единицей измерения объема на DVD диске является 1 Мб=1.048.576 байтов.

## **3** Выберите [ПУСК], затем нажмите джойстик.

- 4 При появлении подтверждающего сообщения
  - Выберите [ДА], затем нажмите на джойстик.

 При появлении сообщения о завершении копирования нажмите на джойстик. Можно создать другой диск с тем же содержанием. Следуйте экранным указаниям.
 После завершения выньте диск и отсоедините Mini AB USB соединительный кабель.

• Нажмите на кнопку MENU во время операции, чтобы вернуться к начальному экрану меню.

![](_page_63_Picture_23.jpeg)

![](_page_64_Figure_0.jpeg)

## Выбор сцен по дате для копирования на диски

Сцены, записанные с помощью данной камеры, выборочно копируются на диски DVD по дате.

Выберите меню, выполнив следующие процедуры.

[ЗАПИСАТЬ ДИСК] → [ВИДЕО]→ [ИЗБРАН. СЦЕНЫ] → [ВЫБОР ДАТЫ]

## 2 Выберите дату для копирования и затем нажмите джойстик.

![](_page_64_Picture_6.jpeg)

- Для отмены выбора даты повторно нажмите джойстик.
- Можно последовательно установить до 50 дат.

## **3** Нажмите кнопку MENU.

4 При появлении подтверждающего сообщения Выберите [ДА], затем нажмите на джойстик.

### 5 Выберите [ДА], затем нажмите на джойстик.

![](_page_64_Picture_12.jpeg)

![](_page_64_Picture_13.jpeg)

- Количество дисков, необходимое для копирования по типу диска.
- Если для копирования необходимы 2 и более диска, следуйте экранным указаниям для переключения дисков.
- Если записанный DVD-RAM или DVD-RW диск вставлен в устройство для записи DVD дисков, появляется вопрос о том, может или нет быть стерто содержание диска. После подтверждения того, что данные могут быть стерты, выберите [ДА].
- При появлении сообщения о завершении копирования нажмите на джойстик. Можно создать другой диск с тем же содержанием. Следуйте экранным указаниям
   После завершения выньте диск и отсоедините Mini AB USB соединительный кабель.
- Нажмите на кнопку MENU во время операции, чтобы вернуться к начальному экрану меню.

![](_page_64_Figure_19.jpeg)

![](_page_65_Picture_1.jpeg)

# Примечания относительно копирования даных на диски с использованием устройства для записи DVD дисков

При удалении данных с карты SD после выполнения копирования обязательно воспроизведите диски и убедитесь, что копирование выполнено правильно, а затем выполните удаление. (→ 67)

- Не выключайте видеокамеру или устройство для записи DVD дисков и не отсоединяйте Mini AB USB соединительный кабель во время копирования. Кроме того, не трясите видеокамеру и устройство для записи DVD дисков.
- Нельзя подсоединять USB концентратор и использовать его.
- Нельзя извлекать диски во время копирования.
- Поскольку данные записываются по дате, то при их разделении и копировании на несколько дисков, один из дисков может иметь бтльший неиспользованный объем.
- После того, как данные скопированы на диск, невозможно будет добавить изображения на диск путем подсоединения видеокамеры к устройству для записи DVD дисков.
- Для копирования снимков маленьких размеров рекомендуется использовать CD-RW или CD-R диски.
- Если "ЧТЕНИЕ ДИСКА." отображается на экране более двух минут, выньте диск из устройства для записи DVD дисков и убедитесь, что диск пригоден и что он был вставлен правильной стороной. (→ 61)
- Нет гарантии, что диск, созданный путем подсоединения видеокамеры и устройства для записи DVD дисков, будет воспроизведен на любом устройстве для воспроизведения.
- Датой записи для сцен или файлов, скопированных с видеокамеры на диск с помощью устройства для записи DVD дисков, будет дата копирования сцены или файла. В зависимости от используемого программного обеспечения, возможно, такая дата неправильно отобразится.
- Данные, которые были записаны на другом устройстве, возможно, не смогут копироваться или не смогут нормально воспроизвестись, даже если их удалось скопировать.
- Если во время копирования снимков на SD карту с помощью ПК или другого оборудования они не отображаются на дисплее видеокамеры, значит, они не будут скопированы на диск.

Если диск, созданный при помощи этой видеокамеры и устройства для записи DVD дисков, вставлен в DVD рекордер, на экране может появиться сообщение с предложением отформатировать диск. Не форматируйте диск, поскольку это приведет к стиранию всех данных, восстановить которые будет невозможно. За более подробной информацией обратитесь к инструкции по использованию DVD рекордера.

### О времени, необходимом для копирования

Время, необходимое для копирование 1 диска. (при копировании 4 ГБ фильма на 1 диск)

| Тип диска | Время копирования        |  |
|-----------|--------------------------|--|
| DVD-RAM   | Приблиз. от 40 до 90 min |  |
| DVD-RW    | Приблиз. от 30 до 60 min |  |
| DVD-R     | Приблиз. от 15 до 60 min |  |

Необходимое для копирования время может быть различным, в зависимости от количества сцен, записанных на карте SD, типа диска, количества дисков для копирования и температуры в помещении. Кроме того, необходимо время для автоматической проверки скопированных данных. По этой причине время копирования может быть большим, чем время записи на карте SD. Подождите, пока не появится сообщение о завершившемся копировании.

• B DVD-R DL диске имеется два слоя на поверхности для записи, поэтому время копирования увеличится приблизительно в 1,5 - 2 раза по сравнению с DVD-R диском.

### Воспроизведение дисков

Диски, созданные с помощью устройства для записи DVD дисков, могут воспроизводиться на DVD плеере. (Информацию о совместимости дисков вы найдете в инструкции по использованию плеера.) Устройство для запис DVD дисков может записать максимум 9999 снимков на один дик. В связи с тем, что максимальное число воспроизводимых снимков варыруется в зависимости от плеера, некоторые снимки с диска могут не воспроизвестись. Если устройство не пригодно для воссоздания диска, подсоедините устройство для записи DVD дисков к этой видеокамере, и вы сможете воспроизвести диск.

![](_page_65_Figure_23.jpeg)

# Воспроизведение диска, вставленного в устройство для записи DVD дисков

Вы можете воспроизвести фильмы или фотоснимки, скопированные на диск.

![](_page_66_Picture_3.jpeg)

1 Подсоедините эту видеокамеру к устройству для записи DVD дисков. (→ 62)

**2** Выберите [ВОСПР. ДИСК], затем нажмите на джойстик. • Фильмы и фотоснимки на диске отобразятся в виде пиктограмм.

![](_page_66_Picture_6.jpeg)

**3** Выберите сцену/файл для воспроизведения, затем нажмите на джойстик.

![](_page_66_Picture_8.jpeg)

## 4 Выберите режим воспроизведения с помощью джойстика.

- Операция по воспроизведению будет такой же, что и при воспроизведении фильмов или снимков. (→ 48, 51)
- По окончании воспроизведения выньте диск и отсоедините Mini AB USB соединительный кабель.

![](_page_66_Figure_12.jpeg)

![](_page_67_Picture_0.jpeg)

۲

ook 68 ページ 2008年12月24日 水曜日 午前9時12分

![](_page_67_Figure_2.jpeg)

Воспроизведение

Использование с другими устройствами

# Работа с другими видео устройствами

# Перезапись изображений на другие видео устройства

 Чтобы не беспокоиться о том, что аккумулятор может разрядиться, используйте адаптер переменного тока.

![](_page_67_Figure_8.jpeg)

- AV кабель (входит в комплект поставки)
- Вставьте штекеры до упора.
- Используйте только AV кабель из комплекта поставки.
- Выберите видео вход на видеоустройстве и телевизоре, к которому нужно подсоединить эту видеокамеру и видеоустройство.
- **1** Соедините видеокамеру с видеоустройством.
- 2 Включите камеру, затем поверните дисковый переключатель режимов в положение ►.

 Запустите воспроизведение на камере.
 Затем начните воспроизведение на подключенном устройстве.

### Для остановки перезаписи

Остановите запись на подключенном устройстве. Затем остановите воспроизведение на камере.

## Использование гнезда для карты SD или терминала USB других видеоустройств

При наличии DVD рекордера с гнездом для карты SD или терминалом USB можно дублировать изображения, записанные с помощью данной камеры, на жесткий диск или диск DVD.

См. в инструкции по эксплуатации DVD рекордера информацию о том, поддерживает он или нет дублирование с карты SD или терминала USB.

### При использовании терминала USB

Подключите данную камеру к DVD рекордеру с помощью кабеля USB (поставляется в комплекте), затем выберите [ПК/РЕКОРДЕР] на экране выбора функции USB.

 Информацию о том, как производится копирование изображений на жесткий диск, см. в инструкции по эксплуатации проигрывателя DVD.

При дублировании изображений и последующем их воспроизведении на широкоэкранном телевизоре они могут быть сжаты по горизонтали. В этом случае см. инструкцию по эксплуатации устройства, на которое выполняется дублирование, или прочтите инструкцию по эксплуатации широкоэкранного телевизора и установите форматное соотношение на 16:9 (полный экран).

68 LSQT1521

![](_page_68_Picture_0.jpeg)

Для печатания снимков при непосредственном подсоединении этой видеокамеры к принтеру, используйте принтер, совместимый с PictBridge. (Ознакомьтесь с инструкцией по эксплуатации принтера.)

 Чтобы не беспокоиться о том, что аккумулятор может разрядиться, используйте сетевой адаптер переменного тока.

![](_page_68_Picture_3.jpeg)

- ⊘Включите камеру.
- Подсоедините видеокамеру к принтеру.

Отобразится экран выбора функций USB.

# 2 Выберите [PictBridge] и нажмите джойстик.

На экране видеокамеры появится индикация [[PictBridge]].

**3** Выберите файл, который необходимо распечатать, затем нажмите джойстик.

![](_page_68_Picture_10.jpeg)

- А Кабель USB (входит в комплект)
- Вставьте USB разъемы максимально до упора.
- Не используйте любые другие кабели USB, за исключением поставляемого. (При использовании любых других кабелей USB работа не гарантируется.)

![](_page_68_Picture_14.jpeg)

**4** Выберите нужное число копий, затем нажмите на джойстик.

![](_page_68_Picture_16.jpeg)

- Можно установить до 9-ти копий для печати.
- Для отмены установки, установите количество копий для печати на [0].
- Можно выбрать для печати до 8 файлов.

# 5 Нажмите кнопку MENU для отображения меню PictBridge.

- 6 Выберите параметры печати даты на [ПЕЧАТЬ ДАТЫ], затем нажмите на джойстик.
- Если принтер не может печатать даты, данная установка недоступна.

![](_page_68_Figure_23.jpeg)

) SDR-S26EE-LSQT1521\_rus.book 70 ページ 2008年12月24日 水曜日 午前9時12分

![](_page_69_Picture_1.jpeg)

## 7 Выберите параметры формата листа [РАЗМ ЛИСТА], затем нажмите на джойстик.

[СТАНДАРТ]: Формат, стандартный для

принтера [4×5 ДЮЙМОВ]: Формат L

- [5×7 ДЮЙМОВ]: Формат 2L

[4×6 ДЮЙМОВ]: Формат почтовой открытки [A4]: Формат А4

• Форматы бумаги, не поддерживаемые

[ 🖪 ]:

принтером, установить невозможно.

## 8 Выберите параметры раскладки [РАСКЛ. СТР], затем нажмите на джойстик.

[СТАНДАРТ]: Раскладка, стандартная для принтера [Р]: Печать без рамки

Печать без рамки Печать с рамкой

 Вы не сможете задать параметры раскладки листа, которые не поддерживаются принтером.

# 9 Выберите [ПЕЧАТЬ] → [ДА] и нажмите на джойстик.

 Выйдите из PictBridge, отсоединив кабель USB после окончания печати фотографий.

# Если необходимо остановить печать в процессе

Наклоните джойстик вниз. Появляется сообщение с просьбой о подвтерждении. При выборе [ДА] количество копий будет отменено, а экран вернется к шагу 3. При выборе [HET] все параметры сохранятся, а экран вернется к шагу 3.

- Избегайте следующих операций во время печати. Такие операции помешают нормально выполнить печать.
  - Отсоединение кабеля USB
  - Открытие крышки слота для SD карты и извлечение SD карты
  - Поворот дискового переключателя режимов
  - Выключение камеры

70 LSOT1521

• Проверьте установки размера бумаги, качества печати и т.д. на принтере.

![](_page_69_Picture_24.jpeg)

- При подключении камеры напрямую к принтеру, установки DPOF недоступны.
- Подсоедините принтер непосредственно к видеокамере. Не используйте USB концентратор.

![](_page_70_Picture_0.jpeg)

После установки VideoCam Suite из поставляемого CD-ROM и подключения вашего ПК к этому устройству вы сможете выполнить приведенные ниже операции.

![](_page_70_Picture_2.jpeg)

![](_page_70_Picture_3.jpeg)

- Копирование изображений, записанных данным устройством, на жесткий диск ПК.
- В Создание оригинальных дисков DVD-Video.
- Редактирование изображений скопированных на ПК.
- Создание списков воспроизведения.
- Просмотр изображений, записанных этим устройством на ПК.
   Функция РЕЖИМ WEB

Можно просто загрузить видео на YouTube. (→ 79)

- VideoCam Suite может работать с изображениями, записанными этой видеокамерой или записанными с помощью VideoCam Suite. Не поддерживаются изображения, созданные с помощью других видеокамер, DVD рекордеров, программ, а также и имеющиеся в продаже DVD-Видео диски.
- Мы не можем гарантировать работу данного устройства, если вы используете программное обеспечение, отличное от поставляемого.
- Не копируйте записанные этой видеокамерой изображения с использованием программ, отличных от входящих в поставку.

![](_page_70_Picture_13.jpeg)

![](_page_70_Picture_14.jpeg)

![](_page_70_Figure_15.jpeg)

2 ページ 2008年12月24日 水曜日 午前9時12分

![](_page_71_Figure_1.jpeg)

Перед началом использования

с пк

•

•

# Операционная среда

- Для установки поставляемых программных приложений необходим привод CD-ROM. (Для записи на DVD необходимы совместимый пишущий DVD привод и носители информации.)
- При подключении к ПК двух или более USB устройств или если устройства соединены с помощью концентраторов USB или удлинителей, правильная работа не гарантируется.
- Для подсоединения к ПК используйте поставляемый USB кабель. (С другими USB кабелями работа не гарантируется.)

### ■ VideoCam Suite 2.0

| пк                                            | IBM PC/AT совместимый персональный компьютер                                                                                                    |
|-----------------------------------------------|----------------------------------------------------------------------------------------------------|
| Операционная<br>система                       | Microsoft Windows 2000 Professional Service Pack 4<br>Microsoft Windows XP Home Edition Service Pack 2/Service Pack 3<br>Microsoft Windows XP Professional Service Pack 2/Service Pack 3<br>Microsoft Windows Vista Home Basic или Service Pack 1<br>Microsoft Windows Vista Home Premium или Service Pack 1<br>Microsoft Windows Vista Ultimate или Service Pack 1<br>Microsoft Windows Vista Business или Service Pack 1 |
| Процессор                                     | Intel Pentium III 1,0 ГГц или выше (включая совместимый ЦП)<br>• Intel Pentium 4 1,8 ГГц или выше рекомендуется при использовании<br>функции воспроизведения или преобразования MPEG2.                                                                                                    |
| RAM                                           | 512 МБ или более (рекомендуются 1 ГБ или более)                                                                                                    |
| Дисплей                                       | Высокое качество передачи цвета (16 бит) или больше<br>(рекомендуется 32 бит или больше)<br>Разрешение монитора 1024×768 пикселей или выше (рекомендуется<br>1280×1024 пикселей или выше)<br>Поддержка видеокарты DirectX 9.0c (поддерживает оверлей DirectDraw)<br>Рекомендуется совместимая с PCI Express™×16                                                                                                    |
| Свободное<br>пространство на<br>жестком диске | <ul> <li>Ultra DMA — 33 или более</li> <li>450 МБ или более (для установки приложения)</li> <li>При записи на DVD или карту SD требуется свободное место,<br/>превышающее объем создаваемого диска более чем в два раза.</li> </ul>                                                                                                    |
| Необходимое<br>программное<br>обеспечение     | <ul> <li>DirectX 10.1 (уже установлено на Windows Vista Service Pack 1)</li> <li>DirectX 10 (уже установлено на Windows Vista)</li> <li>DirectX 9.0c (Windows XP/2000)</li> <li>Если вы установите программное обеспечение на ПК, не совместимый с DirectX 9.0c, ПК может неправильно работать. Если вы не уверены в совместимости вашего ПК, свяжитесь с изготовителем вашего ПК.</li> </ul>                              |
| Звук                                          | Поддержка DirectSound                                                                                                    |
| Интерфейс                                     | Порт USB [Hi-Speed USB (USB 2.0)]                                                                                                    |
| Другие требования                             | Мышь или эквивалентный манипулятор<br>Устройство для считывания/записи на SD карту (требуется для<br>считывания с SD карты и для записи на нее)<br>Подключение к Интернету                                                                                                    |

![](_page_71_Picture_9.jpeg)
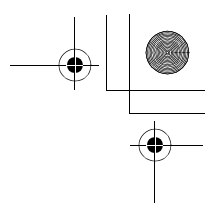

- Даже при удовлетворении системным требованиям, указанным в данной инструкции по эксплуатации, некоторые персональные компьютеры не могут использоваться.
- Поставляемый CD-ROM предназначен только для Windows.
- Данное программное обеспечение не является совместимым с Microsoft Windows 3.1, Windows 95, Windows 98, Windows 98SE, Windows Me и Windows NT.
- Не гарантируется работа на обновленной OC.
- Работа на ОС, отличных от предварительно установленной системы, не гарантируется.
- Данное программное обеспечение несовместимо с системой с альтернативной загрузкой.
- Данное программное обеспечение несовместимо с системой с несколькими мониторами.
- Работа на операционных системах Microsoft Windows Vista Enterprise, Windows XP Media Center Edition, Tablet PC Edition и не совместимых с 64 битными системами не гарантируется.
- Ввод не поддерживается на других языках, кроме английского, немецкого, французского, упрощенного китайского и японского языков.
- В Windows XP/2000 данное программное обеспечение может использовать только пользователь, имеющий учетную запись с правами администратора. В Windows Vista данное программное обеспечение могут использовать только пользователи, имеющие учетные записи с правами администратора и стандартными правами. (Устанавливать и удалять данное программное обеспечение должен пользователь, имеющий учетную запись с правами администратора.)
- DirectX 9.0с будет установлен автоматически во время установки программного обеспечения, которое входит в комплект поставки.
- На всех приводах DVD работа не может гарантироваться.
- DVD диски, созданные с помощью этого программного обеспечения, не обязательно воссоздадутся на всех DVD-плеерах.
- В зависимости от операционной среды вашего ПК, если она не поддерживает Hi-Speed USB (USB 2.0), например, может произойти выпадение кадра, звук может прерываться или программное обеспечение может работать медленно во время воспроизведения записаных изображений.
- Если ваш ПК не отвечает вышеуказанным требованиям, может произойти ошибка во время записи данных на диск.

### Функция считывания/записи карт SD (память большой емкости)

| пк                      | IBM PC/AT совместимый персональный компьютер                                                                                                    |
|-------------------------|----------------------------------------------------------------------------------------------------|
| Операционная<br>система | Microsoft Windows 2000 Professional Service Pack 4<br>Microsoft Windows XP Home Edition Service Pack 2/Service Pack 3<br>Microsoft Windows XP Professional Service Pack 2/Service Pack 3<br>Microsoft Windows Vista Home Basic или Service Pack 1<br>Microsoft Windows Vista Home Premium или Service Pack 1<br>Microsoft Windows Vista Ultimate или Service Pack 1<br>Microsoft Windows Vista Business или Service Pack 1 |
| Процессор               | Windows Vista: 32-разрядный (×86) Intel Pentium III 1,0 ГГц или выше<br>процессор<br>Windows XP/2000: Intel Pentium III 450 МГц или выше или Intel<br>Celeron 400 МГц или выше                                                                                                    |
| RAM                     | Windows Vista Home Basic: 512 МБ или более<br>Windows Vista Home Premium/Ultimate/Business: 1 ГБ или более<br>Windows XP/2000: 128 МБ или более (рекомендуется 256 МБ или более)                                                                                                    |
| Интерфейс               | USB порт                                                                                                    |

• USB оборудование работает с драйвером, установленням в ОС в качестве стандартного.

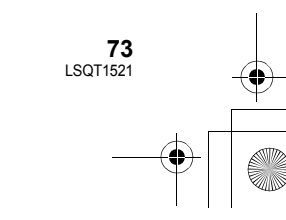

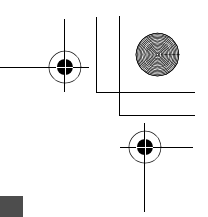

### Лицензионное соглашение с пользователем

### Прежде чем открыть упаковку с CD-ROM, пожалуйста, прочтите следующее.

Вам (здесь и далее - "Лицензиат") предоставляется лицензия на программное обеспечение, определенное в настоящем лицензионном соглашении с конечным пользователем (здесь и далее - "Соглашение"), при условии, что вы принимаете условия настоящего Соглашения. В случае если Лицензиат не принимает условия Соглашения, незамедлительно верните программное обеспечение компании Panasonic Corporation ("Panasonic"), ее дистрибьюторам или дилерам, у которых вы совершили покупку.

#### Статья 1 Лицензия

Лицензиат получает право на использование программного обеспечения, в том числе информации, записанной или описанной на CD-ROM, руководств по эксплуатации и любых других носителей информации, предоставленных Лицензиату (здесь и далее совместно именуемых "Программным обеспечением"), но никакие действующие права на патенты, авторские права, торговые марки и коммерческие тайны относительно Программного обеспечения не подлежат передаче Лицензиату.

#### Статья 2 Использование третьей стороной

Лицензиат не имеет права использовать, копировать, видоизменять, передавать или позволять любой третьей стороне, платно или бесплатно, использовать, копировать или видоизменять данное Программное обеспечение за исключением случаев, прямо предусмотренных настоящим Соглашением.

Статья 3 Ограничения по копированию данного Программного обеспечения Лицензиат может сделать одну копию данного Программного обеспечения полностью или частично для резервных целей.

#### Статья 4 Компьютер

Лицензиат может использовать Программное обеспечения только на одном компьютере и не может использовать его более чем на одном компьютере.

#### Статья 5 Воспроизведение, декомпиляция или дезассемблирование

Лицензиат имеет право выполнять обратное декодирование, декомпилировать или дезассемблировать данное Программное обеспечение только в том объеме, в каком любое из этих действий разрешено законодательством или нормативами, принятыми в стране проживания Лицензиата. Компания Panasonic или ее дистрибьюторы не несут никакой ответственности за любые дефекты Программного обеспечения или ущерб, полученный Лицензиатом в результате осуществленного им обратного декодирования, декомпиляции или дезассемблирования данного Программного обеспечения.

### Статья 6 Освобождение от ответственности

Данное Программное обеспечение предоставляется в исходном виде, без какой-либо гарантии, явной или предполагаемой, включая, среди прочего, гарантии ненарушения, товарного состояния и/или соответствия определенной цели. Кроме того, компания Panasonic не гарантирует, что работа Программного обеспечения будет непрерываемой или свободной от ошибок. Компания Panasonic или ее дистрибьюторы не несут никакой ответственности за любые убытки, понесенные Лицензиатом в связи с использованием Лицензиатом данного Программного обеспечения.

#### Статья 7 Контроль за экспортом

Лицензиат обязуется не экспортировать или повторно экспортировать данное Программное обеспечение в любую страну в любой форме, без соответствующих экспортных лицензий в соответствии с нормативным законодательством, принятым в стране проживания Лицензиата, если это необходимо.

### Статья 8 Прекращение действия лицензии

Право, предоставляемое Лицензиатом настоящим Соглашением, автоматически прекратит действовать в случае нарушения Лицензиатом любого условия и положения настоящего Соглашения. В таком случае Лицензиат обязуется за свой счет уничтожить данное Программное обеспечение и всю сопутствующую документацию вместе со всеми ее копиями.

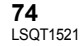

|   | SDR-S26EE-LSQT1 | 521_rus.book 7 | 5 ページ | 2008年12月24日 | 水曜日 | 午前9時12分 |  |   |
|---|-----------------|----------------|-------|-------------|-----|---------|--|---|
| • | СПК             |                |       |             |     |         |  | • |
|   | Настройка       | 1              | Ус    | становка    |     |         |  |   |

При установке программного обеспечения войдите в ваш компьютер в качестве Администратора (или под именем пользователя с эквивалентной авторизацией), или под именем пользователя со стандартной учетной записью. (Если у вас нет авторизации на выполнение этих действий,

проконсультируйтесь с вашим менеджером.)

- Перед началом установки закройте все запущенные программные приложения.
- Во время установки программного обеспечения не выполняйте другие

### операции на вашем ПК.

### Для Windows Vista:

Если появляется диалог [User Acount Control], клацните по [Continue].

### Установка VideoCam Suite

### **1** Вставьте CD-ROM в ПК.

• Если экран установки не появляется автоматически, дважды щелкните мышью по пиктограмме привода CD-ROM в [My Computer (Computer)].

### 2 Клацните по [Next].

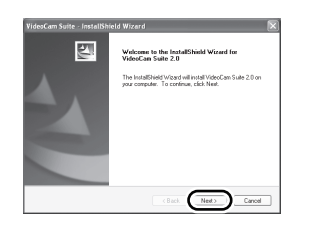

- 3 Выберите место для установки программного обеспечения, потом клацните по [Next].
- 4 Выберите [Yes] или [No] для создания ярлыка.

### 5 Выберите страну или область вашего проживания, затем клацните по [Next].

• В случае невозможности выбора страны или области выберите [PAL Area].

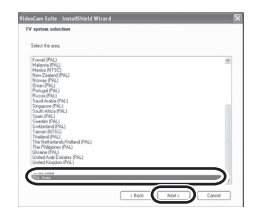

• При появлении подтверждающего сообщения клацните по [Yes].

### 6 Клацните по [Install], чтобы начать процесс установки.

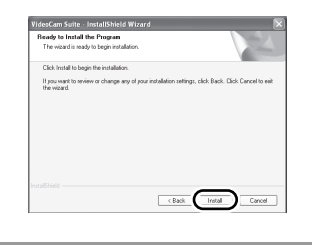

7 После окончания установки могут появиться некоторые сообщения Проверьте их содержание и потом закройте окно.

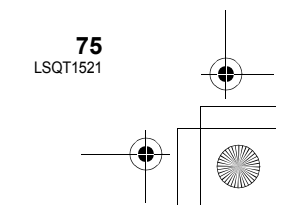

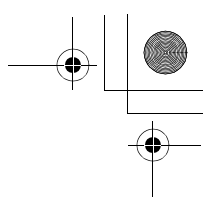

8 Выберите [Yes, I want to restart my computer now.], потом клацните по [Finish].

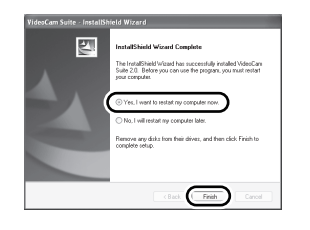

Чтобы программа заработала, перезапустите ПК.

 В зависимости от операционной среды вам может потребоваться установка DirectX 9.0с. В этом случае клацните по [Yes] и установите его.
 Если вы установите программное обеспечение на ПК, который не совместим с DirectX 9.0с, ПК может работать неправильно. Если вы не уверены в совместимости вашего ПК, свяжитесь с изготовителем вашего ПК.

### Деинсталяция программного обеспечения

Если вы больше не нуждаетесь в программном обеспечении, выполните следующие действия для его деинсталяции.

- Для Windows Vista
- 1 Выберите [Start] → [Control Panel] → [Uninstall a program].

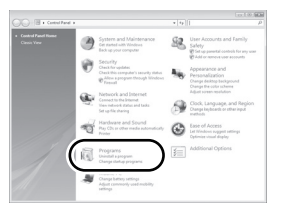

2 Выберите [VideoCam Suite 2.0], затем нажмите [Uninstall].

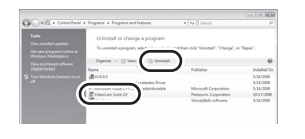

### Для Windows XP Выберите [start]

Выберите [start] → [Control Panel] → [Add or Remove Programs].

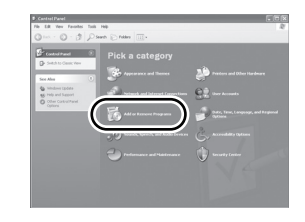

2 Выберите [VideoCam Suite 2.0], затем нажмите [Remove].

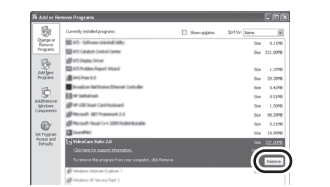

- Для Windows 2000
- 1 Выберите [Start] → [Settings] → [Control Panel] → [Add/Remove Applications].

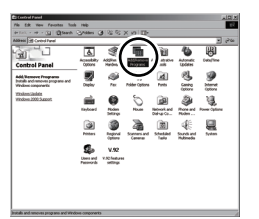

2 Выберите [VideoCam Suite 2.0], затем нажмите [Change/Remove].

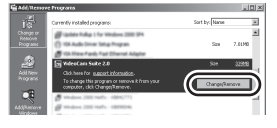

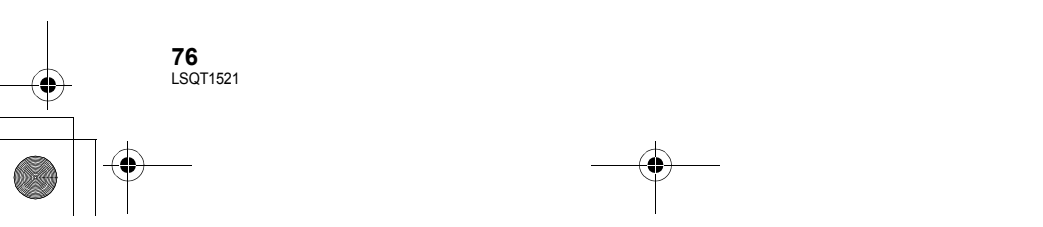

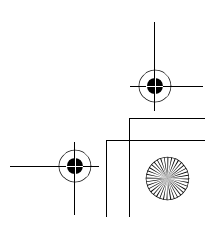

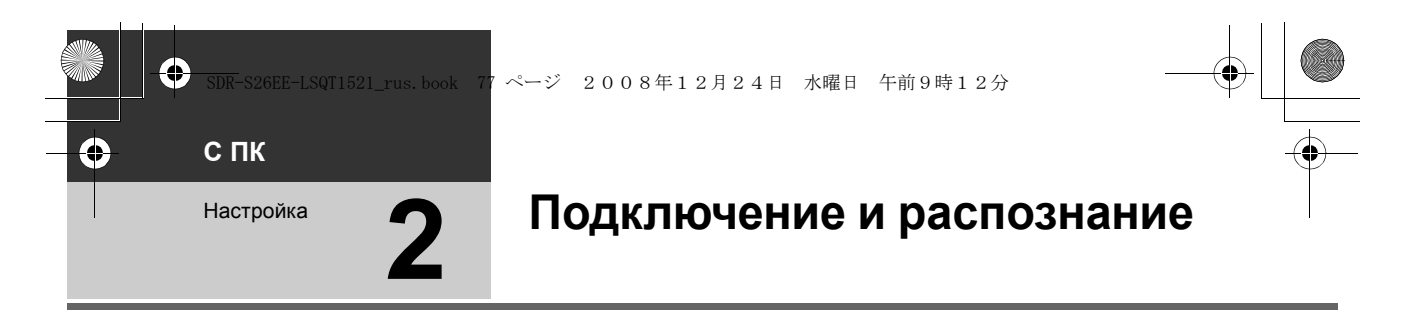

После установки программного обеспечения данное устройство должно быть подсоединено к ПК и правильно им распознано.

• Удалите из вашего ПК CD-ROM, входящий в комплект поставки.

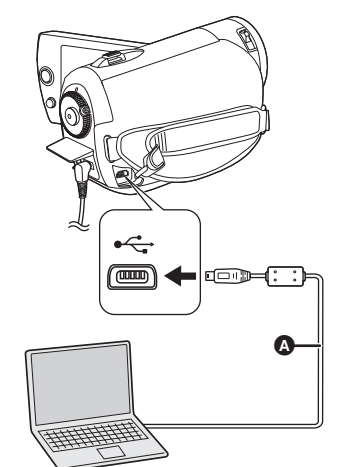

- Используйте адаптер переменного тока, чтобы не иметь проблем со сроком службы аккумулятора.
- ⊘Включите камеру.

### Подсоедините это устройство к ПК.

Отобразится экран выбора функций USB.

### 2 Выберите [ПК/РЕКОРДЕР] и нажмите джойстик.

Данное устройство распознается ПК автоматически.

- Во время подсоединения данного устройства к ПК его питание нельзя выключать. Прежде чем выключить устройство, отсоедините USB кабель. (→ 78)
- Запрещается отсоединять кабель USB, сетевой адаптер или извлекать аккумулятор, когда включен индикатор доступа либо при отображении значка доступа ( 
  ) на мониторе ЖКД. Такие действия могут привести к повреждению данных на карте SD.
- Может возникнуть необходимость в перезагрузке ПК после подсоединения этого устройства в первый раз.

- Кабель USB (входит в комплект)
- Вставьте USB разъемы максимально до упора.
- Не используйте любые другие кабели USB,
- за исключением поставляемого. (При использовании любых других кабелей USB работа не гарантируется.)

### О дисплее ПК

При подсоединении данного устройства к ПК оно распознается как внешний привод.

- При использовании аккумулятора можно только считывать данные с помощью ПК. (ПК не может записывать данные на камеру или стирать данные с камеры.)
- В зависимости от операционной среды ПК форма иконки привода и его имя могут отличаться.

### Иконки привода

Иконка отобразится в [My Computer (Computer)]. • Windows Vista:

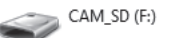

• Windows XP:

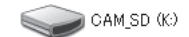

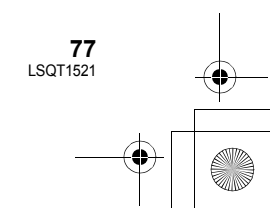

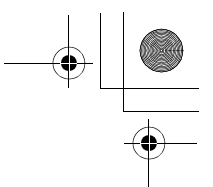

Windows 2000:

Removable Disk (G:)

### Пример структуры папки

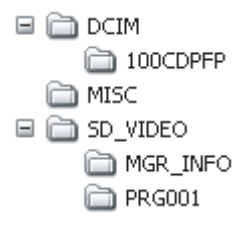

- Фильмы в SD-Видеоформате сохраняются в папке [PRG\*\*\*]. ("\*\*\*" указывает на базовые-16 (гексадецимальные) знаки от 001 до FFF.)
- В папку [PRG\*\*\*] можно записать до 99 файлов.
- Снимки в формате JPEG (IMGA0001.JPG и т.д.) сохраняются в папку [100CDPFP].
- В папку [100CDPFP] или другую подобную папку можно записать до 999 файлов.
- Файлы настройки DPOF хранятся в папке [MISC].

### Копирование снимков на ПК

#### Функция считывания/записи карты (массовой памяти)

Когда камера подключена к ПК и карту SD можно использовать как внешний накопитель, стоп-кадры можно скопировать с накопитель на ПК с помощью Windows Explorer или других программ.

- 1 Дважды клацните мышью по папке, содержащей файлы на диске ([100CDPFP] и т.д.).
- 2 С помощью мыши перетащите и отпустите файлы в папку назначения (на жестком диске ПК).
- Не удаляйте папки SD карты. Такие действия могут привести к невозможности использования SD карты на этом устройстве.
- Для форматирования карт SD всегда используйте данную камеру.

### Безопасное отсоединение кабеля USB

**1** Дважды клацните по иконке 🗞 🁔) на панели задач.

Откроется диалоговое окно безопасного извлечения устройства.

• В зависимости от настроек вашего ПК эта иконка может не отображаться.

### **2** Выберите [USB Mass Storage Device] и клацните по [Stop].

### **3** Проверьте, чтобы [MATSHITA SD VIDEO CAMERA USB Device] было выбрано, и щелкните мышью по [ОК].

Клацните по [Close], и вы можете безопасно отсоединить кабель.

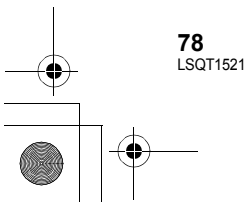

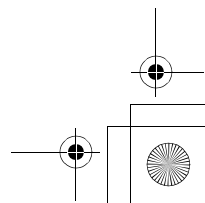

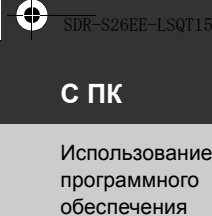

### Использование VideoCam Suite

・ページ 2008年12月24日 水曜日 午前9時12分

Для Windows Vista:

- При использовании VideoCam Suite войдите в ваш ПК как Администратор (или под именем, дающим такую же авторизацию) или под именем пользователя со стандартной учетной записью. Если вы войдете под именем гостя, программное обеспечение не сможет использоваться. Для Windows XP/2000:
- При использовании VideoCam Suite войдите в ваш ПК как Администратор (или под именем, дающим такую же авторизацию). Если вы войдете под любым другим именем, отличным от Администратора, программное обеспечение не сможет использоваться.

### Выберите [start] $\rightarrow$ [All Programs (Programs)] $\rightarrow$ [Panasonic] $\rightarrow$ [VideoCam Suite 2.0] $\rightarrow$ [VideoCam Suite].

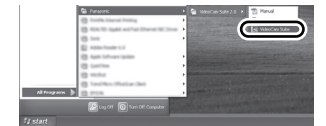

См.инструкцию по использованию программного обеспечения (PDF файл) для более подробной информации о пользовании.

### Чтение инструкции по использованию программного обеспечения

Выберите [start] → [All Programs (Programs)] → [Panasonic] → [VideoCam Suite 2.0] → [Manual].

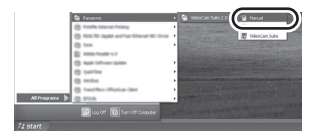

### Если не открывается инструкция по эксплуатации

Вам потребуется Adobe Reader чтобы читать инструкции в формате PDF.

Загрузите и установите версию Adobe Reader , которую можно использовать с вашей операционной системой, со следующего Интернет сайта.

http://www.adobe.com/products/acrobat/ readstep2\_allversions.html

### Загрузка на YouTube

Можно легко загрузить изображения на YouTube с помощью VideoCam Suite. Необходимо записать видео для загрузки в режиме Интернет. (→ 29)

### 1 Подключите камеру к ПК. (→ 77)

### 2 Выберите [РЕЖИМ WEB], затем нажмите джойстик.

[YouTube Uploader] запускается и записанные фильмы отображаются в режиме Интернет.

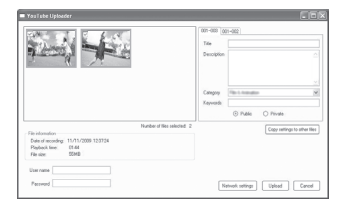

 См. инструкцию по эксплуатации программного обеспечения (PDF файл) для более подробной информации о том, как его использовать.

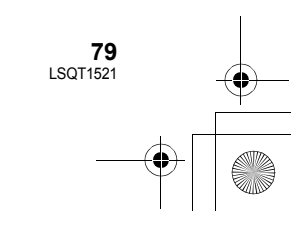

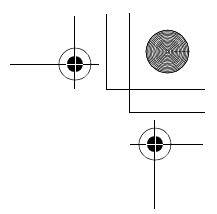

- Для того, чтобы загружать фильмы на YouTube, необходимо получить учетную запись пользователя на сайте YouTube.
- После завершения загрузки появится сообщение. При нажатии [OK] функция USB будет установлена на [ПК/РЕКОРДЕР]. Перед отключением камеры отсоедините кабель USB (→ 78).
- Данная служба доступна по состоянию на 1 декабря 2008 года.
- На все операции, связанные со службами YouTube™, и изменения технических данных гарантия не распространяется. Доступные службы и отображения могут изменяться без уведомления.
- Видео с авторскими правами нельзя загружать, не имея авторского права или не получив разрешения от владельца(ев) авторского права.

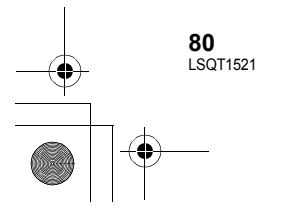

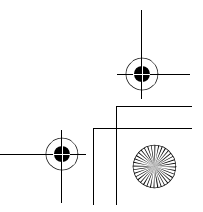

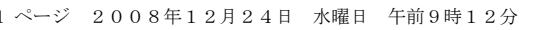

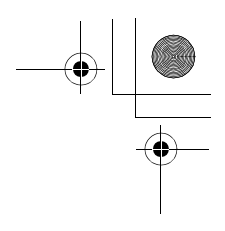

### При использовании Macintosh

### Операционная среда для функции устройства считывания/записи карт (память большой емкости)

| ПК                   | Macintosh                                                          |
|----------------------|--------------------------------------------------------------------|
| Операционная система | Mac OS X v10.4<br>Mac OS X v10.5                                   |
| Процессор            | PowerPC G5 (1,9 ГГц или выше)<br>Intel Core Duo<br>Intel Core Solo |
| Интерфейс            | USB порт                                                           |

• Даже при выполнении системных требований, указанных в данной инструкции по эксплуатации, некоторые персональные компьютеры не могут использоваться.

- USB оборудование работает с драйвером, установленным в качестве стандартного в ОС.
- CD-ROM, входящий в комплект поставки, предназначен только для Windows.

### Копирование снимков на ПК

۲

۲

СПК

Использование Macintosh

- 1 Подсоедините устройство к ПК через USB кабель, входящий в комплект поставки.
- Появится экран выбора USB функции.
- **2** Выберите [ПК/РЕКОРДЕР] и нажмите джойстик.
- 3 Дважды щелкните мышью по [CAM\_SD] или [Untitled], отображаемым на рабочем столе.
- Файлы хранятся в папке [100CDPFP] и т.д. в папке [DCIM].
- 4 С помощью мыши перетащите и отпустите файлы в папку назначения (на жестком диске ПК).

### Для безопасного отсоединения USB кабеля

Перетащите пиктограмму диска [CAM\_SD] или [Untitled] в [Trash] и затем отсоедините USB кабель.

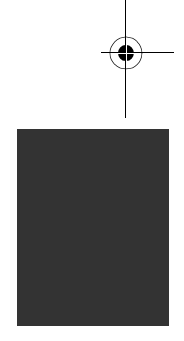

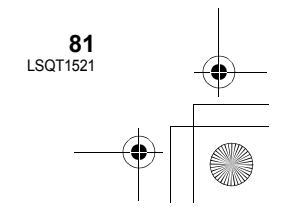

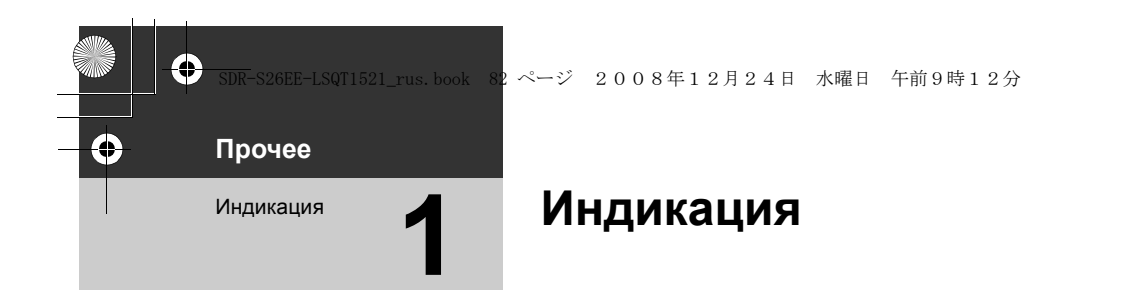

### Индикация записи

Съемка фильмов

|                                                        | •            |                                   |
|--------------------------------------------------------|--------------|-----------------------------------|
| M3X II<br>R 0h30m<br>MF<br>AWB<br>1/100<br>OPEN<br>0dB | 0h00m00s +1® | (₩) E.<br>(₩) E.<br>?(0)<br>#0 EB |
| V 15.11.2                                              | 12.34        |                                   |

Фотосъемка

| M 5 K        | <b>+1</b> <sup>∰</sup> | •ZZZ                   |
|--------------|------------------------|------------------------|
| 0.2M         |                        | ((( <sup>11</sup> /))) |
| R 10000      |                        | 20                     |
| MF<br>AWB    | <b>N</b>               |                        |
| 1/100        | 0                      |                        |
| OPEN         |                        |                        |
|              | 12.34                  |                        |
| J 13.11.2003 | 12.34                  |                        |

|                     | Оставшийся заряд                     |
|---------------------|--------------------------------------|
|                     | аккумулятора (→ 14)                  |
| R 0h30m             | Оставшееся время записи              |
| 0h00m00s            | Прошедшее время записи               |
| 15.11.2009<br>12:34 | Отображение даты/времени<br>(→ 23)   |
| X                   | Установка мирового времени<br>(→ 24) |
| ●/11                | Запись (→ 28)                        |
| (Красный)           |                                      |
| 11                  | Пауза записи (→ 28)                  |
| (Зеленый)           |                                      |
| PRE-REC             | PRE-REC (→ 39)                       |
| 16:9                | Формат изображения 16:9              |
|                     | ( <b>→</b> 42)                       |
| AUTO                | Авто режим (→ 27)                    |
|                     | $\mathbf{D}$                         |
| MNL                 | Ручнои режим (→ 44)                  |

|                          | Интеллектуальный                |
|--------------------------|---------------------------------|
|                          | автоматический режим            |
|                          | (→ 26)                          |
| FA                       | Обычный режим                   |
| <b>i D</b>               | Режим портрета                  |
|                          | Режим "Пейзаж"                  |
| 9                        | Режим подсветки лампой          |
|                          | освещения                       |
| i •                      | Режим слабого освещения         |
| MF                       | Ручная фокусировка (→ 45)       |
| <b>2</b> ×               | Индикация коэффициента          |
|                          | увеличения (→ 33)               |
| <b>5</b> .               | Режим компенсации               |
|                          | подсветки (→ 38)                |
| (()))                    | Стабилизатор изображения        |
|                          | (→ 35)                          |
| 1/100                    | Скорость затвора (→ 47)         |
| OPEN, F4.0               | Диафрагменное число (→ 47)      |
| 0dB                      | Коэффициент усиления            |
|                          | (→ 47)                          |
| $\bigcirc$               | Ржим сглаженного                |
|                          | изображения на участках         |
|                          | телесного цвета (→ 39)          |
| , ⇒B                     | Фейдер (Белый), Фейдер          |
| •                        | (черныи) (🕶 38)                 |
| ち                        | Функция ночнои съемки в         |
| <b>[</b> _]              |                                 |
|                          | Распознавание лиц (→ 39)        |
| ZOOM 🖳                   | вариомикрофон (→ 34)            |
| ₹⁄₽                      | Уменьшение шума ветра<br>(→ 42) |
| ▲⇔, +2⇔,                 | Дополнительное усиление         |
| <u>+1</u> ⇔, <u>-1</u> ⇔ | яркости монитора ЖКД<br>(➔ 25)  |
| XP, SP, CP               | Режим записи фильмов<br>(→ 30)  |
| R                        | Режим Интернет (→ 29)           |
| _                        |                                 |

82 LSQT1521

•

● SDR-S26EE-LSQT1521\_rus. book 83 ページ 2008年12月24日 水曜日 午前9時12分

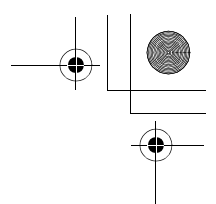

|              | Режим съемки (🗲 45)         |
|--------------|-----------------------------|
| M            | Режим спорт                 |
| MÐ           | Режим портрета              |
| м            | Режим слабого освещения     |
| MB           | Режим подсветки лампой      |
|              | освещения                   |
| MS           | Режим пляж и снег           |
|              | Баланс белого (→ 46)        |
| AWB          | Автоматическая установка    |
|              | баланса белого              |
| - <b>Ģ</b> - | Режим съемки в помещении    |
|              | (съемка при свете лампы     |
|              | накаливания)                |
| <b>*</b>     | Режим съемки вне            |
|              | помещения                   |
| 52           | Режим ручной регулировки    |
| <u></u>      | Съемка с автоспуском (→ 40) |
|              | Количество записываемых     |
|              | пикселей для стоп-кадров    |
|              | (→ 101)                     |
| 0.3м         | 640×480                     |
| 0.2м         | 640×360                     |
| 🗋 (Белый)    | SD карта может быть         |
|              | записана                    |
|              | Распознавание SD карты      |
| (Зеленый)    |                             |
| R 10000      | Оставшееся количество       |
|              | фотографий                  |

 $(\mathbf{\Phi})$ 

### Индикация воспроизведения

Воспроизведение фильмов

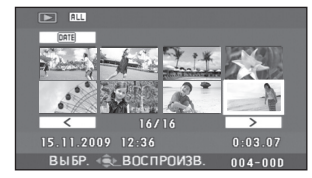

| Воспроизведение | стоп-кадров |
|-----------------|-------------|
|-----------------|-------------|

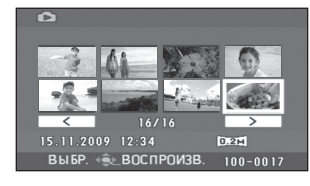

| ►                   | Воспроизве <u>д</u> ение ( <del>→</del> 48)       |
|---------------------|---------------------------------------------------|
| II                  | Пауза (➔ 48)                                      |
| ►►, ►►►/<br>◀◀, ◀◀◀ | Быстрое воспроизведение<br>вперед/назад (→ 49)    |
|                     | Последняя/первая сцена<br>приостановлена          |
|                     | Быстрое воспроизведение<br>(→ 48)                 |
| <b>}⊳/⊲(</b>        | Замедленное<br>воспроизведение (→ 49)             |
| ▶/⊲                 | Покадровое<br>воспроизведение (→ 49)              |
| 0h00m00s            | Время воспроизведения<br>фильма                   |
|                     | Режим воспроизведения<br>(→ 50)                   |
| ALL                 | Отображены все сцены с<br>карты SD                |
| DATE                | Сцены, снятые в выбранный<br>день                 |
| XP, SP, IP          | Режим записи фильмов<br>(→ 30)                    |
| No.10               | Номер сцены                                       |
| ц                   | Настройка громкости (→ 49)                        |
| R                   | Возобновление<br>воспроизведения (→ 49)           |
| Оп                  | Заблокированные фильмы и<br>фотоснимки (→ 55, 56) |
|                     |                                                   |

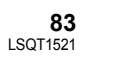

● SDR-S26EE-LSQT1521\_rus.book 84 ページ 2008年12月24日 水曜日 午前9時12分

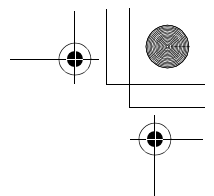

|          | Скопированные фильмы<br>(➔ 63)                           |
|----------|----------------------------------------------------------|
| <b>*</b> | Съемка, выполненная в<br>режиме Интернет (→ 29)          |
| 100-001  | Отображение номера папки/<br>файла видео                 |
| 100-0001 | Отображение номера папки/<br>файла фотоизображения       |
| 1        | DPOF уже установлен<br>(не более 1) (➔ 57)               |
|          | Количество записываемых пикселей для стоп-кадров (→ 101) |
| 0.3м     | 640×480                                                  |
| 0.2м     | 640×360                                                  |
| -        | -                                                        |

Размер изображения не отображается для фотографий, записанных на других устройствах, размеры изображений в которых отличаются от вышеуказанных.

### Индикация во время подсоединения других устройств

|                | Устройство для записи DVD<br>дисков подсоединено                 |
|----------------|------------------------------------------------------------------|
| <u>È</u>       | При выборе меню<br>[ЗАПИСАТЬ ДИСК]                               |
| <u>Å</u>       | При выборе меню [ВОСПР.<br>ДИСК]                                 |
|                | Тип диска (➔ 61)                                                 |
| RAM            | Диск DVD-RAM                                                     |
|                | Диск DVD-RW                                                      |
|                | Диск DVD-R                                                       |
| DL CR          | Диск DVD-R DL                                                    |
| (DRW)          | Диск CD-RW                                                       |
| ÐR             | Диск CD-R                                                        |
| PictBridge     | При подключении принтера,<br>совместимого с PictBridge<br>(→ 69) |
| <del>4</del> ) | Доступ к карте SD (→ 77)                                         |

### Подтверждающая индикация

| —–<br>(Отображение<br>времени) | Низкий уровень заряда<br>встроенной батареи. (→ 23)                                                                                                    |
|--------------------------------|----------------------------------------------------------------------------------------------------|
| 1                              | При повороте ЖКД в сторону<br>объектива, выдается<br>предупреждающий/<br>аварийный сигнал. Верните<br>ЖКД в нормальное<br>положение и проверьте<br>наличие предупреждающего/<br>аварийного сигнала. |
| 8                              | Отсутствует карта SD/<br>неподходящая карта.                                                                                                    |

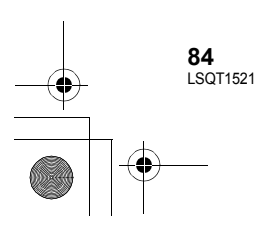

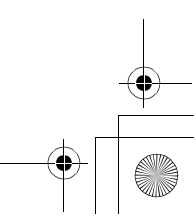

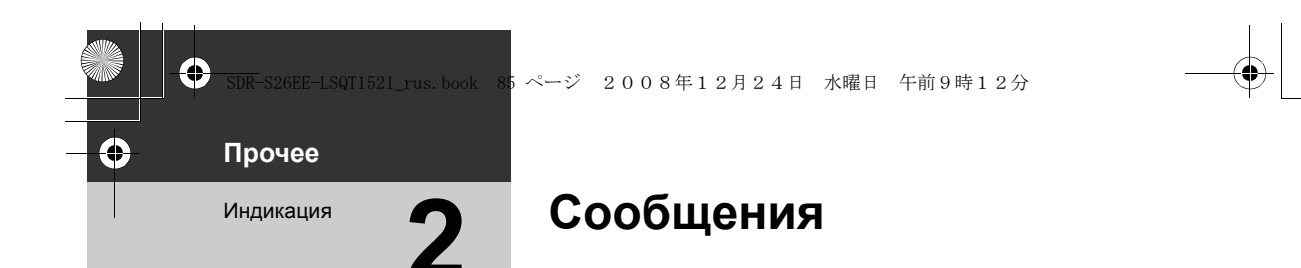

### ДАННАЯ КАРТА НЕ ПОДДЕРЖИВАЕТ ЗАПИСЬ В РЕЖИМЕ ВИДЕО.

Для видеосъемки используется карта памяти SD 8 МБ или 16 МБ.

### ПРОВЕРЬТЕ КАРТУ

Данная карта несовместима или не может быть распознана камерой.

#### ОШИБКА. ЗАПИСЬ ОСТАНОВЛЕНА.

 При использовании карты памяти SD, которую можно использовать для записи видео (→ 16)

При появлении этого сообщения рекомендуется отформатировать используемую SD карту. (→ 58) Во время форматирования SD карты все содержащиеся на ней данные будут удалены. Прежде чем приступить к форматированию SD карты, сделайте резервную копию данных с SD карты на ПК и т.п.

• При использовании любой другой карты памяти

Используйте карту памяти SD Panasonic или другую карту памяти SD, которая может использоваться для записи видео. (→ 16)

### ВЫЙДИТЕ ИЗ МЕНЮ, ЗАТЕМ ПЕРЕЙДИТЕ В РУЧНОЙ РЕЖИМ.

### ОТМЕНА РЕЖ Н. СЪЕМКИ

Вы пытаетесь использовать функцию, которая не может быть использована одновременно.

### ОШИБКА. ВЫКЛЮЧИТЕ КАМЕРУ, ЗАТЕМ ВКЛЮЧИТЕ ЕЕ СНОВА.

Обнаружен сбой в работе камеры. Перезапустите камеру, выключив и включив питание.

### ОТСОЕДИНИТЕ USB КАБЕЛЬ

Видеокамера не может правильно установить связь с ПК или принтером. Отсоедините и подсоедините снова USB кабель, затем снова выберите нужную USB функцию.

### ФУНКЦИОНИРОВАНИЕ ПРИ ПОДКЛЮЧЕНИИ USB НЕВОЗМОЖНО.

Во время подсоединения видеокамеры к ПК, нельзя отключить ее питание.

#### ВСЕ СОДЕРЖ. ДИСКА БУДЕТ УДАЛЕНО. ПРОДОЛЖИТЬ?

Вставленный диск содержит записанные данные. Прежде чем удалить их, проверьте содержание с помощью устройства, на котором вы записывали данные.

#### ЭТА СЦЕНА НЕ ЧИТАЕТСЯ. КОПИРОВАНИЕ НА ДИСК ПРЕРВАНО.

Чтобы снова скопировать сцену, вначале удалите отображаемую сцену.

### ОШИБКА DVD РЕКОРДЕРА. ОТКЛЮЧИТЕ КАБЕЛЬ USB ОТ ДАННОГО УСТРОЙСТВА.

Отсоедините Mini AB USB соединительный кабель от видеокамеры, затем отключите питание и включите его снова.

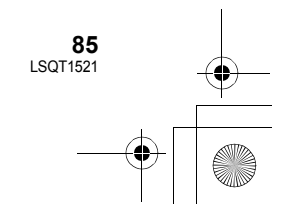

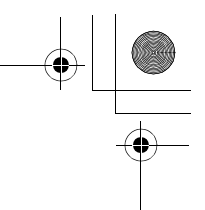

### О восстановлении

В некоторых случаях камера не может нормально завершить запись файла, например, при отключении питания во время записи или редактировании по какой-либо причине. В случае обнаружения поврежденных данных управления во время обращения к карте SD может появиться следующее сообщение. Обязательно выполняйте указания, данные в сообщениях. (Для восстановления может потребоваться определенное время, в зависимости от ошибки.)

### ИДЕТ ВОССТАН. ДАННЫХ. НЕ ИЗВЛЕКАЙТЕ КАРТУ.

- Во время восстановления данных используйте аккумулятор с достаточным зарядом или сетевой адаптер переменного тока. Даже если питание будет отключено без восстановления данных, вы сможете восстановить их, снова включив питание.
- В зависимости от состояния данных, в некоторых случаях полностью восстановить их невозможно.
- Не восстанавливайте SD карту, записанную на других устройствах. Это может привести к утере данных или повреждению карты.

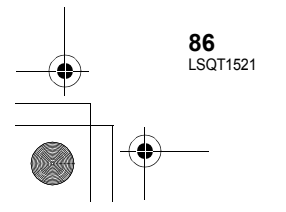

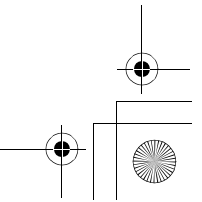

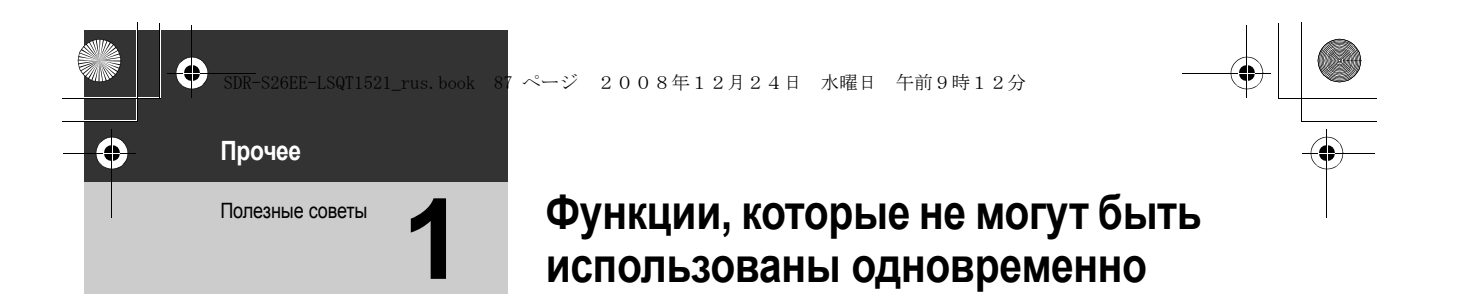

Некоторые функции данной камеры отключены или их нельзя выбрать из-за технических условий видеокамеры. В таблице ниже приведены примеры функций, ограниченных различными условиями.

| Функции                                                   | Условия, которые<br>отключают функции                                                                                                    |
|-----------------------------------------------------------|----------------------------------------------------------------------------------------------------|
| Цифровое приближение                                      | • В режиме фотосъемки                                                                                                    |
| Интеллектуальный автоматический режим                     | • При использовании функции цветного ночного видения                                                                                                    |
| Плавный переход                                           | <ul><li>В режиме фотосъемки</li><li>Если используется PRE-REC</li></ul>                                                                                               |
| Цветное ночное видение                                    | <ul> <li>Во время записи (нельзя установить или отменить)</li> <li>В режиме фотосъемки</li> <li>Если используется PRE-REC (нельзя установить или отменить)</li> </ul> |
| Компенсация переотражённого света                         | <ul> <li>При использовании функции цветного ночного видения</li> <li>Когда устанавливаются диафрагма/усиление</li> </ul>                                              |
| Режим смягчения телесных оттенков<br>(настройка и отмена) | <ul><li>Во время записи</li><li>Если используется PRE-REC</li></ul>                                                                                                   |
| Режим справки                                             |                                                                                                    |
| Распознавание лиц                                         | • При использовании функции цветного ночного видения                                                                                                    |
| Режим съемки                                              | • При использовании функции цветного ночного видения                                                                                                    |
| Изменение баланса белого                                  | <ul> <li>При использовании цифрового приближения</li> <li>При использовании функции цветного ночного видения</li> </ul>                                               |
| Регулировка выдержки, диафрагмы/усиления                  | <ul> <li>При использовании функции цветного ночного видения</li> <li>При использовании режима съемки</li> </ul>                                                       |
| Контрольные линии                                         | • При использовании распознавания лиц                                                                                                    |

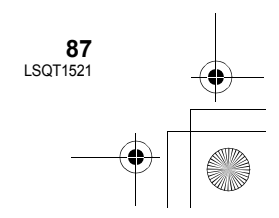

۲

Полезные

Прочее

советы

### Устранение неисправностей

3ページ 2008年12月24日 水曜日 午前9時12分

### Проблема

#### Камера не включается.

Камера остается включенной только в течение непродолжительного времени.

Аккумулятор быстро разряжается.

Камера автоматически отключается.

Камера не работает, хотя включена.

Камера не работает нормально.

### Что следует проверить

- Зарядите аккумулятор с помощью адаптера переменного тока. (→ 12)
- Убедитесь, что ЖКД открыт.
- На аккумулятор влияет температура окружающей среды. В холодных местах срок использования аккумулятора уменьшается.
- Срок службы аккумулятора ограничен. Если время работы стало слишком маленьким даже после полной зарядки аккумулятора, аккумулятор выработал свой ресурс и требует замены.

 Если камера не используется в течение приблизительно 5 минут, питание отключается автоматически для сохранения заряда аккумулятора. Чтобы возобновить запись, включите питание. Питание не будет отключаться автоматически, если функцию экономии (→ 21) установить на [ВЫКЛ].

Видеокамера не будет работать при открытом ЖКД.
Включите питание снова. Если нормальные условия попрежнему не восстановлены, извлеките аккумулятор или адаптер переменного тока, подождите примерно 1 минуту, а затем повторно подключите аккумулятор или адаптер переменного тока. Затем спустя примерно 1 минуту снова включите питание. (Выполнение вышеуказанной операции во время доступа к карте SD может привести к повреждению данных на карте SD.)

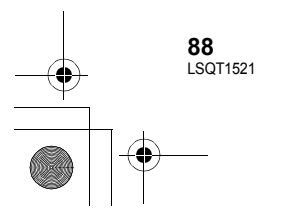

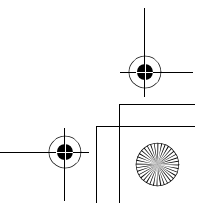

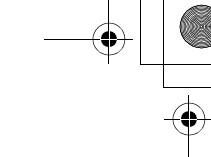

 $\blacktriangleright \blacktriangleright \flat$ 

 $\blacktriangleright \blacktriangleright \flat$ 

 $\blacktriangleright \blacktriangleright \flat$ 

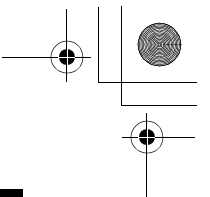

### Проблема

При выключении камеры выдается щелкающий звуковой сигнал.

### Экран неожиданно поменялся. (Включен демонстрационный режим)

Индикация функции, такой как индикация оставшегося или прошедшего времени, не отображается.

Запись не начнется хотя питание подается на видеокамеру.

### Что следует проверить

- Данный звук возникает вследствие перемещения объектива и не указывает на неисправность.
- Если вы установите [РЕЖИМ ДЕМО] на [ВКЛ], не вставляя диск или SD карту в режиме записи фильма или режиме фотосъемки, видеокамера автоматически переходит в демонстрационный режим для ознакомления со своими функциями. Обычно его следует установить на [ВЫКЛ]. (→ 22)
- Если вы установите [НАСТРОЙКИ] → [ДИСПЛЕЙ] → [ВЫКЛ], будет отображаться только индикация предупреждений и даты.
- Запись невозможна, если переключатель защиты SD карты установлен на LOCK. (→ 15)
- Если на карте SD отсутствует свободная память, освободите некоторый объем памяти, удалив ненужные сцены (→ 53), или используйте новую карту SD.
- Установлена ли камера в режим записи фильма или в режим фотосъемки?
- При открытой крышке слота для SD карты видеокамера может работать неправильно. Закройте крышку слота для карты.

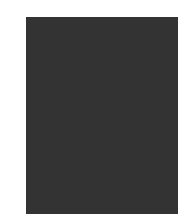

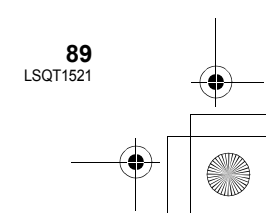

# ● SDR-S26EE-LSQT1521\_rus. book 90 ページ 2008年12月24日 木曜日 午前9時12分

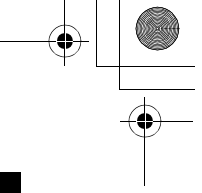

| Проблема                                                                                                    |     | Что следует проверить                                                                                                    |
|----------------------------------------------------------------------------------------------------|-----|----------------------------------------------------------------------------------------------------|
| Запись неожиданно<br>остановилась во время<br>записи фильма на SD<br>карту.                                                                                          |     | <ul> <li>Используйте SD карту, пригодную для записи фильмов.<br/>(→ 16)</li> <li>При использовании SD карты, на которой данные<br/>записывались множество раз и скорость записи<br/>уменьшилась, запись фильма может неожиданно<br/>остановиться. Сделайте резервную копию данных с<br/>карты на ПК и т.п. и отформатируйте карту. (→ 58)</li> </ul>                                                                                                    |
| Функция автоматической<br>фокусировки не<br>работает.                                                                                                    |     | <ul> <li>Нажмите MANUAL AF/MF кнопку, чтобы стереть значок MF или нажмите кнопку iA.</li> <li>Имеется несколько объектов и пейзажей, для которых автофокусировка правильно не работает. (→ 96) В этом случае, для регулировки фокуса, используйте режим ручной фокусировки. (→ 45)</li> </ul>                                                                                                    |
| "Отображается<br>"СЛИШКОМ ТЕМНЫЕ<br>УСЛОВИЯ ДЛЯ СЪЕМКИ<br>ИЛИ ЗАКРЫТА КРЫШКА<br>ОБЪЕКТИВА.".                                                                         |     | <ul> <li>Перед включением камеры откройте крышку объектива.</li> <li>Такое сообщение может появиться, если вы пытаетесь<br/>снимать в слишком темных местах.</li> </ul>                                                                                                    |
| Звук не воспроизводится<br>встроенным динамиком<br>данной камеры.                                                                                                    | ••• | <ul> <li>Во время воспроизведения передвиньте рычаг<br/>громкости для отображения индикации громкости и<br/>настройте ее. (→ 49)</li> </ul>                                                                                                    |
| Воспроизводимые<br>изображения не видны<br>даже при правильном<br>подключении<br>устройства к телевизору.<br>Воспроизводимое<br>изображение сжато по<br>горизонтали. | *** | <ul> <li>Пожалуйста, ознакомътесь с инструкцией по<br/>эксплуатации вашего телевизора и выберите видео<br/>вход, к которому следует подключить видеокамеру.</li> <li>Измените настройку, чтобы она соответствовала<br/>форматному соотношению телевизора. (→ 60)</li> </ul>                                                                                                    |
| Сцены или файлы не<br>удаляются или не<br>редактируются.                                                                                                    | *** | <ul> <li>Заблокированные сцены невозможно удалить. Снимите защиту. (→ 55, 56)</li> <li>Иногда невозможно удалить сцены, отображаемые на дисплее пиктограмм в виде [[!]]. Если сцены не нужны, отформатируйте карту SD, чтобы стереть данные. (→ 58) Не забывайте, что в случае форматирования карты SD все данные, записанные на карте SD, стираются.</li> <li>Если переключатель защиты записи SD карты установлен на LOCK, значит, удаление и редактирование невозможны. (→ 15)</li> </ul> |

### **90** LSQT1521

### <u>→ SDR</u>-S26EE-LSQT1521\_rus.book 91 ページ 2008年12月24日 水曜日 午前9時12分

 $\Rightarrow$ 

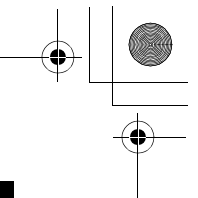

### Проблема

Изображения на карте SD выглядят ненормально.

Несмотря на то, что SD карта была отформатирована, ее нельзя использовать.

Пропадает индикация.

Изображение на экране застыло.

Никакие операции невозможны.

### Отображается "ОШИБКА. ВЫКЛЮЧИТЕ КАМЕРУ, ЗАТЕМ ВКЛЮЧИТЕ ЕЕ СНОВА."

Если вставленная в видеокамеру карта памяти SD не распознается.

### Если карта SD вставляется в другое устройство, она не распознается.

### Что следует проверить

- Возможно, данные уничтожены. Они могли быть уничтожены статичными разрядами или электромагнитными волнами. Сохраняйте важные данные на ПК или на другие устройства.
- Возможно, данная видеокамера или SD карта повреждены. Обратитесь к поставщику.
- Используйте с данной камерой карту SD емкостью от 8 МБ до 32 ГБ. (→ 15)
- Во время подсоединения к ПК на видеокамере невозможны никакие операции.
- Отключите питание данной камеры. Если питание нельзя отключить, извлеките аккумулятор или сетевой адаптер, а затем подключите их повторно. Включите питание снова. Если нормальная работа не возобновилась, отсоедините подключенный источник питания и обратитесь к дилеру, у которого была приобретена данная камера.
- Камера автоматически обнаружила ошибку. Перезапустите камеру, выключив и включив питание.
   Питание будет отключено приблизительно через 1
- минут, если питание не выключалось и не включалось.
- Ремонт необходим, если сообщение неоднократно появляется даже после перезагрузки камеры. Отсоедините подключенное питание и проконсультируйтесь у дилера, у которого приобрели данную камеру. Не пытайтесь выполнить ремонт камеры самостоятельно.
- Для форматирования SD карт используйте данную камеру. Необходимо помнить, что при форматировании SD карты с нее удаляются все данные. (→ 58)
- Проверьте, чтобы видеокамера была совместима с емкостью или типом SD карты (Карта памяти SD/Карта памяти SDHC), которую вы вставили. Обратитесь к инструкции по эксплуатации видеокамеры для более подробной информации.

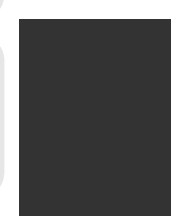

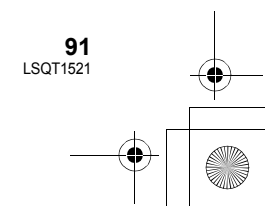

#### Использование с другими устройствами

### Проблема

Звук не воспроизведется надлежащим образом при воспроизведении DVD диска, который был скопирован с помощью устройства для записи DVD дисков.

### Что следует проверить

- Если сцены копирутся на диск DVD с помощью DVD рекордера, а затем воспроизводятся на других устройствах, надлежащее воспроизведение звука может оказаться невозможным.
   В таком случае для копирования сцен используйте
- поставляемое в комплекте с данной камерой программное обеспечение.

### с пк

#### Проблема

При подсоединении с помощью USB кабеля данное устройство не распознается ПК.

### Когда USB кабель отсоединен, на ПК появляется сообщение об ошибке.

Для создания DVD может потребоваться много времени.

DVD плеер не может воспроизвести диски, которые я создал при помощи VideoCam Suite.

#### Что следует проверить

- Перед подсоединением USB кабеля закройте экран меню.
- Выберите другой USB терминал на ПК.
- Проверьте операционную среду. (→ 72)
- Отсоедините USB кабель, выключите данное устройство и снова подключите USB кабель.
- Для безопасного отсоединения USB кабеля дважды клацните по иконке ()) на панели задач и следуйте инструкциям на экране.
- Создание DVD может занять много времени, даже если размеры файлов с фильмами будут небольшими.
- Чтобы воспроизвести DVD диск, созданный при помощи VideoCam Suite, плеер должен поддерживать воспроизведение такого DVD диска. (См. Инструкцию по использованию плеера.)

92 LSQT1521

### + -•

\_\_\_\_\_ DR-S26EE-LSQT1521\_rus.book 98 ページ 2008年12月24日 水曜日 午前9時12分

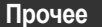

۲

۲

## На что необходимо обратить внимание при использовании

### Информация о камере

 Видеокамера и SD карта нагреваются после продолжительной работы, однако это не является неисправностью.

#### Не ставьте SD-видеокамер близко к источникам электромагнитного излучения (микроволновым печам, телевизорам, игровым приставкам и т.д.).

- При использовании SD-видеокамер на телевизоре или поблизости от него, качество изображения и звука на видеокамере SD-видеокамер может ухудшаться под воздействием электромагнитного излучения.
- Не используйте SD-видеокамер поблизости от сотовых телефонов, так как последние сильно влияют на качество изображения и звука.
- Повреждение записи, а также качества изображения возможно под воздействием сильных электромагнитных полей, генерируемых микрофонами или электродвигателями высокой мощности.
- Электромагнитное излучение, генерируемое микропроцессорами, также может оказать негативное влияние на работу SD-видеокамер, ухудшая качество изображения и звука.
- Если SD-видеокамер подвергается негативному воздействию электромагнитного излучения и не работает нормально, отключите SD-видеокамер, извлеките аккумулятор или отсоедините сетевой адаптер. Затем вставьте батареи обратно или подсоедините сетевой адаптер и включите SDвидеокамер.

#### Не используйте SD-видеокамер поблизости от радиопередатчиков или высоковольтных линий.

 При записи возле радиопередатчиков или высоковольтных -линий, качество изображения и звука может ухудшаться.

Используйте только шнуры и кабели, входящие в комплект поставки. При использовании дополнительного вспомогательного оборудования используйте только прилагаемые к нему шнуры и кабели.

Не удлиняйте шнуры и кабели.

### Не опрыскивайте камеру инсектицидами или летучими химическими веществами.

- При опрыскивании данными химикатами корпус камеры может повредиться, а защитное покрытие может смыться.
- Не допускайте длительного контакта резиновых или пластиковых изделий с камерой.

#### При использовании камеры в песчаных и пыльных местах, например, на пляже, не допускайте попадания песка и мелкой пыли внутрь корпуса или на выводы. Также не допускайте попадания в камеру морской воды.

- Песок или пыль могут повредить видеокамеру. (Следите за этим, когда вы вставляете или извлекаете SD карту.)
- При попадании на камеру брызг морской воды вытрите ее хорошо отжатой тканью. Затем еще раз вытрите камеру сухой тканью.

### При переноске не роняйте и не ударяйте камеру.

• Сильный удар может сломать корпус камеры, что приведет к ее ненадлежащей работе.

### Очистка

- Перед очисткой следует отсоединить аккумулятор или вытащить кабель переменного тока из сетевой розетки, а затем вытереть камеру сухой мягкой тканью.
- Если камера сильно загрязнена, опустите ткань в воду и тщательно отожмите ее, а затем вытрите камеру влажной тканью. После этого вытрите камеру сухой тканью.
- Применение бензина, растворителя для краски, спирта или жидкости для мытья посуды может повлечь за собой изменения корпуса камеры или отслоение поверхностного покрытия. Не используйте такие растворители.
- При использовании химической ткани для удаления пыли следуйте инструкциям для самой ткани.

### Не используйте камеру в целях наблюдения или в иных коммерческих целях.

- Данная видеокамера предназначена для пользования с перерывами. Она не предназначена для постоянного употребления или для промышленной или коммерческой эксплуатации в течение продолжительного времени.
- В некоторых ситуациях продолжительное использование может привести к перегреву видеокамеры и вызвать неполадки. Такое использование строго запрещено.

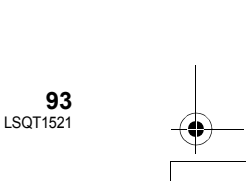

) JDR-S26EE-LSQT1521\_rus.book 94 ページ 2008年12月24日 水曜日 午前9時12分

Когда не предполагается использовать камеру в течение длительного времени

 При хранении камеры в ящике или в шкафу рекомендуется положить с ней рядом поглотитель влаги (силикагель).

### Информация об аккумуляторе

В данной камере используется литий-ионный аккумулятор. Он подвержен воздействию влаги и температуры, и это влияние усиливается при понижении или повышении температуры. В холодных условиях индикация полного заряда аккумулятора может либо вообще не отображаться, либо может отображаться низкий уровень заряда аккумулятора в течение около 5-ти минут после начала использования. При высоких температурах может включиться функция защиты, при которой использование камеры невозможно.

### Обязательно извлекайте аккумулятор после использования.

- Если вы не отсоедините аккумулятор, небольшой ток продолжает поступать даже при выключенной камере. Хранение камеры в этом состоянии может вызвать переразрядку аккумулятора. Это может привести к невозможности использования аккумулятора даже после его зарядки.
- Аккумулятор следует хранить в мешочке из винила, чтобы металл не соприкасался с контактами.
- Аккумулятор должен храниться в прохладном сухом месте, по возможности при постоянной температуре. (Рекомендуемая температура: от 15 °С до 25 °С, Рекомендуемая влажность: от 40% до 60%)
- Хранение при слишком высоких или слишком низких температурах сокращает срок службы аккумулятора.
- При хранении аккумулятора при высокой температуре, высокой влажности или местах с парами масла и дымом контакты могут заржаветь, что приведет к неисправности.
- Для длительной сохранности аккумулятора мы рекомендуем раряжать его раз в год и снова класть на хранение, после того, как ресурс полностью исчерпан.

94 LSOT1521  Пыль и другие вещества, попавшие на контакты аккумулятора, необходимо удалять.

### Для съемки вне помещения подготовьте запасные аккумуляторы.

- Подготовьте аккумуляторы для использования во время записи с зарядом, в 3-4 раза превышающим запланированный.
- В холодных местах, таких как горнолыжные курорты, время записи может сократиться.

### Если вы случайно уронили аккумулятор, проверьте, не повреждены ли его контакты.

 Вставка аккумулятора с поврежденными контактами может привести к повреждению камеры.

### Не бросайте старый аккумулятор в огонь.

• Нагревание аккумулятора или его бросание в огонь может привести к взрыву.

Если время работы аккумулятора сильно сокращается даже после его полной зарядки, срок службы аккумулятора истек. Необходимо приобрести новый аккумулятор.

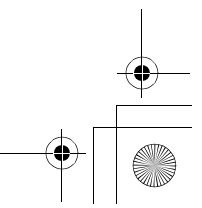

### D SDR-S26EE-LSQT1521\_rus. book 95 ページ 2008年12月24日 水曜日 午前9時12分

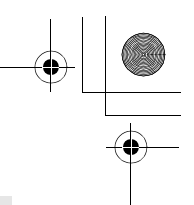

### Информация об адаптере переменного тока

- При слишком высокой или слишком низкой температуре аккумулятора время зарядки может увеличиться или аккумулятор может не подзарядиться.
- При использовании адаптера переменного тока возле радиоприемника, прием радиосигнала может нарушаться.
   Располагайте адаптер переменного тока на расстоянии 1 метра или более от радиоприемника.
- При работе адаптер переменного тока может производить жужжащие шумы. Это нормально.
- Обязательно отключите адаптер переменного тока после использования (если он остается подключенным, камерой потребляется незначительный электрический ток).
- Следите, чтобы контакты адаптера переменного тока и аккумулятора всегда были чистыми.

### ЖКД

- Если ЖК монитор загрязнился, протрите его сухой мягкой тканью.
- В местах, подверженных значительным перепадам температуры, на ЖКД может образовываться конденсат. Вытрите его мягкой сухой тканью.
- При сильном охлаждении устройства, например, при хранении в холодном месте, ЖКД сразу после включения камеры может быть немного темнее, чем обычно. При повышении внутренней температуры устройства нормальная яркость восстанавливается.

При производстве экрана ЖК-дисплея используются высокоточные технологии; общее число пикселей экрана составляет примерно 123.000. Результатом является более 99,99% полезных пикселей и только 0,01% неактивных или засвеченных пикселей. Тем не менее, это не является неисправностью и не влияет на записанные изображения.

### О конденсации

При образовании на камере конденсата, объектив может стать мутным, и камера может не работать нормально. Сделайте все возможное, чтобы предотвратить образование конденсата. Если он образуется, примите меры, описанные ниже.

### Причины конденсации

Конденсат образуется, когда температура окружающей среды или влажность изменяется следующим образом.

- Когда камера вносится с холода (например, с горнолыжного склона) в теплое помещение.
- Когда камера выносится из автомобиля с включенным - кондиционером на открытый воздух.
- При быстром нагревании холодной комнаты.
- Когда холодный воздух из кондиционера направлен непосредственно на камеру.
- После летних дневных ливней.
- При нахождении камеры в очень влажном месте, где воздух наполнен паром (например, в подогреваемом бассейне).

#### Полезный совет

Если, например, вы использовали камеру для съемки на горном склоне, а затем вносите ее в теплую комнату, положите его в полиэтиленовый пакет, удалите из него воздух, насколько это возможно, а затем надежно загерметизируйте его. Оставьте камеру в помещении примерно на один час, чтобы ее температура сравнялась с температурой окружающего воздуха в комнате, затем ее можно будет использовать.

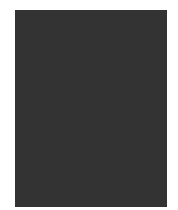

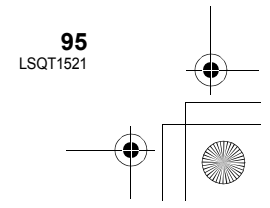

16 ページ 2008年12月24日 水曜日 午前9時12分

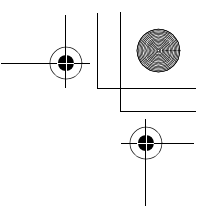

Прочее

۲

۲

### Определение терминов

### Автоматический баланс белого

Настройка баланса белого распознает цвет света и выполняет настройку таким образом, что белый цвет становится более чистым белым. Устройство определяет оттенок света, который проходит через объектив, определяя условия съемки, и выбирает ближайшие параметры оттенка. Это называется автоматической настройкой баланса белого.

Однако, т.к. камера хранит информацию о белом цвете при нескольких источниках света, при других источниках света автоматическая установка баланса белого не работает нормально.

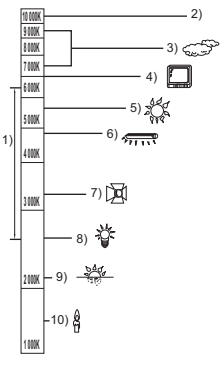

Иллюстрация выше показывает диапазон, в котором работает автоматический баланс белого.

- Эффективный диапазон действия автоматической регулировки баланса белого камеры
- 2) Ясное небо
- 3) Облачное небо (дождь)
- 4) Экран телевизора
- 5) Солнечный свет
- 6) Белая люминесцентная лампа
- 7) Галогенная электрическая лампа
- 8) Лампа накаливания
- 9) Восход и закат солнца
- 10) Свет горящей свечи

Вне диапазона действия автоматической регулировки баланса белого изображение становится красноватым или синеватым. Но даже в пределах своего действия автоматическая регулировка баланса белого может работать неправильно, если источников света больше 1. При источниках света, не входящих в диапазон действия автоматической регулировки баланса белого, используйте ручной режим регулировки.

### Настройка баланса белого

Регулировка баланса белого определяет белый цвет при различных источниках света. Путем распознавания того, какой цвет является белым при солнечном свете, а какой цвет является белым при флуоресцентном свете, камера может настроить баланс между остальными цветами. Поскольку белый цвет является отправным для всех остальных цветов, видеокамера может записывать изображения в натуральных тонах, в случае если она правильно распознает отправной белый цвет.

### Автоматическая фокусировка

Для установки объекта в фокус объектив автоматически передвигается вперед и назад.

### Автоматическая фокусировка имеет следующие характеристики.

- Настраивает фокусировку таким образом, чтобы были более четко видны вертикальные линии объекта.
- Пытается установить в фокус объект с большей контрастностью.
- Фокусирует только в центре экрана.

Вследствие данных характеристик автофокусировка работает неправильно в следующих случаях. Снимайте в режиме ручной фокусировки.

### Съемка близко и далеко расположенных объектов одновременно

Т.к. камера фокусируется на любом объекте в центре экрана, трудно установить в фокус фон, когда фокусировка происходит на близко расположенных объектах. Когда осуществляется съемка людей на фоне отдаленных гор, невозможно сфокусироваться на объекте, находящемся на близком расстоянии и на объектах, находящихся на большом расстоянии.

### Съемка объектов за грязным или пыльным окном

Объект за окном не будет находиться в фокусе, т.к. происходит фокусировка на грязном окне. Аналогично, при съемки объекта на противоположной стороне дороги с оживленным движением, камера может сфокусироваться на случайно проезжающем автомобиле.

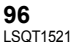

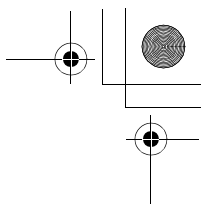

### Съемка объектов, окруженных объектами с блестящей поверхностью или объектов с большой отражательной способностью

Т.к. в фокус устанавливается все, что блестит и светится, трудно сфокусироваться на объекте, который необходимо снять. Фокус может расплыться при съемке объектов на морском берегу, при ночной съемке или сценах с фейерверками или особым освещением.

### Съемка объектов в темном окружении

Камера не может производить правильную фокусировку, т.к. объем информации о свете, проходящем через объектив, значительно снижается.

### Съемка быстродвижущихся объектов

Т.к. внутренняя фокусирующая линза движется механически, она не успевает настраиваться на быстро движущийся объект. Например, при съемке спортивных состязаний с быстро движущимися объектами резкость может ослабнуть.

### Съемка малоконтрастных объектов

В фокус легко установить сильно контрастные объекты с или вертикальными линиями или полосками. Это означает, что объекты с малым контрастом, такие как белая стена, могут стать расплывчатыми, т.к. камера фокусируется по вертикальным линиям изображения.

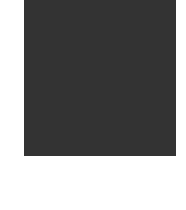

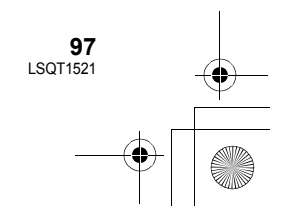

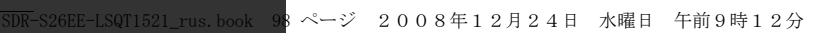

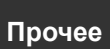

•

•

### Технические условия

### SD-видеокамер

Информация для вашей безопасности

| Источник питания:    | Постоянный ток 5,0 В (при использовании адаптера           |  |
|----------------------|------------------------------------------------------------|--|
|                      | переменного тока), постоянный ток 3,6 В (при использовании |  |
|                      | аккумулятора)                                              |  |
| Потребление энергии: | Запись: 3,0 Вт, Зарядка: 4,5 Вт                            |  |

| Сигнальная система                               | МККР (CCIR): 625 рядков, 50 полей сигнал цветности PAL                                                                                                    |
|--------------------------------------------------|----------------------------------------------------------------------------------------------------|
| Формат записи                                    | На основе стандарта SD-Video                                                                                                    |
| Датчик изображения                               | 1/8″ датчик изображения CCD<br>Общее количество: 800 К<br>Эффективных пикселей:<br>Фильм: 400 К (4:3), 370 К (16:9)<br>Снимок: 410 К (4:3), 380 К (16:9)                                                                                  |
| Объектив                                         | Автоматическая ирисовая диафрагма, от F1.9 до F5.7<br>Фокусное расстояние: 1,5 мм до 105 мм<br>Макро [Полный диапазон автоматической фокусировки (AF)]                                                                                    |
| Диаметр фотофильтра                              | 37 мм                                                                                                    |
| Приближение                                      | 70	imes оптический зум, $100	imes/3500	imes$ цифровой зум                                                                                                    |
| Дисплей                                          | 2,7" широкоформатный ЖКД (приблиз. 123 К пикселей)                                                                                                    |
| Микрофон                                         | Стерео (с функцией увеличения)                                                                                                    |
| Динамик                                          | 1 круглый динамик $arnothing$ 15 мм                                                                                                    |
| Стандартная<br>освещенность                      | 1.400 лк                                                                                                    |
| Требуемая<br>минимальная<br>освещенность         | Прибл. 6 лк (режим слабого освещения: 1/25)<br>Прибл. 2 лк с функцией цветного ночного видения                                                                                                    |
| Уровень выходного<br>видеосигнала                | 1,0 Vp-p, 75 Ω                                                                                                    |
| Уровень выходного<br>аудио сигнала<br>(линейный) | 316 мВ, 600 $\Omega$                                                                                                    |
| USB                                              | Функция считывания/записи на карту (не поддерживает защиту<br>авторских прав)<br>Соответствующий Hi-Speed USB (USB 2.0)<br>Тип USB порта Mini AB<br>Соответствующий PictBridge<br>Функция USB хост (для устройства для записи DVD дисков) |

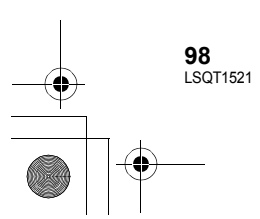

# ● SDR-S26EE-LSQT1521\_rus. book 99 ページ 2008年12月24日 水曜日 午前9時12分

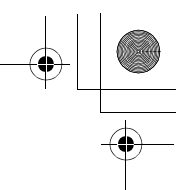

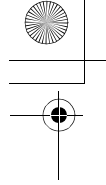

| Размеры<br>(за исключением<br>выступающих частей) | 56 мм (Ш) × 65 мм (В) × 107 мм (Г)                                                     |
|---------------------------------------------------|----------------------------------------------------------------------------------------|
| Bec                                               | Прим. 235 г<br>[без аккумулятора (в комплекте) и SD карты (приобретается<br>отдельно)] |
| Масса во время работы                             | Прим. 257 г<br>[с аккумулятором (в комплекте) и SD картой (приобретается<br>отдельно)] |
| Рабочая температура                               | от 0 °С до 40 °С                                                                       |
| Рабочая влажность                                 | от 10% до 80%                                                                          |

### Запись фильмов

| Носитель информации                                                   | Карты памяти SD:<br>32 МБ*/64 МБ*/128 МБ*/256 МБ/512 МБ/1 ГБ/2 ГБ (соответствует<br>формату FAT12 и FAT16)<br>Карта памяти SDHC:<br>4 ГБ/6 ГБ/8 ГБ/12 ГБ/16 ГБ/32 ГБ (соответствующая формату<br>FAT32) |
|-----------------------------------------------------------------------|----------------------------------------------------------------------------------------------------|
| Сжатие                                                                | MPEG-2                                                                                                    |
| Режим записи и<br>скорость передачи                                   | XP: 10 Мбит/с (Переменная скорость передачи данных)<br>SP: 5 Мбит/с (Переменная скорость передачи данных)<br>LP: 2,5 Мбит/с (Переменная скорость передачи данных)                                       |
| Время съемки                                                          | См. стр. 30                                                                                                    |
| Сжатие аудио сигнала                                                  | MPEG-1 Audio Layer 2<br>16 бит (48 кГц/2 канальный)                                                                                                    |
| Максимальное<br>количество папок и<br>сцен, которые можно<br>записать | 99 папки×99 сцен (9801 сцена)<br>(При изменении даты, создается новая папка, и сцены<br>записываются в эту новую папку даже, если количество сцен в<br>старой папке не достигло 99-ти.)                 |

\* Не может гарантировать работу.

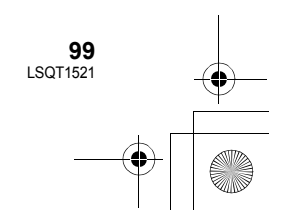

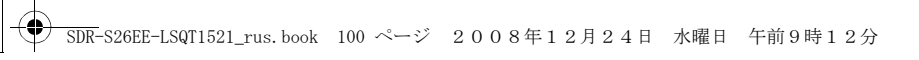

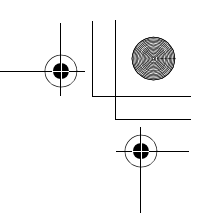

### Снимки

| Носитель информации                                  | Карты памяти SD:<br>8 МБ/16 МБ/32 МБ/64 МБ/128 МБ/256 МБ/512 МБ/1 ГБ/2 ГБ<br>(форматы FAT12 и FAT16 соответственно)<br>Карта памяти SDHC:<br>4 ГБ/6 ГБ/8 ГБ/12 ГБ/16 ГБ/32 ГБ (соответствующая формату<br>FAT32) |
|------------------------------------------------------|----------------------------------------------------------------------------------------------------|
| Сжатие                                               | JPEG (Design rule for Camera File system, на основе стандарта Exif 2.2), соответствует DPOF                                                                                                    |
| Размер изображения                                   | 640×480 (4:3), 640×360 (16:9)                                                                                                    |
| Количество<br>изображений, которые<br>можно записать | См. страницу 101.                                                                                                    |

### Адаптер переменного тока

Информация для вашей безопасности

| Источник питания:<br>Потребление энергии:<br>Выход постоянного | От 110 В до 240 В переменного тока, 50/60 Гц<br>12 Вт |
|----------------------------------------------------------------|-------------------------------------------------------|
| тока:                                                          | Постоянный ток 5,0 В, 1,6 А                           |
|                                                                |                                                       |
| Размеры                                                        | 76 мм (Ш)×22 мм (В)×46 мм (Г)                         |
| Bec                                                            | Прим. 100 г                                           |

Технические условия могут измениться без предварительного предупреждения.

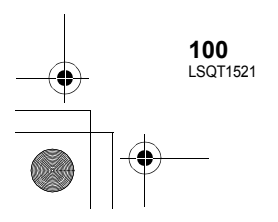

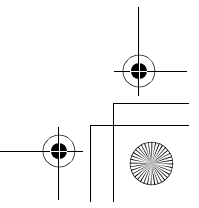

### Количество записываемых изображений

|        | Размер изображения | 0.3м (640×480) | 0.2m (640×360) |
|--------|--------------------|----------------|----------------|
| Карта  | 8 МБ               | 37             | 37             |
| памяти | 16 МБ              | 92             | 92             |
| 5D     | 32 МБ              | 200            | 200            |
|        | 64 MG              | 430            | 430            |
|        | 128 МБ             | 820            | 820            |
|        | 256 МБ             | 1710           | 1710           |
|        | 512 МБ             | 3390           | 3390           |
|        | 1 ГБ               | 6790           | 6790           |
|        | 2 ГБ               | 13820          | 13820          |
|        | 4 ГБ               | 27150          | 27150          |
|        | 6 ГБ               | 41280          | 41280          |
|        | 8 ГБ               | 55260          | 55260          |
|        | 12 ГБ              | 83350          | 83350          |
|        | 16 ГБ              | 99999*         | 99999*         |
|        | 32 ГБ              | 99999*         | 99999*         |

Данная камера позволяет записать только до 99.999 стоп-кадров на данных картах SD.

• Количество записываемых изображений зависит от снимаемого объекта.

 Объем памяти, указанный на этикете SD карты, это общий объем, который используется для записи информации о защите авторских прав, управления, а также объем памяти, который можно использовать для записи на видеокамере, ПК и т.д.

- Приведенные в таблице цифры являются приблизительными.
- При записи видео на карту SD количество записываемых стоп-кадров уменьшится.

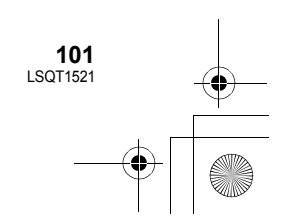

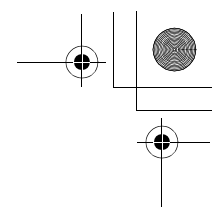

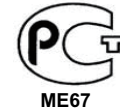

### ИНФОРМАЦИЯ О СЕРТИФИКАЦИИ ПРОДУКТА

ЦИФРОВЫЕ ВИДЕОКАМЕРЫ модели SDR-S26EE-K/N "Panasonic" с блоком питания VSK0695 "Panasonic" СЕРТИФИЦИРОВАНЫ ОС ЦИКЛОН-ТЕСТ,

| Сертификат соответствия :       | № POCC JP.ME67.B06212                |
|---------------------------------|--------------------------------------|
| Сертификат соответствия выдан : | 18 декабря 2008 года                 |
| Сертификат соответствия         | 17 декабря 2011 года                 |
| действителен до :               |                                      |
| модели SDR-S26EE-K/N            | ГОСТ Р МЭК 60065-2005                |
| "Panasonic"                     | ГОСТ 22505-97, ГОСТ Р 51317.3.2-2006 |
| соответствуют требованиям       | ГОСТ Р 51317.3.3-99, ГОСТ Р 51515-99 |
| нормативных документов:         |                                      |

Производитель: Panasonic Corporation

(Панасоник Корпорэйшн)

Made in Japan and Indonesia Сделано в Японии и Индонезии

### Информация для покупателя

| Название продукции:                                                                                                    | SD-ВИДЕОКАМЕРА                    |  |
|----------------------------------------------------------------------------------------------------|-----------------------------------|--|
| Название страны производителя:                                                                                                    | Индонезия                         |  |
| Название производителя:                                                                                                    | Панасоник Корпорэйшн              |  |
| Юридический адрес:                                                                                                    | 1006 Кадома, Осака, Япония        |  |
| Дата производства: Вы можете уточнить год и месяц по серийному номеру на табличке.<br>Пример маркировки—Серийный номер № А1ХХХХХХХ (Х-любая цифра или буква)<br>Месяц: Первая цифра серийного номера (А—Январь, В—Февраль,L—Декабрь)<br>Год: Вторая цифра серийного номера ( <u>1</u> —200 <u>1</u> , <u>2</u> —200 <u>2</u> , <u>0</u> —201 <u>0</u> )<br>Примечание: Сентябрь может указываться как "S" вместо "I". |                                   |  |
| Дополнительная информация:                                                                                                    | Пожалуйста внимательно прочитайте |  |

Установленный производителем в порядке п. 2 ст. 5 федерального закона РФ "О защите прав потребителей" срок службы данного изделия равен 7 годам с даты производства при условии, что изделие используется в строгом соответствии с настоящей инструкцией по эксплуатации и применимыми техническими стандартами.

инструкцию по эксплуатации.

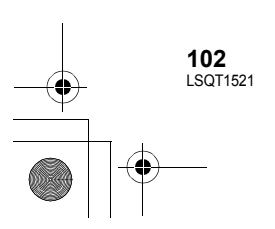

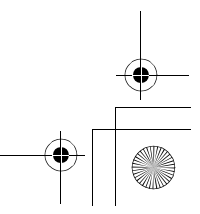

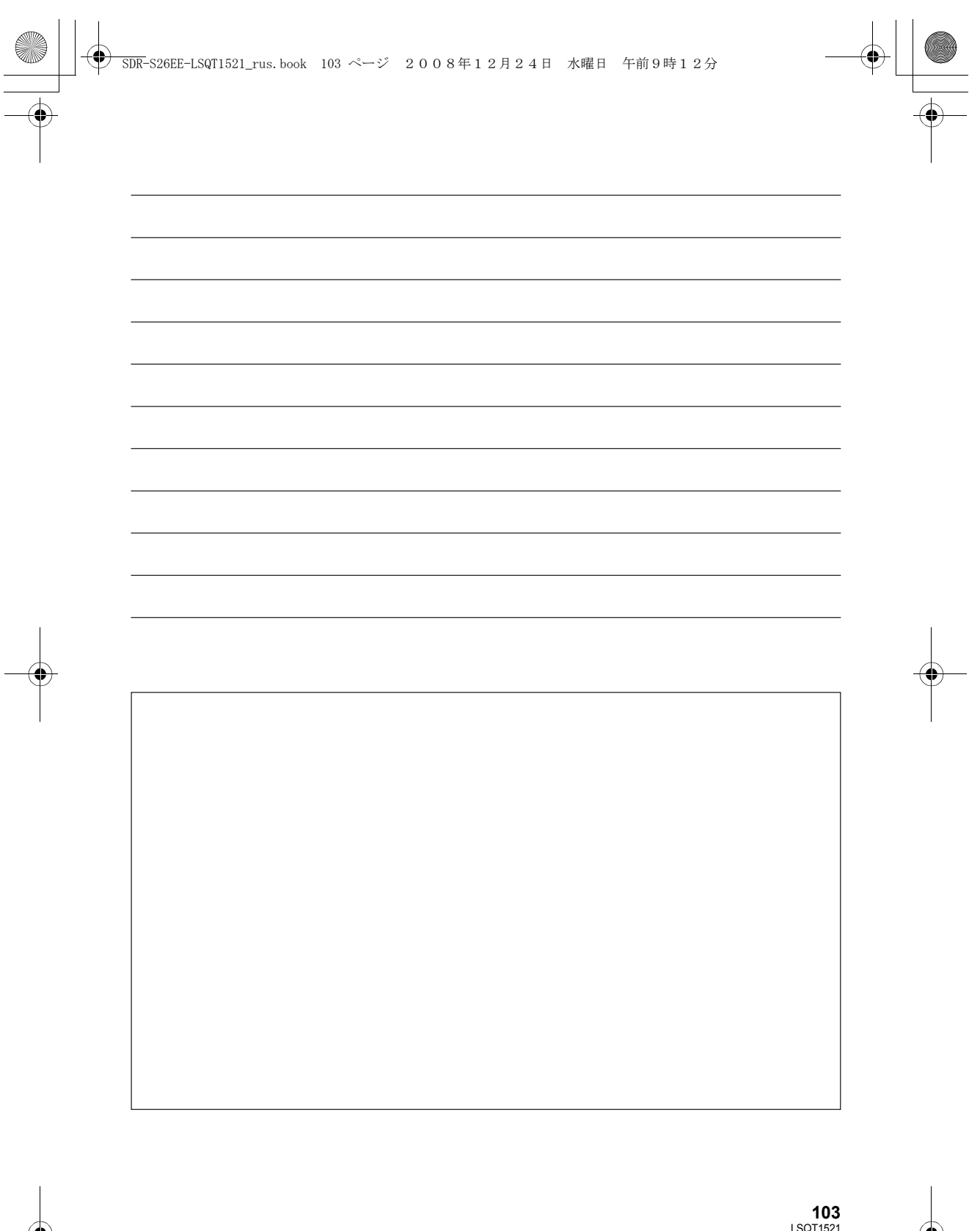

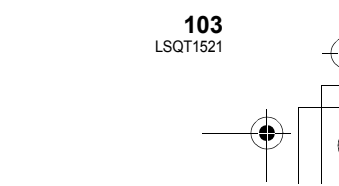